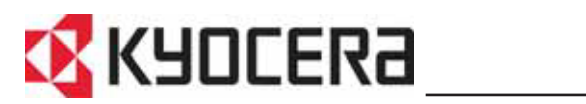

KM-6030 KM-8030

# Használati útmutató

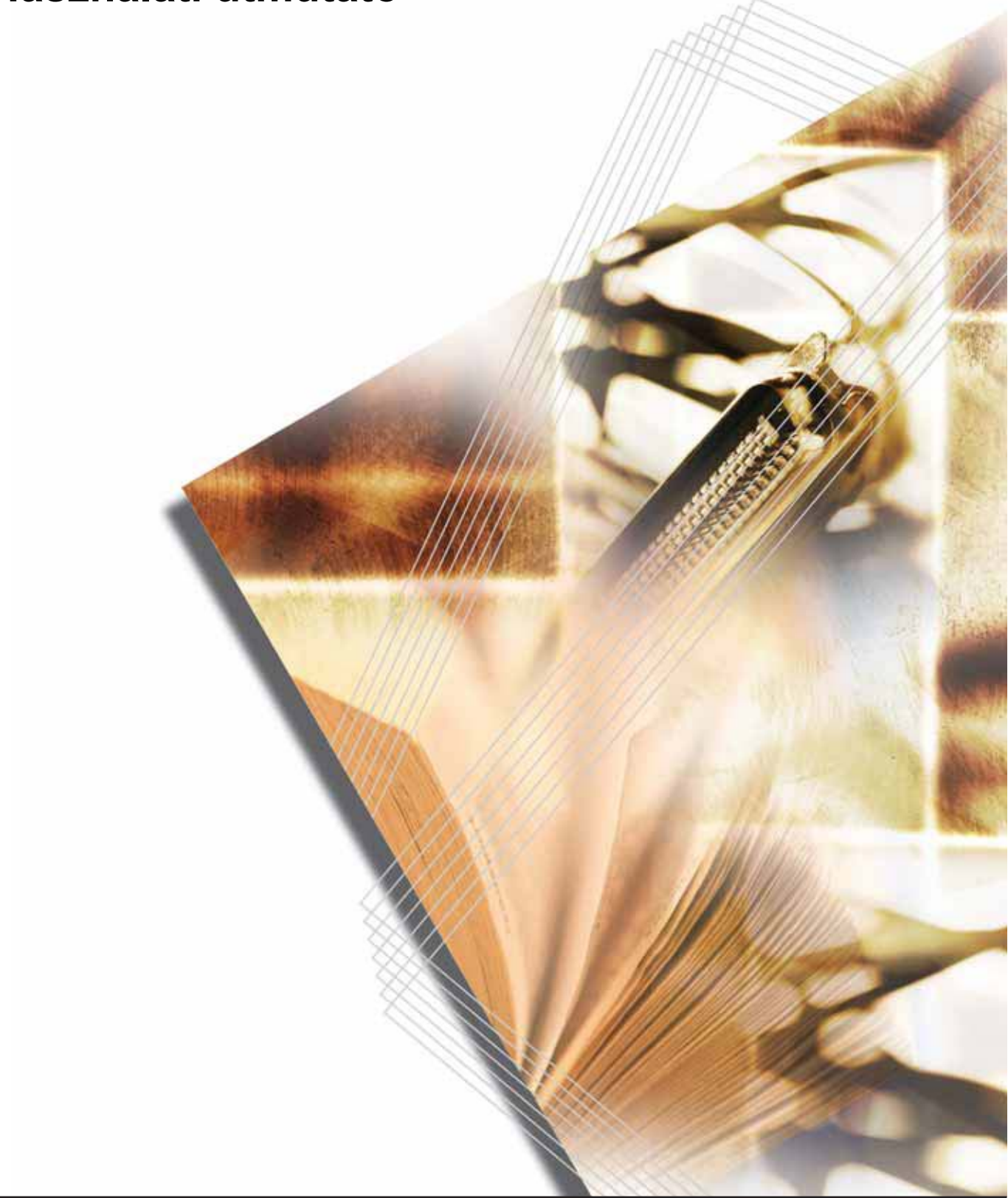

# A készülék funkcióinak használata

# Másolási funkciók...

#### Képminőség

Megvilágítás mód

Kiváló minőségű másolatok készítése fényképekről és bármilyen más eredetiről.

A másolás megvilágítási szintjének automatikus és manuális beállítása.

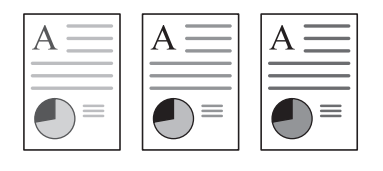

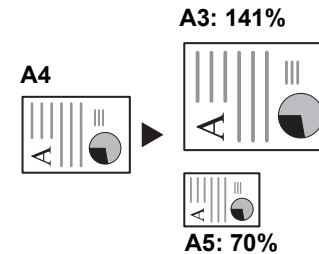

Automatikus méretezés

nagyítása a kiválasztott

papírméretnek megfelelően.

Az eredeti képek kicsinyítése és

#### Manuális méretezés

Képek 25 és 400% (dokumentumfeldolgozó használata esetén 25 és 200%) közötti kicsinyítése, illetve nagyítása.

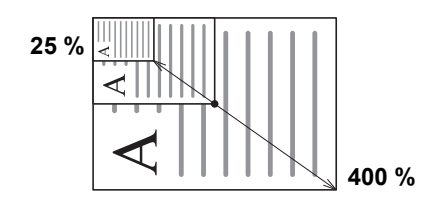

#### Kétoldalas mód

Kétoldalas másolatok automatikus készítése különböző típusú eredetikről.

#### Előre beállított méretezési arányok

Egyetlen érintéssel kiválasztható előre beállított százalékok.

#### XY méretezés

Külön beállítható vízszintes és függőleges méretek.

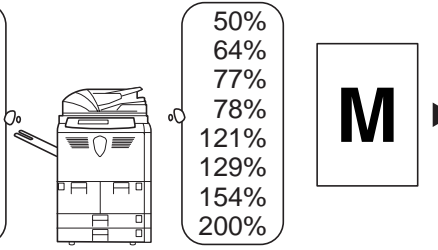

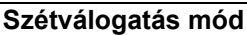

70%

75%

90%

106%

127%

141%

200%

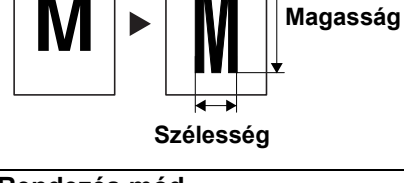

Kétoldalas és bekötött

dokumentumok automatikus

másolása különálló lapokra.

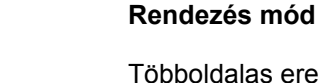

Többoldalas eredetikről több másolatszett készítése.

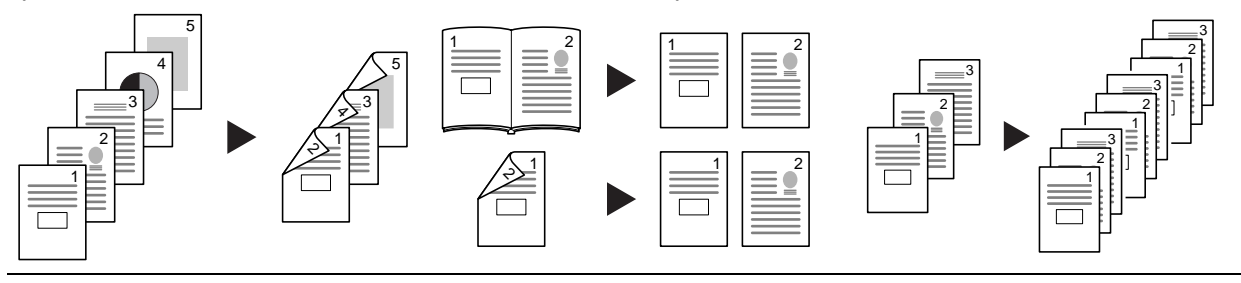

További információ: A készülék alapvető funkciói, 3-1 oldal.

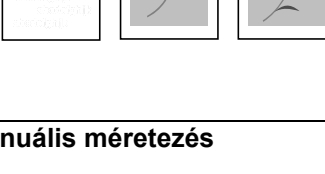

# Speciális másolási funkciók...

#### Automatikus papírválasztás

Az eredetinek megfelelő papírtípus automatikus kiválasztása.

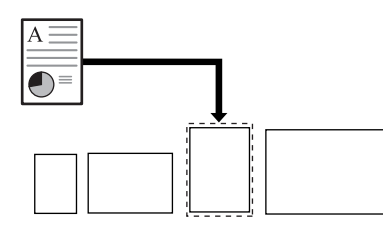

Eltolásos mód

Váltakozó tájolású

használható.

másolatszettek készítéséhez

#### Kombinálás mód

Két vagy négy eredetit egyetlen

oldalra másol.

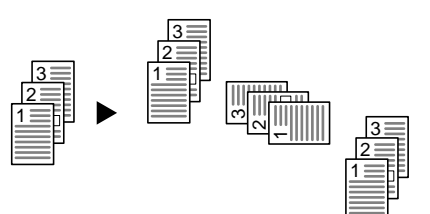

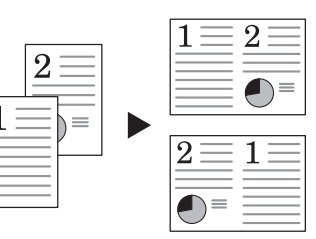

#### Margó mód

Kötéshez és jegyzeteléshez használható üres margók, illetve kötésmargók készítése.

A képet a lap közepére igazítva igényeinek megfelelő kimenetet készíthet.

Középre helyezés mód

#### Kerettörlés

Képátfedés

oldalra másolja.

A felesleges keretek kiküszöbölésével áttekinthetőbb kimenetet eredményez.

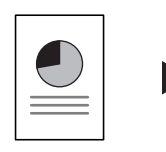

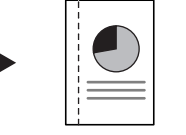

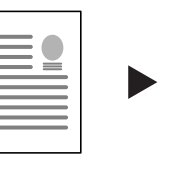

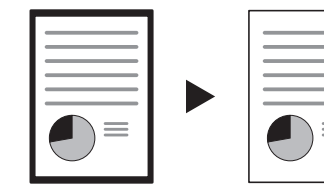

#### Oldalszámozás

A másolatokra sorszámot nyomtat.

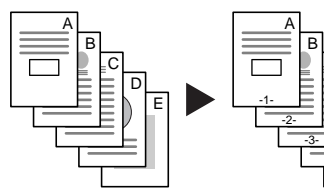

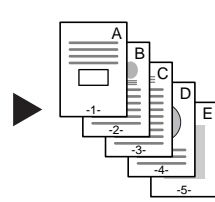

Fedőlap mód

A többi laptól különböző első és/ vagy hátsó borítót készít.

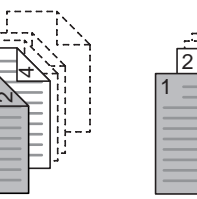

Füzetkészítés füzetből

coô

Különálló eredetik képeit egyetlen

#### Füzetkészítés lapokból

Különálló eredetikből füzetet készít.

Az eredeti füzettel azonos füzetet A másolt kép mellé jegyzetelésre készít.

Jegyzet mód

alkalmas üres helyet szúr be.

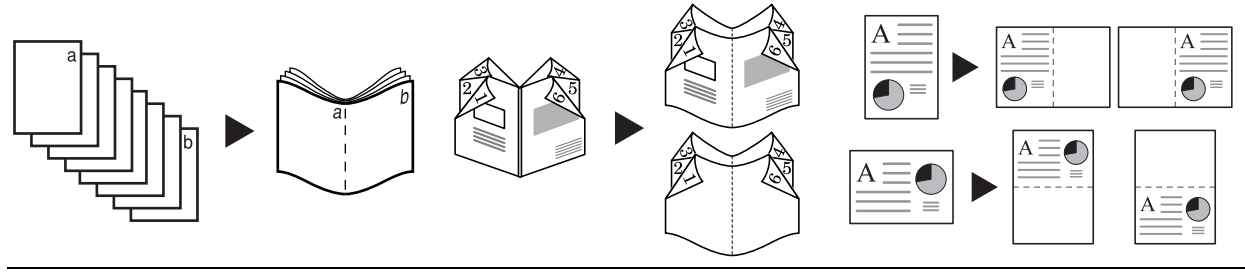

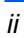

#### Kötegelt szkennelés

Nagyszámú eredeti másolása egyetlen munkában.

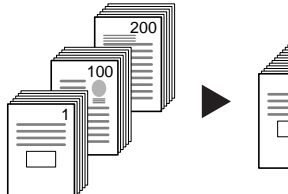

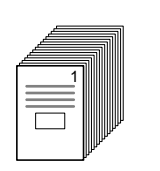

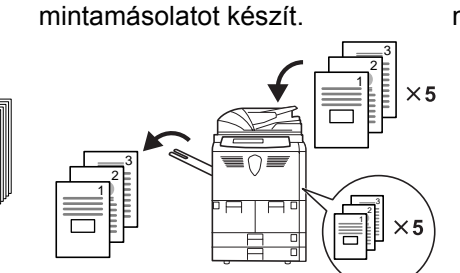

#### Automatikus elforgatás

eredetik tájolását.

Képtükrözés

elkészítéséhez.

A teljes másolási munka

elkészítése előtt egy

Próba mód

Automatikusan egyezteti az

Az első másolatok elkészítése után szükség szerint további másolatokat készíthet.

Ismételt másolás

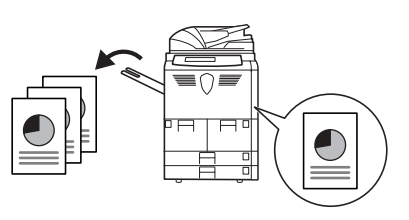

#### Fólia-alátétlapok

A kivetítőkhöz használható fóliák nyomtatásához használhat papírból készült alátétlapokat.

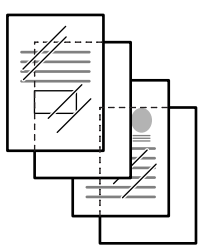

# Inverz másolás

Fekete-fehér vagy színes képek színeinek megfordításához.

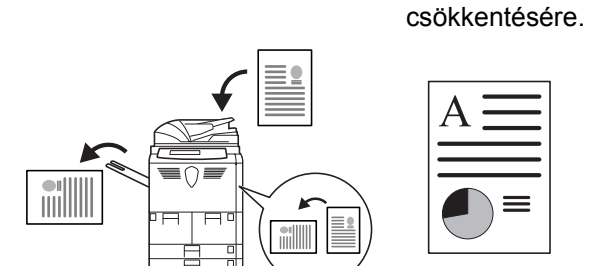

EcoPrint mód

lgényeinek megfelelően

használhatja a festékfelhasználás

| $A \equiv$ |
|------------|
|            |

#### Automatikus választás mód

A dokumentumfeldolgozóba helyezett vegyes méretű eredetik egyedi méretének automatikus felismeréséhez.

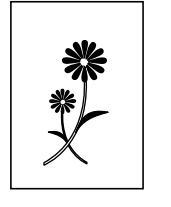

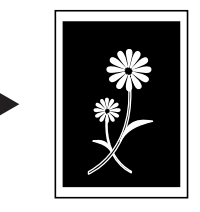

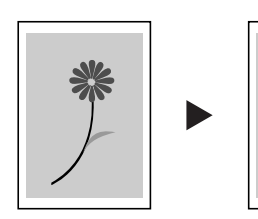

Eredetik tükörképének

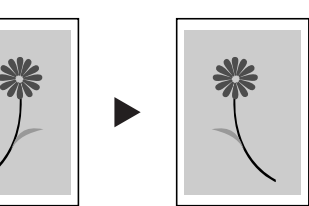

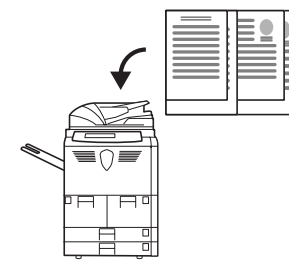

Többoldalas lapok

Többrészes űrlapok adagolásához a dokumentumfeldolgozón keresztül.

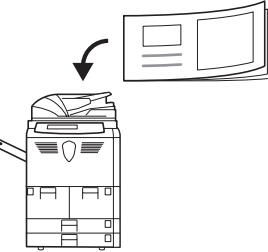

#### Programozott másolás

Gyakran használt beállítások tárolásához.

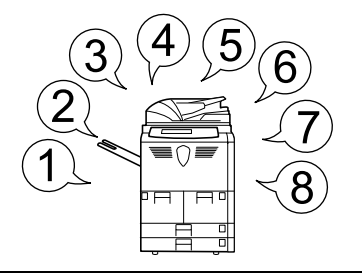

#### Összetett munka mód

Használja ezt a funkciót, ha a munka néhány vagy összes eredetije eltérő programozási beállításokat igényel. Használhatja például borítók hozzáadásához, méretezéshez vagy kerettörléshez.

A munkát egyszerűen csak ossza fel programozási részekre. Minden munkarészlethez adja meg a programozási beállításokat, és szkennelje be az eredetiket. Folytassa mindaddig, amíg az összes munkarészletet beprogramozta és beszkennelte.

Adja meg a teljes munkára vonatkozó programozási beállításokat (másolatszám, befejező műveletek). A készülék ezután az egyes oldalakhoz rendelt programozási beállításoknak megfelelően kinyomtatja a munkát.

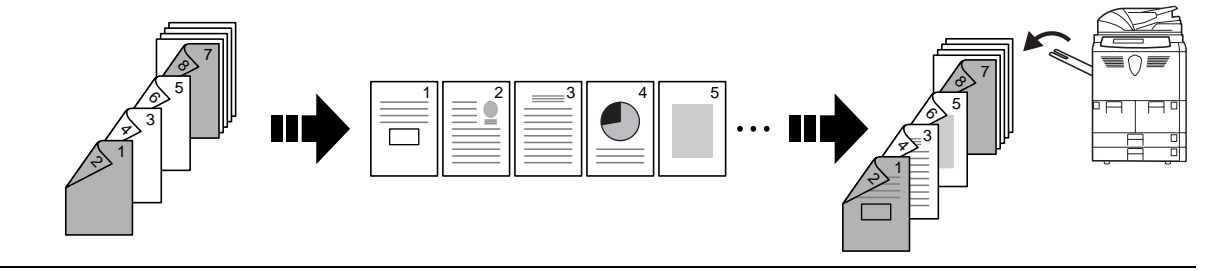

Ezekről a kifinomult funkciókról bővebben az Advanced Operation Guide (Részletes használati útmutató) 1. fejezetében olvashat.

## Dokumentum- és kimenetkezelési funkciók...

#### Űrlaptároló

#### Megosztott adattároló

Új űrlapok összeállításához felhasználható grafikák hozzáadásához és kezeléséhez. Gyakran használt dokumentumok melyeket azután eredetik nélkül is tárolásához...

kinyomtathat.

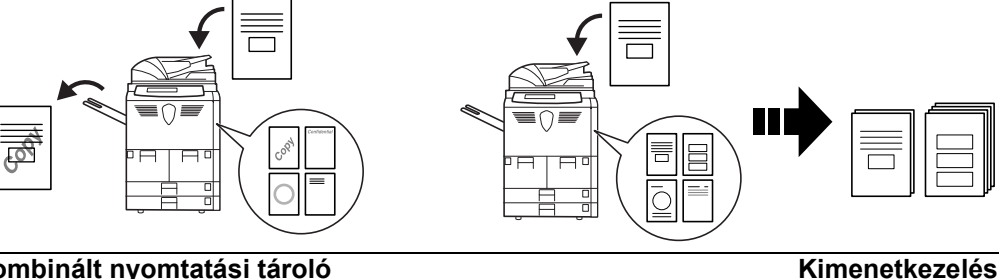

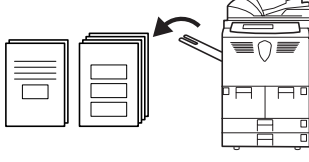

Kombinált nyomtatási tároló

Vegye fel gyakran használt dokumentumait...

amelyeket a későbbiekben hozzáadhat más másolási munkákhoz.

Állítsa be vagy módosítsa az eredetik másolási sorrendjét.

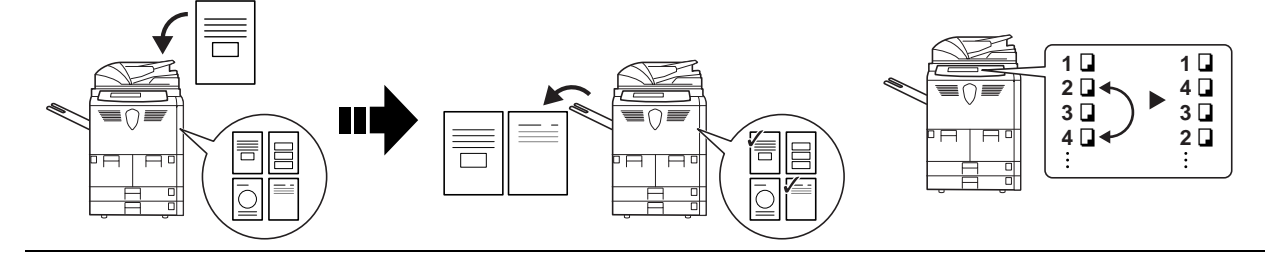

Ezekről a hasznos dokumentum- és kimenetkezelési funkciókról részletesebben az Advanced Operation Guide (Részletes használati útmutató) 2. fejezetében olvashat.

# Másolást megkönnyítő funkciók...

#### Munkaszámlázás mód

Heti időzítő

#### Nyelvbeállítás

Használjon részlegkódokat a másolási példányszám kezeléséhez és ellenőrzéséhez. Automatikus be-/kikapcsolás.

Válassza ki az üzenetkijelző nyelvét.

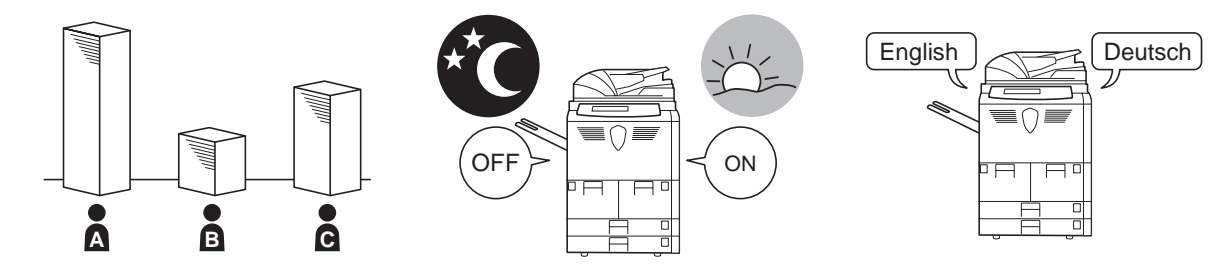

Ezekről a hasznos funkciókról részletesebben az Advanced Operation Guide 3. fejezetében olvashat.

## Kiegészítők...

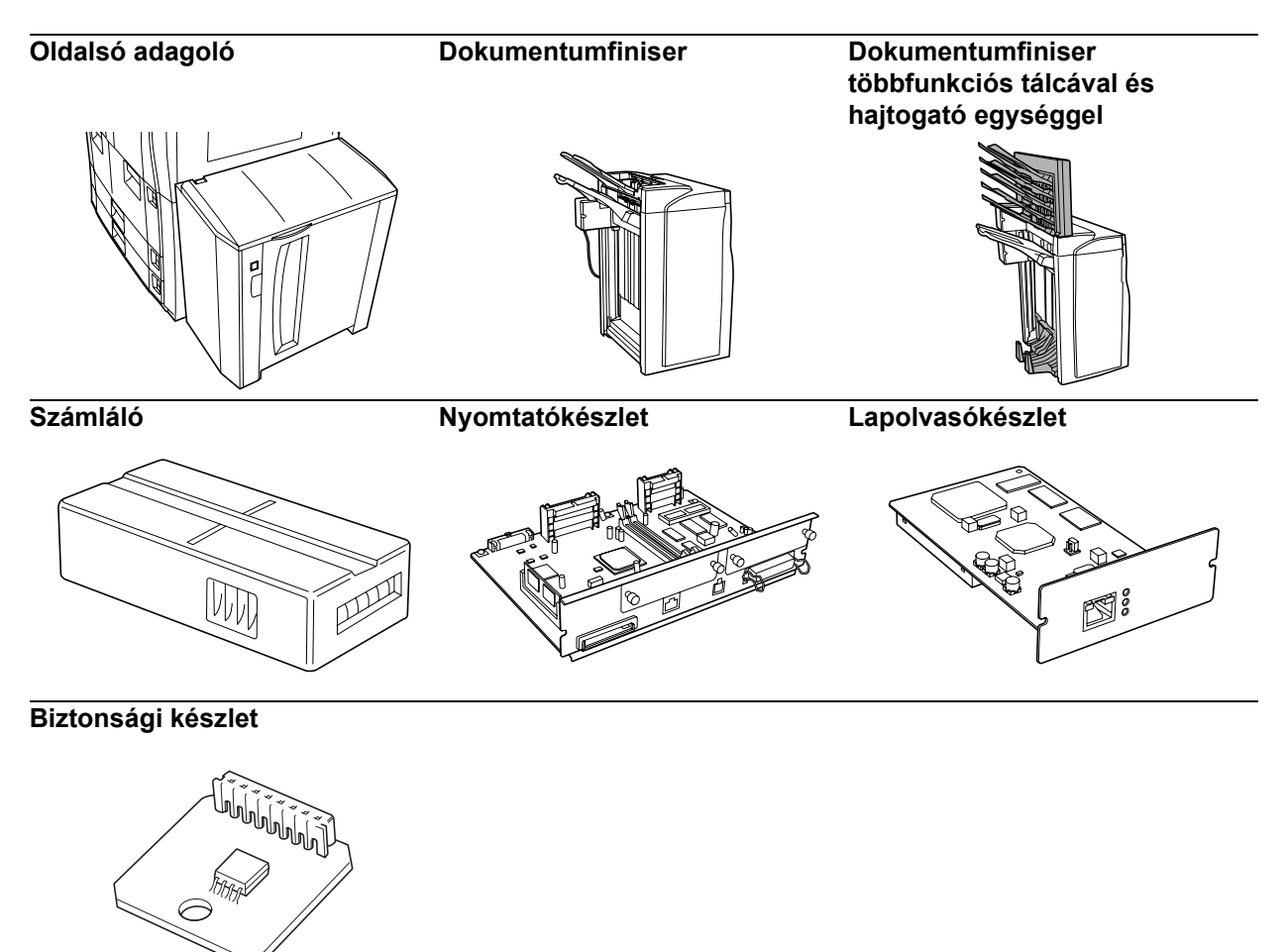

További információ: Kiegészítők, 4–1 oldal.

# Jogi és biztonsági tudnivalók

**FIGYELEM:** A készülék helytelen üzembe helyezéséből adódó károkért nem vállalunk felelősséget.

# Megjegyzés

Az útmutató tartalma előzetes bejelentés nélkül változhat. A jövőben megjelenő kiadások további oldalakkal bővülhetnek. Kérjük a felhasználót, hogy tekintsen el az aktuális kiadásban szereplő technikai pontatlanságoktól és tipográfiai hibáktól.

Az útmutatóban szereplő utasításoknak megfelelő tevékenységek során esetlegesen bekövetkező balesetekért nem vállalunk felelősséget. Nem vállalunk felelősséget a nyomtató firmverében (a csak olvasható memóriatartalmában) található hibákért.

Jelen használati útmutatót, valamint a készülékkel együtt értékesített bármilyen egyéb, szerzői jogi törvény alá eső anyagot a szerzői jog védi. Minden jog fenntartva. Jelen útmutató és más szerzői jogvédelem alá eső anyag teljes vagy részleges másolása, illetve bármilyen módon történő sokszorosítása a Kyocera Mita Corporation előzetes írásbeli engedélye nélkül tilos. Az útmutatóról vagy annak bármely részéről készült másolatoknak, valamint a szerzői jog alá eső anyagoknak tartalmazniuk kell az eredeti változatban feltüntetett szerzői jogi megjegyzéseket.

# A másolásra vonatkozó jogi megszorítások

- Előfordulhat, hogy a szerzői jog tulajdonosa tiltja a szerzői joggal védett anyagok engedély nélküli másolását.
- A hazai vagy külföldi fizetőeszközök másolása minden tekintetben törvényellenes.
- Ezen kívül egyéb anyagok másolását is tilthatja törvény.

# **Energy Star program**

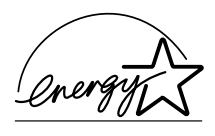

A Nemzetközi Energy Star program résztvevőjeként cégünk megállapította, hogy a termék megfelel a Nemzetközi Energy Star programban foglalt szabványoknak.

## A Nemzetközi Energy Star programról

A Nemzetközi Energy Star program legfontosabb céljai közé tartozik a hatékony energiafelhasználás népszerűsítése, valamint az energiafelhasználással járó környezetszennyezés csökkentése. A kezdeményezés ezen célokat a program alapelveivel összhangban álló termékek gyártásának és értékesítésének elősegítésével kívánja elérni.

A Nemzetközi Energy Star program szabályai értelmében a másolóknak rendelkezniük kell alacsony energiafelvételi móddal és kikapcsolási üzemmóddal. Alacsony energiafelvételi módban a készülék energiafelvétele egy bizonyos ideig tartó tétlenség után csökken. Kikapcsolási üzemmódban a gép automatikusan kikapcsol, ha azon adott ideig nem végeznek műveletet. Ha a másoló nyomtatási és faxolási funkciókkal is rendelkezik, a nyomtató- és faxfunkcióknak egy bizonyos ideig tartó tétlenség után alacsony energiafelvételi módba kell lépniük. A faxolási és nyomtatási funkcióknak támogatniuk kell az alvó üzemmódot is. Alvó üzemmódban a készülék minimálisra csökkenti az energiafelvételt, ha azon egy adott ideig nem végeznek műveletet. A készülék a Nemzetközi Energy Star program szabványainak megfelelően az alábbi funkciókkal rendelkezik:

## Alacsony fogyasztású üzemmód

A berendezés az utolsó művelet után 15 perccel automatikusan alacsony fogyasztású módba kapcsol. Az alacsony fogyasztású mód aktiválása előtti időtartam igény szerint növelhető. Lásd: *Alacsony fogyasztású mód, 3–16. oldal.* 

## Kikapcsolási üzemmód

A berendezés az utolsó művelet elvégzése után 90 perccel automatikusan kikapcsolási üzemmódba lép. A kikapcsolási üzemmód aktiválása előtti időtartam igény szerint növelhető. Lásd: *Alvó mód, 3–17. oldal*.

# Alvó üzemmód (ha a másoló rendelkezik nyomtató- és/vagy faxfunkciókkal)

A készülék az utolsó művelet elvégzése után 90 perccel automatikusan alvó üzemmódba lép. Az alvó mód aktiválása előtti időtartam igény szerint növelhető. Lásd: *Alvó mód*, *3–17. oldal*.

## Automatikus kétoldalas másolási funkció

Az Energy Star program támogatja a kétoldalas másolatok készítését, mivel azok csökkentik a környezeti terhelést. A kétoldalas másolási funkció a készülék alapszolgáltatásai közé tartozik. Ha például két egyoldalas eredetit kétoldalas másolatként egyetlen lapra másol, csökkentheti a felhasznált papír mennyiségét. Lásd: *Kétoldalas, 3–9. oldal*.

## Papír újrahasznosítása

Az Energy Star program támogatja a környezetbarát újrahasznosított papír használatát. Az ajánlott papírtípusokkal kapcsolatban kérje a viszonteladó vagy a szervizképviselet segítségét.

# Biztonsági irányelvek

Kérjük, hogy a készülék használatának megkezdése előtt olvassa el ezt a használati útmutatót. Az útmutatót tartsa a készülékhez közel, hogy szükség esetén bármikor elérhető legyen.

Az útmutató fejezeteiben és a másoló egyes részein a felhasználó, más személyek, valamint a készülék közelében lévő tárgyak védelme, továbbá a másoló helyes és biztonságos használata érdekében biztonsági jelölések találhatók. Az útmutatóban használt jelzések és azok jelentése:

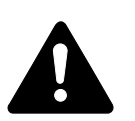

**VESZÉLY**: Azokra a veszélyes helyzetekre hívja fel a figyelmet, amikor az előírások be nem tartása vagy a figyelmetlenség nagy valószínűséggel komoly sérüléshez vagy halálhoz vezethet.

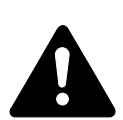

**VIGYÁZAT**: Azokat az eseteket jelzi, amikor az előírások be nem tartása vagy a figyelmetlenség esetleg komoly sérüléshez vagy akár halálhoz is vezethet.

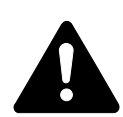

**FIGYELEM**: Azokat az eseteket jelzi, amikor az előírások be nem tartása vagy a figyelmetlenség testi sérüléshez vagy a készülék károsodásához vezethet.

# Jelölések

A  $\triangle$  azt jelzi, hogy az adott szakasz biztonsági figyelmeztetést tartalmaz. A jelzés mellett külön felirat jelzi, hogy mire kell figyelni.

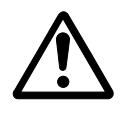

[Általános figyelmeztetés]

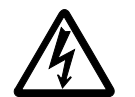

[Áramütés veszélyére vonatkozó figyelmeztetés]

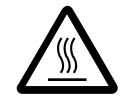

[Magas hőmérsékletre vonatkozó figyelmeztetés]

A  $\bigcirc$  szimbólum azt jelenti, hogy az adott szakasz tiltott műveletekre vonatkozó figyelmeztetéseket tartalmaz. A tiltott műveletekre vonatkozó részleteket külön felirat jelzi.

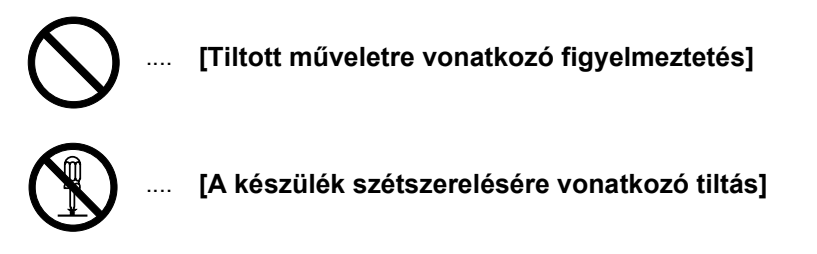

A ● szimbólum azt jelzi, hogy az adott szakasz kötelezően elvégzendő műveleteket tartalmaz. Az elvégzendő műveletekre vonatkozó részleteket külön felirat jelzi.

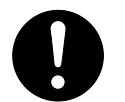

[Elvégzendő műveletre vonatkozó figyelemfelhívás]

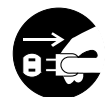

[Húzza ki a tápkábelt az aljzatból]

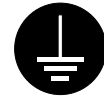

[A készüléket kizárólag földelt aljzathoz csatlakoztassa]

Kérjük, hogy amennyiben a biztonsági figyelmeztetések nem olvashatók, illetve ha maga az útmutató hiányzik, a szervizképviselettől igényeljen másik útmutatót. (A csere díj ellenében vehető igénybe.)

# Figyelemfelkeltő címkék

A másoló bizonyos részein biztonsági célokat szolgáló figyelemfelkeltő címkék találhatók. Kérjük, hogy az áramütés és tűz keletkezésének elkerülése érdekében a papírelakadások elhárítása, illetve a festékkazetta cseréje közben mindig alapos körültekintéssel járjon el.

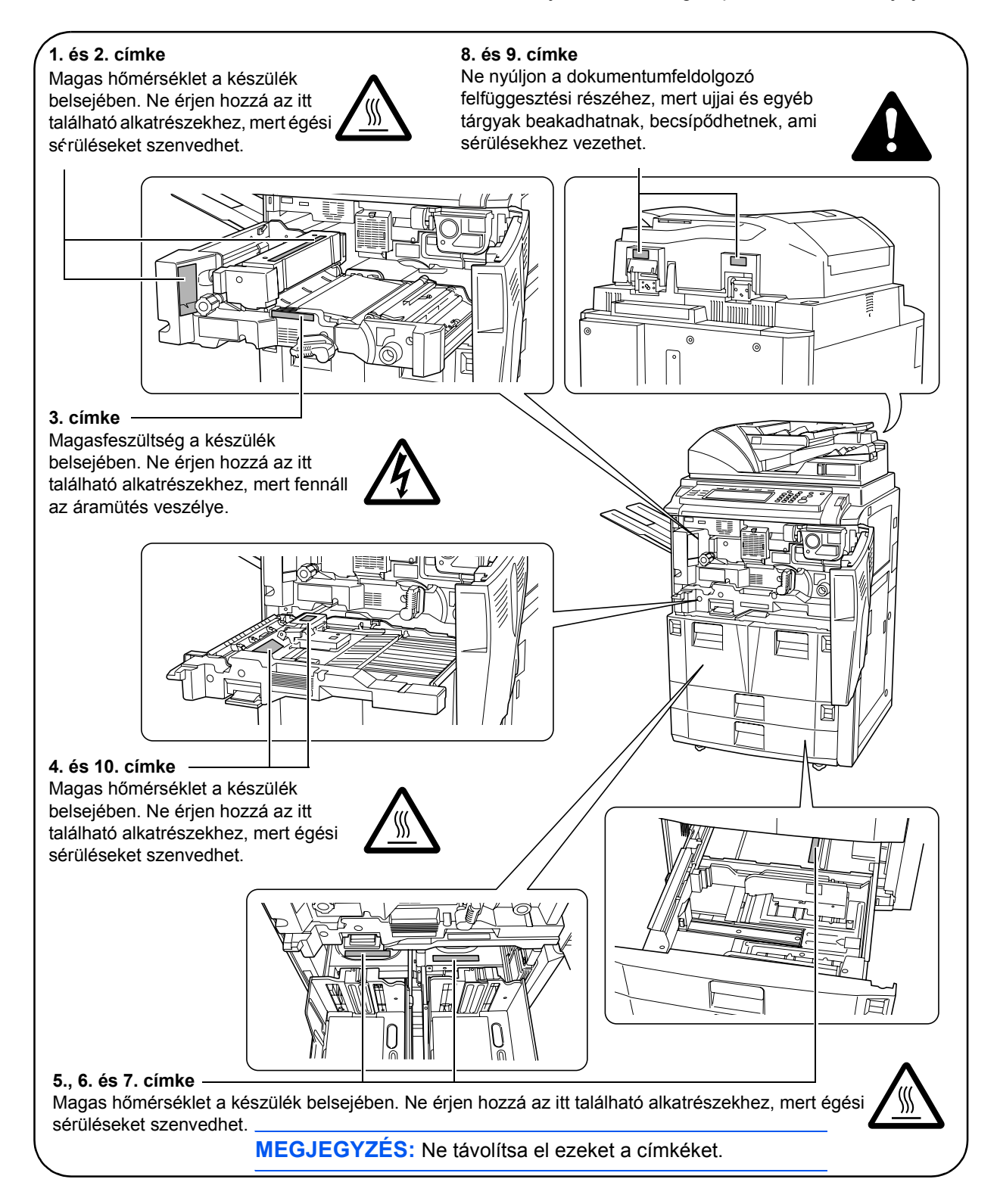

# Az üzembe helyezésre vonatkozó óvintézkedések

# Környezet

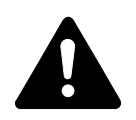

# FIGYELEM:

Ne helyezze a berendezést instabil vagy ferde felületre, mert a készülék leeshet vagy lefordulhat. Az ilyen helyzetek személyi sérüléshez vagy a készülék károsodásához vezethetnek.

Ne helyezze a készüléket párás, poros, piszkos környezetbe. Ha a tápkábel csatlakozója poros vagy piszkos lesz, a tűz vagy áramütés elkerülése érdekében tisztítsa meg a csatlakozót.

A tűz elkerülése érdekében ne helyezze a berendezést radiátorok, fűtőtestek, egyéb hőforrások és gyúlékony anyagok közelébe.

A készülék túlmelegedésének elkerülése érdekében, valamint az alkatrészek cseréjének és karbantartásának megkönnyítése céljából hagyjon elegendő területet a készülék körül. A gép körül - különösen a hátsó fedélnél - hagyjon elegendő helyet, hogy a levegő megfelelően kiáramolhasson a berendezésből.

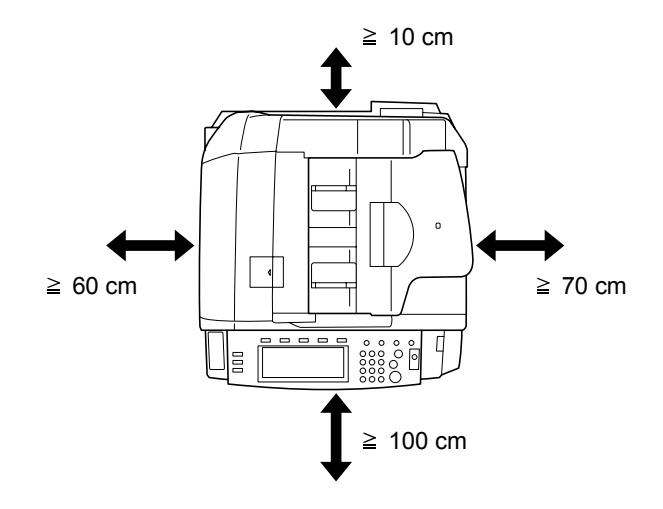

A készüléket a görgő fékeivel mindig rögzítse a helyén, hogy a másoló ne mozduljon el, ne essen le, és ezzel ne okozhasson személyi sérüléseket.

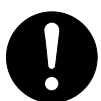

2 2

# Egyéb óvintézkedések

A nem megfelelő környezeti feltételek hátrányosan befolyásolhatják a készülék működését, és a biztonság szempontjából sem kedvezőek. Helyezze a készüléket légkondicionált szobába (ajánlott hőmérséklet: kb. 23 °C, páratartalom: kb. 50%), és a készülék helyének kiválasztásakor lehetőleg kerülje az alábbi helyeket:

- Ablakhoz közeli, közvetlen napfénynek kitett helyek.
- Rezgéshatásnak kitett helyek.
- Nagy hőmérséklet-ingadozásnak kitett helyek.
- Közvetlen forró vagy hideg levegőnek kitett helyek.
- Rossz szellőzésű helyek.

Ha a terméket lágy anyagból készült padlóra helyezi, a készülék elmozdításakor annak görgői felsérthetik a padló felületét.

Másolás közben a készülék kis mennyiségű ózont bocsát ki. Ez a mennyiség az egészségre nem káros. Amennyiben a készüléket hosszabb időn keresztül használja, rossz szellőzésű szobában, vagy nagyon nagy példányszám esetén a szag kellemetlenné válhat. A másolási munkának megfelelő környezet biztosításához ajánlott jól szellőző helyiséget választani a készülék számára.

# Áramellátás/A készülék földelése

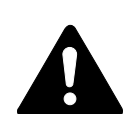

# VIGYÁZAT:

Ne használjon a megadottól eltérő feszültségű áramforrást. Lehetőleg ne használjon elosztót. Ezekre az óvintézkedésekre a tűzveszély és az áramütés elkerülése végett van szükség.

A tápkábelt csatlakoztassa megfelelően az aljzathoz. A csatlakozó érintkezőihez érő fémtárgyak tüzet és áramütést okozhatnak.

A másolót az esetleges rövidzárlat esetén bekövetkező tűz és áramütés elkerülése érdekében mindig földelt aljzathoz csatlakoztassa. Ha nem áll rendelkezésre földelt aljzat, lépjen kapcsolatba a szervizképviselettel.

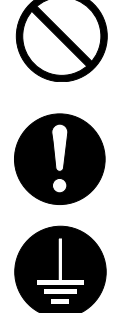

#### Egyéb óvintézkedések

A másoló tápkábelét a legközelebbi aljzathoz csatlakoztassa.

A készülék áramellátásának megszakítása elsősorban a tápkábellel történik. Az aljzat/fali aljzat legyen a készülékhez közeli, könnyen elérhető helyen.

## Műanyag zacskók

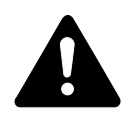

VIGYÁZAT: A másoló csomagolásához tartozó műanyag zacskókat tárolja gyermekektől távol. A műanyag tasak az orruk vagy szájuk köré tapadhat, és fulladást okozhat.

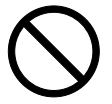

# A használatra vonatkozó óvintézkedések

## A készülék használatára vonatkozó óvintézkedések

# VIGYÁZAT:

Ne helyezzen fémből készült vagy vizet tartalmazó tárgyakat (vázákat, virágcserepeket, bögréket stb.) a másoló közelébe, mert tűzhöz vagy áramütéshez vezethet, ha azok véletlenül beleesnek a készülékbe.

Ne távolítsa el a másoló fedeleit, mert a másoló magasfeszültségű belső alkatrészei áramütést okozhatnak.

Ne rongálja meg és ne törje el a tápkábelt, és ne kísérelje meg annak megjavítását. Ne helyezzen nehéz tárgyakat a tápkábelre, ne húzza meg és ne hajtsa meg feleslegesen, illetve egyéb módon se rongálja meg azt. Ezekre az óvintézkedésekre a tűzveszély és az áramütés elkerülése végett van szükség.

Soha ne próbálja megjavítani vagy szétszedni a másolót és annak alkatrészeit, mert azzal tüzet, áramütést, valamint a lézer sérülését okozhatja. A készülékből kiszabaduló lézersugár akár vakságot is okozhat.

Ha a másoló túlforrósodik, füstöt vagy szokatlan szagot bocsát ki, illetve ha a másoló közelében más rendhagyó jelenség észlelhető, fennáll a tűz és az áramütés veszélye. Ilyenkor azonnal kapcsolja ki a főkapcsolót (O), húzza ki a tápkábelt az aljzatból, majd lépjen kapcsolatba a szervizképviselettel.

Ha sérülést okozó tárgy vagy idegen anyag (gemkapocs, víz vagy egyéb folyadék stb.) kerül a másolóba, azonnal kapcsolja ki a főkapcsolót (O). Ezt követően húzza ki a tápkábelt az aljzatból a tűzveszély és az áramütés elkerülése végett. Lépjen kapcsolatba a szervizképviselettel.

Az áramütés elkerülése céljából ügyeljen arra, hogy a tápkábel csatlakoztatásakor vagy kihúzásakor a keze ne legyen vizes.

A készülék belső alkatrészeinek karbantartását és javítását mindig a szervizképviselettel végeztesse el.

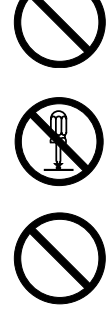

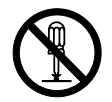

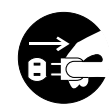

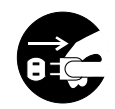

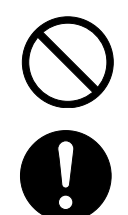

# FIGYELEM:

A csatlakozót ne a tápkábelnél fogva húzza ki az aljzatból. A húzás hatására a kábelben levő vezetékek elszakadhatnak, ami tűzhöz vagy áramütéshez vezethet. (A tápkábelt mindig a dugónál fogva távolítsa el az aljzatból.)

A másoló szállítása vagy mozgatása esetén mindig húzza ki a tápkábelt az aljzatból. A tápkábel sérülése tűzhöz vagy áramütéshez vezethet.

Ha a másolót rövidebb időn keresztül nem használja (pl. éjszakára), kapcsolja ki a főkapcsolót (O). Ha a másolót hosszabb időn át nem kívánja használni (például szabadságra megy), a biztonság érdekében arra az időre húzza ki a tápkábelt a hálózati aljzatból.

A másoló megemelésekor vagy mozgatásakor mindig csak a kijelölt részeknél fogja meg a készüléket.

Biztonsági okokból a készülék tisztítása előtt mindig húzza ki a tápkábelt az aljzatból.

A másoló belsejében összegyűlt por tűzhöz és egyéb problémákhoz vezethet. Rendszeres időközönként javasolt a szervizképviselettel elvégeztetni a belső alkatrészek tisztítását. Erre elsősorban a magasabb páratartalmú évszakok előtt kell figyelni. Kérjen árajánlatot a szervizképviselettől a másoló belső alkatrészeinek megtisztítására.

Ne hagyja nyitva a dokumentumfeldolgozót, mert az személyi sérüléshez vezethet.

# Egyéb óvintézkedések

Ne helyezzen nehéz tárgyakat a másolóra, és abban lehetőleg ne okozzon kárt.

Másolás közben ne nyissa fel a készülék elülső fedelét, ne kapcsolja ki a főkapcsolót, és ne húzza ki a tápkábelt.

A másoló megemeléséhez és mozgatásához vagy szállításához kérje a szervizképviselet segítségét.

Ne érjen a készülék elektromos részeihez, például a nyomtatott áramkörök csatlakozóihoz. A statikus elektromosság kárt okozhat bennük.

Ne végezzen a jelen útmutatóban nem említett műveleteket a készüléken.

**FIGYELEM:** A használati útmutatóban leírtaktól eltérő műveletek és beállítások használata, és az útmutatóban ismertetettektől eltérő eljárások elvégzése esetén a felhasználó káros sugárzásnak teheti ki magát.

Ne nézzen bele a lapolvasó lámpájának fényébe, mert az kifáraszthatja vagy megfájdíthatja a szemét.

A másoló rendelkezik egy merevlemezes egységgel. A másolót tilos bekapcsolt állapotban mozgatni. A merevlemez rázkódás és ütődés következtében megsérülhet, ezért a másoló mozgatása előtt kapcsolja ki a készüléket.

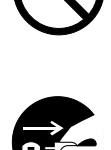

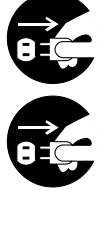

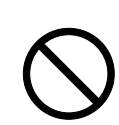

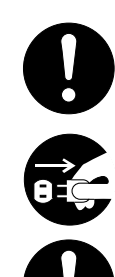

# A kellékek kezelésére vonatkozó óvintézkedések

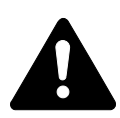

# **FIGYELEM:**

A festékkazettát és a használtfestéktartályt ne próbálja meg elégetni, mert a szikrák égési sérüléseket okozhatnak.

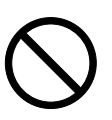

A festékkazettát és a használtfestéktartályt tartsa gyermekektől távol.

A festékkazettából vagy a használtfestéktartályból esetlegesen kiszóródó festéket ne lélegezze be, ne nyelje le, és ügyeljen arra, hogy az ne kerüljön a szemébe vagy a bőrére.

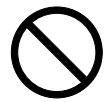

- Ha a festéket véletlenül mégis belélegzi, menjen szabad levegőre, és bő vízzel gargalizáljon. Ha köhögni kezd, forduljon orvoshoz.
- Ha véletlenül lenyeli a festéket, öblítse ki száját, és a gyomor tartalmának felhígítása érdekében igyon 1-2 pohár vizet. Szükség esetén kérje ki orvos véleményét.
- Ha a festék a szemébe kerül, öblítse ki alaposan vízzel. Ha szeme érzékeny marad, forduljon orvoshoz.
- Ha a festék bőréhez ér, mossa meg szappannal és vízzel.

A festékkazettát és a használtfestéktartályt tilos erővel felnyitni vagy megsemmisíteni.

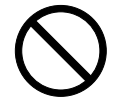

## Egyéb óvintézkedések

Használat után a festékkazettát és a használtfestéktartályt mindig a helyi szabályoknak és előírásoknak megfelelően dobja ki.

Ha a másolót hosszabb időn át nem akarja használni, vegye ki a papírt a papírkazettából és a többfunkciós tálcából, és tegye vissza eredeti csomagolásába.

Az egységet tilos olyan helyen tárolni, amely:

- Közvetlen napfénynek van kitéve
- Hőmérséklete vagy páratartalma magas vagy gyorsan változó (felső korlát: 40 °C)

# Lézerbiztonság (Európa)

A lézersugárzás káros lehet az emberi szervezetre. Ezért a készülékben használt lézersugár hermetikusan el van zárva, védőburkolat és külső fedél veszi körül. Előírásszerű használat során nem juthat ki lézersugárzás a készülékből.

Az IEC 60825 szabvány értelmében jelen készülék minősítése Class 1 lézertermék.

**FIGYELEM:** Az eljárások használati útmutatóban leírtaktól eltérő végrehajtása következtében a felhasználót káros lézersugárzás érheti.

Ezt a címkét a készülék belsejében levő lézeres beolvasóegységre, nem pedig a felhasználó által elérhető területre ragasztották.

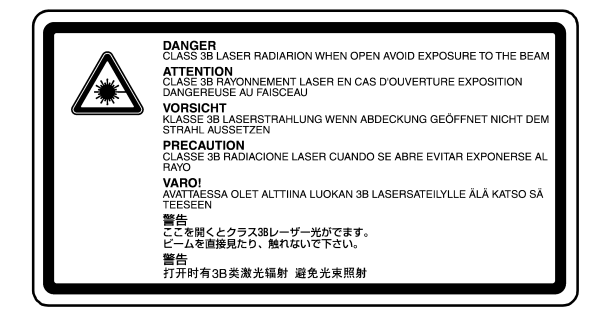

Az alábbi ábrán látható címke a készülék bal oldalán található.

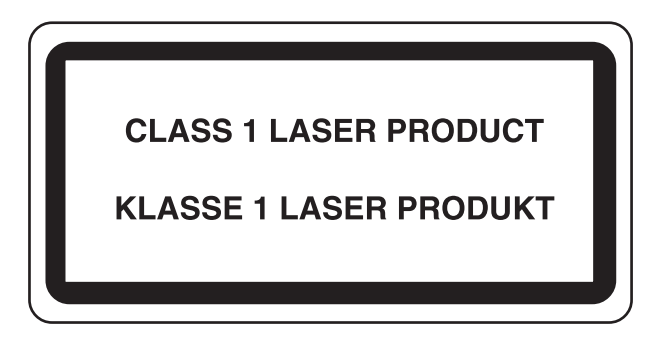

# Áramtalanításra vonatkozó biztonsági tudnivalók (Európa)

**FIGYELEM:** A készülék elsődleges leválasztó eszköze a tápkábel! A készüléken található egyéb kapcsolók kizárólag funkcionális kapcsolók, a készülék áramtalanítására nem használhatók.

**VORSICHT:** Der Netzstecker ist die Hauptisoliervorrichtung! Die anderen Schalter auf dem Gerät sind nur Funktionsschalter und können nicht verwendet werden, um den Stromfluß im Gerät zu unterbrechen.

# CE

## MEGFELELŐSÉGI NYILATKOZAT

#### 89/336/EEC, 73/23/EEC és 93/68/EEC irányelvek

| Teljes felelősségünk tudatában kijelentjük, hogy a kérdé<br>megfelel az alábbi szabványoknak                                                              | ses termék      |
|----------------------------------------------------------------------------------------------------|-----------------|
| Az informatikai berendezések zavartűrés-jellemzőinek határértékei és mérési módszerei                                                                     | EN55024         |
| Az informatikai berendezések rádiózavar-jellemzőinek határértékei és mérési módszerei                                                                     | EN55022 Class B |
| A harmonikus áramok kibocsátási határértékei<br>fázisonként legfeljebb ≦ 16 A bemeneti áramerősséggel<br>működő berendezésekhez                           | EN61000-3-2     |
| A feszültségingadozások és a flikkerjelenség<br>korlátozása kisfeszültségű táphálózatokon a legfeljebb<br>≦16 A névleges áramerősségű berendezések esetén | EN61000-3-3     |
| Információtechnikai berendezések biztonsága (elektromos berendezések biztonsága)                                                                          | EN60950         |
| Lézergyártmányok sugárbiztonsági előírásai,<br>készülékosztályozás, követelmények és használati<br>útmutató                                               | EN60825-1       |

# **Bevezetés**

Jelen Használati útmutató az alábbi fejezeteket tartalmazza:

- 1 A készülék részei Ismerteti a készülék és a kezelőpanel részeit, valamint azok funkcióit.
- 2 Előkészületek A másolatok készítéséhez szükséges előkészületekről ad tájékoztatást.
- **3 A készülék alapvető funkciói -** A gép ki- és bekapcsolását, valamint az egyszerű másolási funkciót mutatja be.
- 4 **Kiegészítők -** A készülékhez rendelkezésre álló kiegészítő eszközökről ad áttekintést.
- **5 Karbantartás -** A készülék karbantartására és a festékkazetta cseréjére vonatkozó tudnivalókat ismerteti.
- 6 Hibaelhárítás A hibaüzenetek, papírelakadások és más problémák kezelésével kapcsolatos tudnivalókat tartalmazza.
- 7 Műszaki adatok A készülék műszaki adatait ismerteti.

# A készülékhez mellékelt útmutatók

A készülék az alábbi ismertetőkkel együtt kerül forgalomba. Használja az adott célnak leginkább megfelelő útmutatót.

## Használati útmutató (jelen útmutató)

A *Használati útmutató* az alapvető másolási funkciók mellett ismerteti az esetlegesen felmerülő hibák megoldását.

## Advanced Operation Guide (Részletes használati útmutató)

Az Advanced Operation Guide a speciális másolási funkciókat mutatja be, és kitér a készüléken beállítható alapbeállításokra.

# Jelölések

Az útmutató az alábbi jelöléseket használja:

| Jelölés           | Leírás                                                                                                    | Példa                                                                                                    |
|-------------------|----------------------------------------------------------------------------------------------------|----------------------------------------------------------------------------------------------------|
| Dőlt betűs szöveg | A kezelőpanelen megjelenő<br>üzeneteket és neveket, illetve a<br>további információkra és kiadványokra<br>történő utalásokat jelöli.                  | További <i>megvilágítási</i> opciókat kínál.<br>További információkat az <i>Advanced</i><br><i>Operation Guide 3. fejezetében</i> talál.                                                    |
| Félkövér szöveg   | Információ kihangúlyozására, és a<br>kezelőpanel, valamint az érintőpanel<br>gombjainak a kiemelésére szolgál.                                        | Miután az összes eredetit<br>beszkennelte, nyomja meg a<br><b>Lapolvasás befejezve</b> gombot.                                                                                              |
| Megjegyzések      | Kiegészítő információt nyújt egy adott<br>funkcióval vagy szolgáltatással<br>kapcsolatban. Más kiadványokra<br>vonatkozó hivatkozást is tartalmazhat. | <b>MEGJEGYZÉS:</b> A manuális<br>papírválasztással kapcsolatos<br>részleteket az <i>Advanced Operation</i><br><i>Guide (Részletes használati útmutató)</i><br><i>3. fejezete</i> ismerteti. |
| Fontos            | Fontos információra hívja fel a figyelmet.                                                                                                    | FONTOS: A dokumentumfeldolgozó és az üveglap tisztításához puha, száraz ruhát használjon.                                                                                                   |
| Figyelem          | Azokat az eseteket jelzi, amikor az<br>előírások be nem tartása vagy a<br>figyelmetlenség testi sérüléshez vagy a<br>készülék károsodásához vezethet. | FIGYELEM: A biztonság érdekében a tisztítás előtt mindig húzza ki a készülék tápkábelét.                                                                                                    |
| Vigyázat          | Azokat az eseteket jelzi, amikor az<br>előírások be nem tartása vagy a<br>figyelmetlenség komoly sérüléshez<br>vagy halálhoz vezethet.                | VIGYÁZAT: A feltöltő közelében magasfeszültség van.                                                                                                    |

# Tartalomjegyzék

|   | A készülék funkcióinak használata                       | . i |
|---|---------------------------------------------------------|-----|
|   | Jogi és biztonsági tudnivalók                           | vii |
|   | Bevezetés.                                              | xix |
| 1 | A készülék részei<br>Másoló                             | 1 1 |
|   | Nasolo                                                  | 1-1 |
|   | Belső részek                                            | 1-4 |
|   | Kezelőpanel.                                            | 1-5 |
|   | Érintőpanel                                             | 1-6 |
|   | Alapképernyő                                            | 1-6 |
|   | Felhasználói beállítások képernyő                       | 1-6 |
|   | Funkciók képernyő                                       | 1-6 |
|   | Program képernyő                                        | 1-6 |
|   |                                                         |     |
| 2 | Előkészületek                                           |     |
|   | Papír betöltése                                         | 2-1 |
|   |                                                         | 2-1 |
|   | Papír betöltése az 1. és a 2. papírkazettába            | 2-2 |
|   | Papír betöltése a 3. és a 4. papírkazettába             | 2-3 |
|   |                                                         | 2-4 |
|   | Papír betöltése a külön megrendelhető oldalsó adagolóba | 2-6 |
|   | Papírtípus és papírméret megadása                       | 2-7 |
|   |                                                         | 2-7 |
|   | Papirtipus - 1–5. papirkazettak                         | 2-8 |
|   | Papirmeret - tobbrunkcios talca                         | 2-9 |
|   | Fredetik betöltése                                      | -12 |
|   | Dokumentumfeldolgozó                                    | -12 |
|   | A dokumentumfeldolgozó használata                       | -13 |
|   | Az üveglap használata                                   | -14 |
|   | A nyelv kiválasztása                                    | -15 |
|   | •                                                       |     |
| 3 | A készülék alapvető funkciói                            |     |
|   | Be- és kikapcsolás                                      | 3-1 |
|   | Bekapcsolás                                             | 3-1 |
|   | Kikapcsolás                                             | 3-1 |
|   | Alapvető másolási eljárás                               | 3-2 |
|   | Képminőség.                                             | 3-3 |
|   |                                                         | 3-4 |
|   |                                                         | 3-5 |
|   |                                                         | 3-0 |
|   | Flőre heállított méretezési arányok                     | 3-0 |
|   | Liore beaintoit incretezesi aranyok                     | 3_2 |
|   |                                                         | 0-0 |
|   |                                                         |     |

|   | Kétoldalas/szétválogatás3-9Kétoldalas3-9Szétválogatás3-11Rendezés mód3-13Megszakítás mód3-14Feladattárolás3-15Energiaellátási módok3-16Alacsony fogyasztású mód3-16Automatikus alacsony fogyasztású mód3-17Automatikus alvó mód3-17                                                                                                    |
|---|----------------------------------------------------------------------------------------------------|
| 4 | KiegészítőkÁttekintés.4-1Oldalsó adagoló4-2Dokumentumfiniser4-2Számláló.4-3A számláló behelyezése4-3Nyomtatókészlet4-3Lapolvasókészlet4-4Biztonsági készlet4-4                                                                                                    |
| 5 | Karbantartás5-1A másoló tisztítása5-1A dokumentumfeldolgozó és az üveglap tisztítása5-1Az üvegcsík tisztítása5-2A festékkazetta cseréje5-3                                                                                                    |
| 6 | Hibaelhárítás6-1Hibák elhárítása.6-1Hibaüzenetek értelmezése.6-5Papírelakadás megszüntetése.6-11Az elakadás helyének kijelzése6-11Papírelakadással kapcsolatos megkötések6-121. papírkazetta6-132. papírkazetta6-143. és 4. papírkazetta6-15Többfunkciós tálca6-16A jobb oldali fedél belseje6-17Külön megrendelhető oldalsó adagoló6-19Duralen egység6-19 |
|   | Duplex egyseg   6-22     Dokumentumfeldolgozó   6-23     Külön megrendelhető dokumentumfiniser   6-24                                                                                                    |

# Tárgymutató

# 1 A készülék részei

Másoló

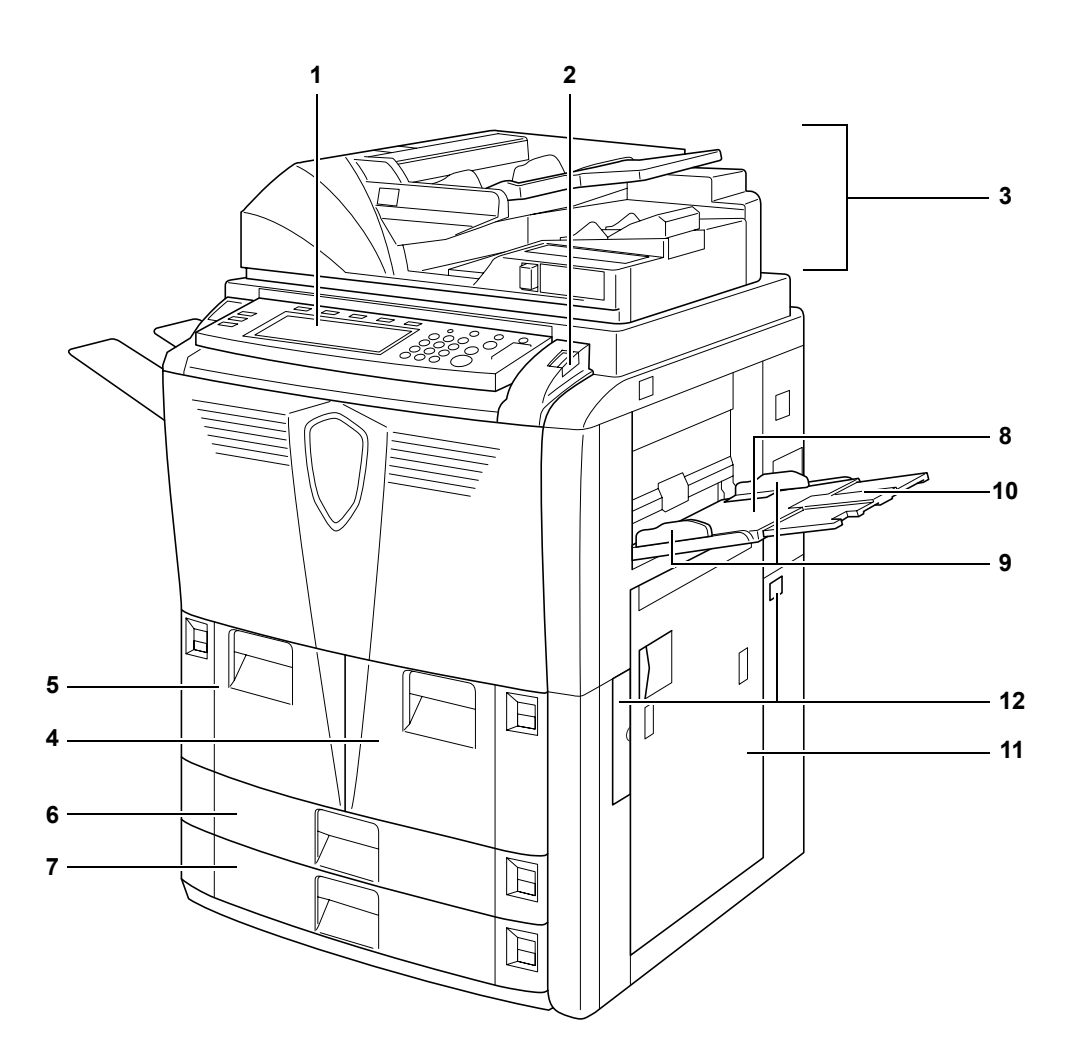

- 1 Kezelőpanel
- 2 Kezelőpanel rögzítőkarja
- 3 Dokumentumfeldolgozó
- 4 1. papírkazetta
- 5 2. papírkazetta
- 6 3. papírkazetta
- 7 4. papírkazetta
- 8 Többfunkciós tálca
- 9 Papírvezetők
- 10 Többfunkciós tálca hosszabbítója
- 11 Jobb oldali fedél
- 12 Fogantyúk

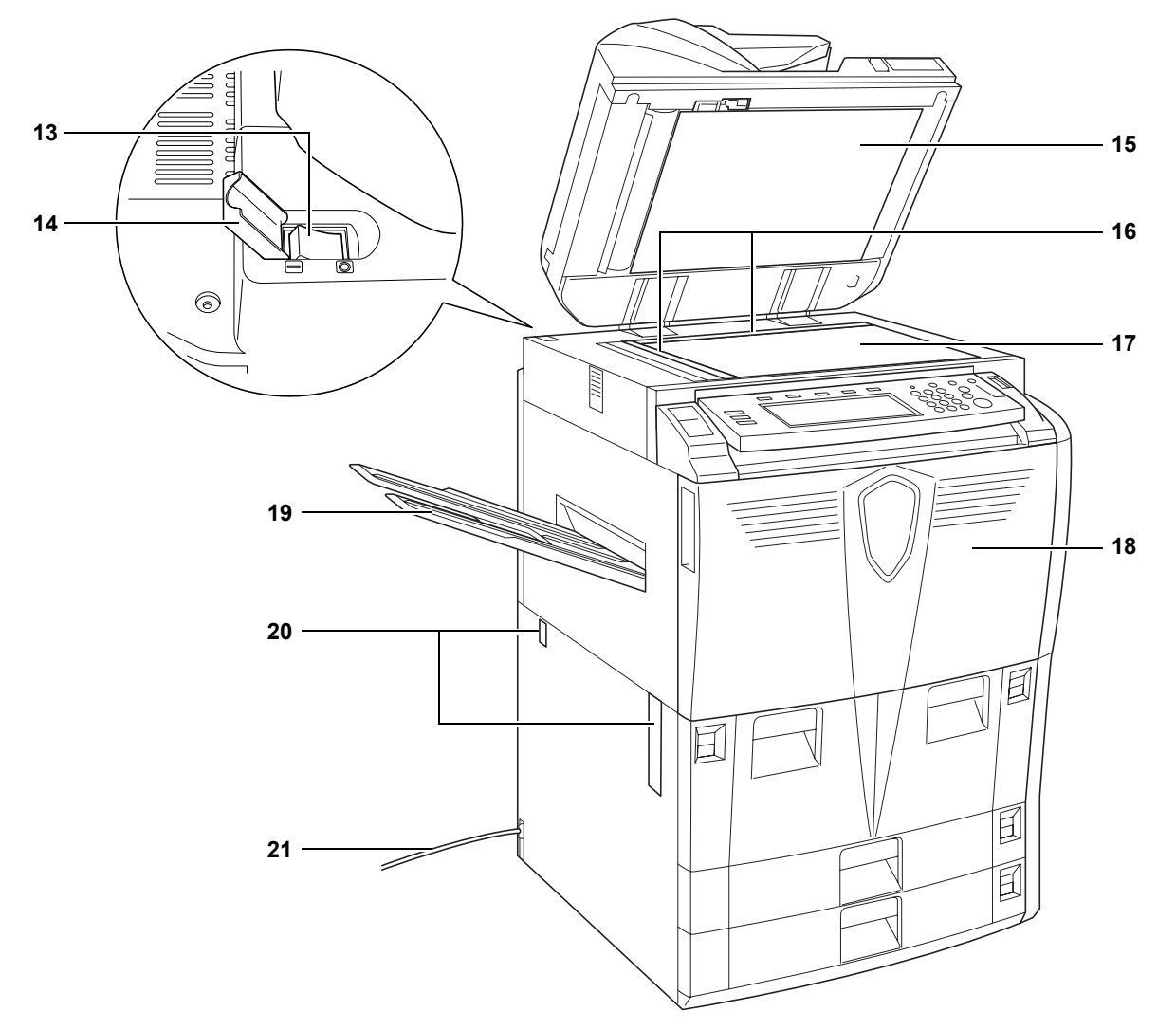

- 13 Főkapcsoló
- 14 Főkapcsoló fedele
- **15** Dokumentumfeldolgozó alsó fedele
- **16** Eredeti méretét jelző szegélylapok
- 17 Üveglap
- 18 Elülső fedél
- 19 Gyűjtőtálca (külön megrendelhető)
- 20 Fogantyúk
- 21 Tápkábel

# Dokumentumfeldolgozó

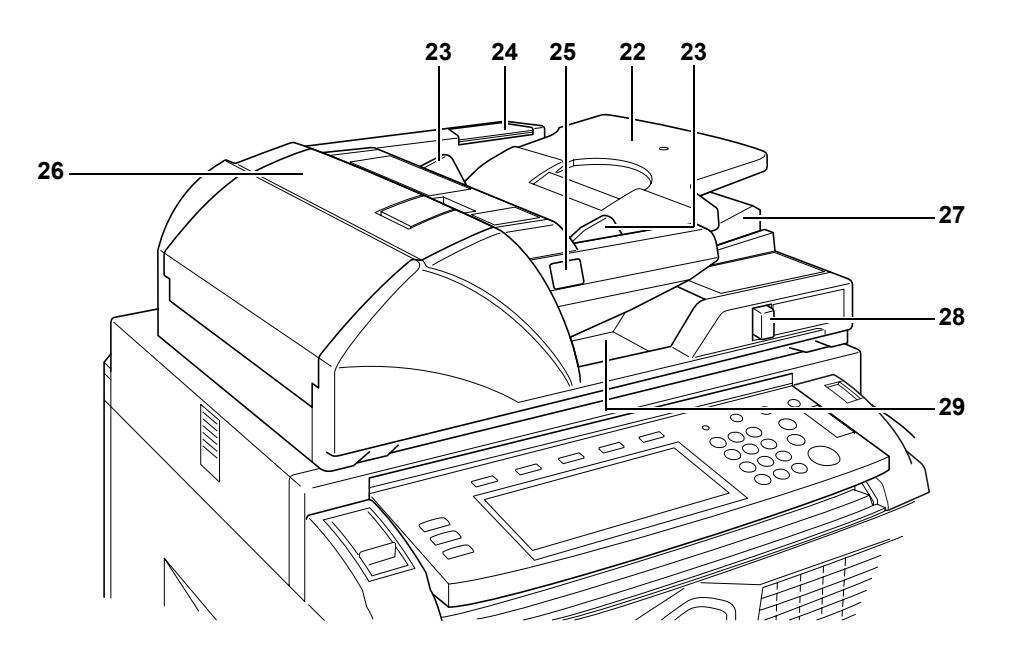

- 22 Adagolótálca
- 23 Eredeti papírvezetői
- 24 Tisztítókendő tárolója
- 25 Eredeti betöltve jelzőfény
- 26 Dokumentumfeldolgozó felső fedőlapja
- 27 Kiadó vezetője
- 28 Dokumentumfeldolgozó dőlésszögének beállítókarja
- 29 Eredeti kiadótálcája

# Belső részek

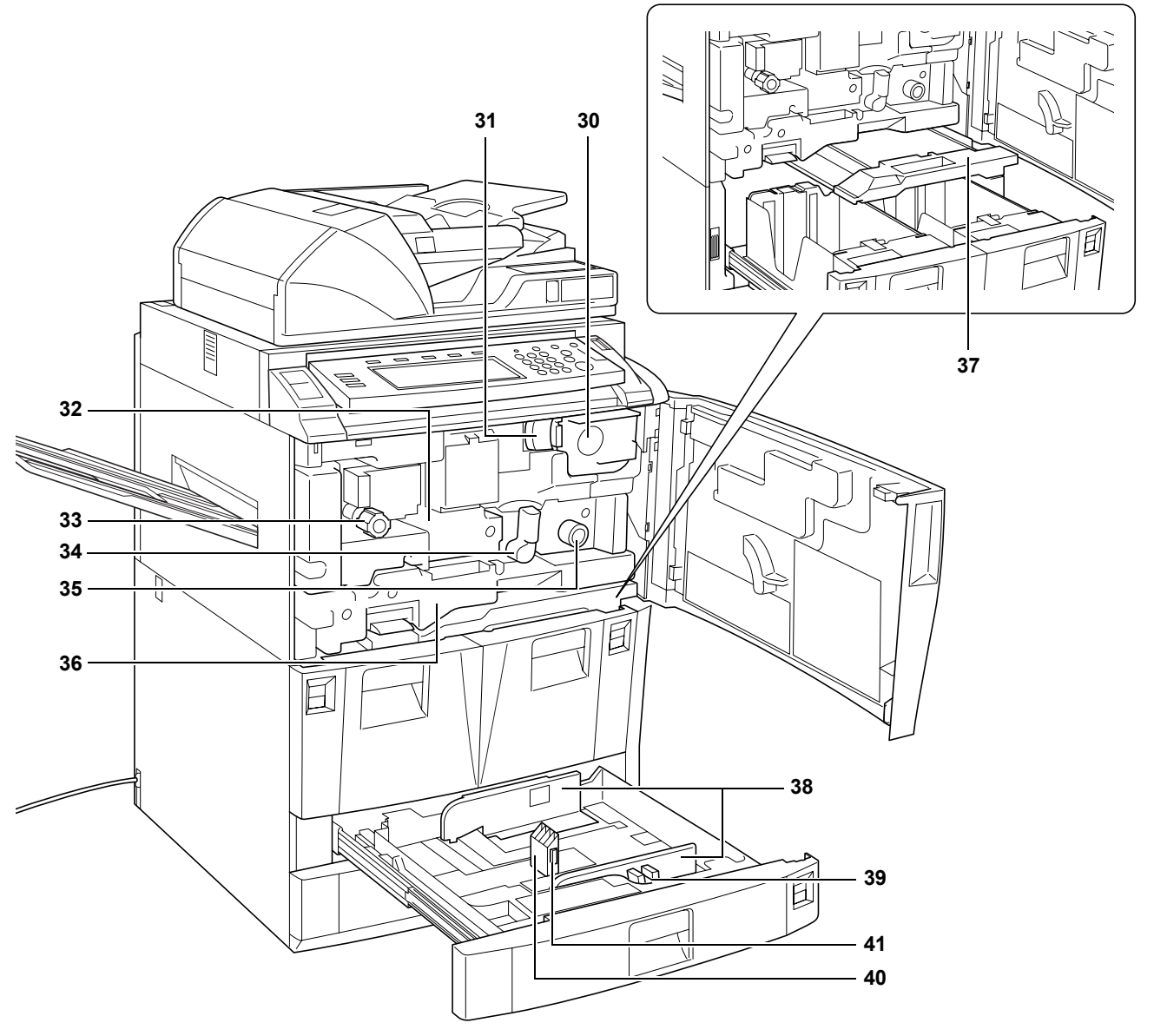

- 30 Festékkazetta
- 31 Festékkazetta kioldókarja
- **32** Papírtovábbító egység
- **33** A1 gomb
- 34 A2 kar
- **35** A3 gomb
- 36 Duplex egység
- 37 Papíradagoló
- 38 Papírvezetők
- 39 Papírszélesség-beállító fül
- 40 Papírhosszvezető
- 41 Papírhossz-beállító fül

# Kezelőpanel

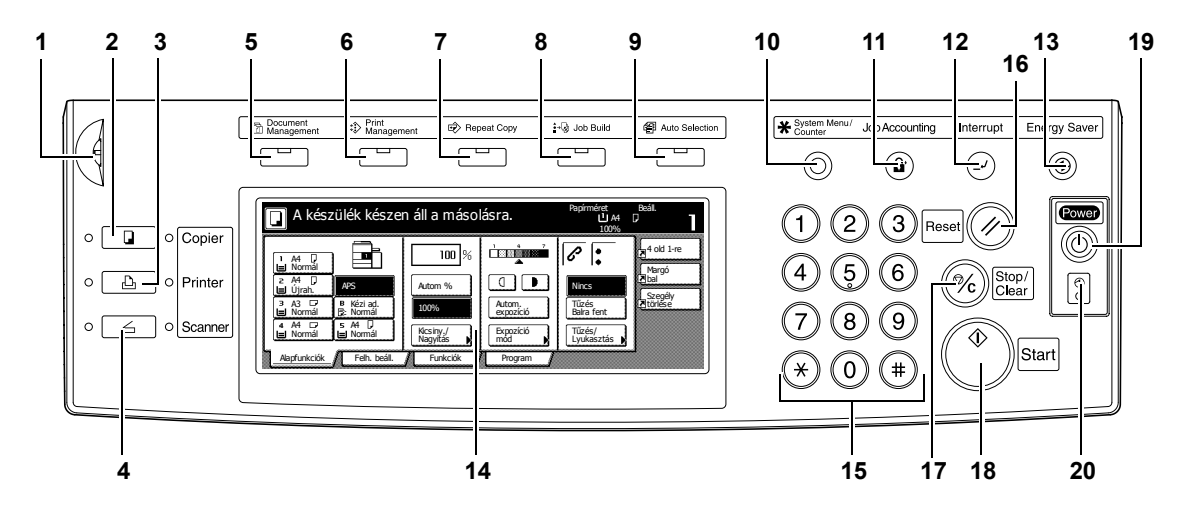

- 1 Fényerő-beállító gomb
- 2 Copier (Másoló) gomb/jelzőfény
- 3 Printer (Nyomtató) gomb/jelzőfény
- 4 Scanner (Lapolvasó) gomb/jelzőfény
- 5 Document Management (Dokumentum kezelés) gomb/jelzőfény
- 6 Print Management (Nyomtatás kezelés) gomb/jelzőfény
- 7 Repeat Copy (Másolás ismétlés) gomb/jelzőfény
- 8 Job Build (Összetett munka) gomb/jelzőfény
- 9 Auto Selection (Auto választás) gomb/jelzőfény
- 10 System Menu/Counter (Rendszer menü/számláló) gomb
- 11 Job Accounting (Munka számlázás) gomb
- 12 Interrupt (Megszakítás) gomb/jelzőfény
- 13 Energy Saver (Energiatakarékos) gomb/jelzőfény
- 14 Érintőpanel
- 15 Számbillentyűzet
- 16 Reset gomb
- 17 Stop/Clear gomb
- 18 Start gomb/jelzőfény
- **19 Power** gomb/jelzőfény
- 20 Főkapcsoló jelzőfénye

# Érintőpanel

## Alapképernyő

A képernyő megjelenítéséhez nyomja meg az **Alapfunkciók** gombot.

| A készülék késze                                                                                                    | 🖵 A készülék készen áll a másolásra.              |                                  |                                                        |                                                  |
|----------------------------------------------------------------------------------------------------|---------------------------------------------------|----------------------------------|--------------------------------------------------------|--------------------------------------------------|
| 1 A4 D<br>Normál<br>2 A4 D<br>Ujrah.<br>3 A3 D<br>8 Kézi ad.<br>3 Normál<br>2 A4 D<br>5 Normál<br>4 A4 D<br>5 A4 D<br>1 Normál<br>9 Normál | 100 %<br>Autom %<br>100%<br>Kicsiny./<br>Nagyitas | Autom.<br>expozíció<br>Espozíció | Nincs<br>Tiľzés<br>Balra fent<br>Tíľzés/<br>Lyukasztás | A old 1-re<br>Margó<br>Dal<br>Szepély<br>Törlése |
| Alapfunkciók 🕖 Felh. beáll.                                                                                                    | Funkciók                                          | Program                          | •                                                      | 3                                                |

## Felhasználói beállítások képernyő

A képernyő megjelenítéséhez nyomja meg a **Felh. beáll.** gombot.

| 🔲 A készülék készen                                    | Papírméret<br>L A4<br>100% | Beáll.                                 |                                         |                                                      |
|--------------------------------------------------------|----------------------------|----------------------------------------|-----------------------------------------|------------------------------------------------------|
| Kétoldal/<br>Szétvál. E   Más. egys. Odal-<br>számozás | Füzet                      | Hargó/<br>Képettolás<br>Fedőlap<br>mód | Törlés<br>mód<br>Válassz.<br>ered. mére | ¥ old 1-re<br>Margó<br>⊅ bal<br>Szegély<br>≹ törlése |
| Alapfunkciók Felh. beáll.                              | Funkciók                   | Program                                |                                         |                                                      |

# Funkciók képernyő

A képernyő megjelenítéséhez nyomja meg a **Funkciók** gombot.

| A készülék készen áll a másolásra. |                       |                        |                         | Papírméret<br>L A4<br>100% | Beáll.<br>D <b>aoise de Carte de Carte de Car</b> |
|------------------------------------|-----------------------|------------------------|-------------------------|----------------------------|----------------------------------------------------------------------------------------------------|
| Papír<br>választ.                  | Kétoldal/<br>Szétvál. | Válassz.<br>ered. mére | Más. egys. 🔥            |                            | 4 old 1-re                                                                                                    |
| Expozíció<br>mód                   | Kicsiny./<br>Nagyítás | Autom.<br>kiválaszt.   | Többmenet.<br>beolvasás | Fel                        | Margó<br>Nal                                                                                                    |
| Képminőség                         | Margó/<br>Képeltolás  | Oldal-<br>számozás     | Űrlap-<br>minta         | ▼ Le                       | Szegély<br>Ztörlése                                                                                                    |
| Szort./<br>Csoport                 | Törlés<br>mód         | Fedőlap<br>mód         | Füzet                   |                            |                                                                                                    |
| Alapfunkciók                       | Felh. beáll.          | Funkciók               | Program                 |                            | 1                                                                                                    |

# Program képernyő

A képernyő megjelenítéséhez nyomja meg a **Program** gombot.

|    | A készülék készen áll a másolásra. |          |          | Papírméret<br>L A4<br>100% | Beáll.<br>D     |            |
|----|------------------------------------|----------|----------|----------------------------|-----------------|------------|
|    | Újrahívás                          |          |          |                            | Reg./Törl.      | 4 old 1-re |
| 1. | abc                                | 5.       | listd    |                            | Regisztr.       | Margó      |
| 2. | lista                              | 6.       |          | _                          | Törlés          | Szegély    |
| 3. | listb                              | 7.       | file 1   | J                          |                 |            |
| 4. | list c                             | 8.       | file 2   |                            | Név<br>módosít. |            |
| A  | lapfunkciók 🔏 Felh                 | . beáll. | Funkciók | Program                    |                 | 3          |

# 2 Előkészületek

# Papír betöltése

Helyezzen papírt a négy papírkazettába, a többfunkciós tálcába és a külön megrendelhető oldalsó adagolóba. A támogatott papírtípusokkal kapcsolatos részleteket az Advanced Operation Guide (Részletes használati útmutató) Specifications fejezetében találja.

#### A papír betöltése előtti teendők

Amikor új papírcsomagot bont ki, betöltés előtt az alábbi utasítások szerint pörgesse át a lapokat.

- A papírköteget a két végénél fogva hajlítsa lefelé a lapok széleit úgy, hogy azok közepe felfelé domborodjon.
- 2 Tartsa hüvelykujjait a köteg közepéhez közel, és hajlítsa vissza a papírlapokat úgy, hogy az alsó lap visszatérjen eredeti helyzetébe. Hüvelykujjaival akadályozza meg, hogy a lapok kiegyenesedjenek. A kötegnek hegy alakzatot kell formáznia.
- 3 Egyik kezét felfelé, másikat pedig lefelé mozgatva válassza szét a papírlapokat. Ezután mozgassa kezeit az ellenkező irányba. Az egyes lapok enyhén megemelkednek és szétválnak egymástól.

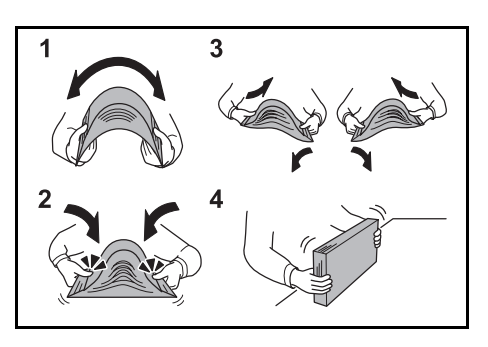

4 A köteget egy sima felületen ütögetve igazítsa egymáshoz a lapokat.

A hajtogatott vagy felkunkorodó papírt betöltés előtt simítsa ki. A felkunkorodó vagy hajtogatott papír papírelakadást okozhat.

**FONTOS:** Tűzött vagy kapoccsal összefűzött papír nem helyezhető a gépbe. Az ilyen papír kárt tehet a másolóban, és gyenge képminőséghez vezethet.

Ha az elkészült másolatok nem simák vagy nincsenek egyenletesen kötegelve, vegye ki a papírt a papírkazettából, fordítsa meg a köteget, majd helyezze vissza a kazettába.

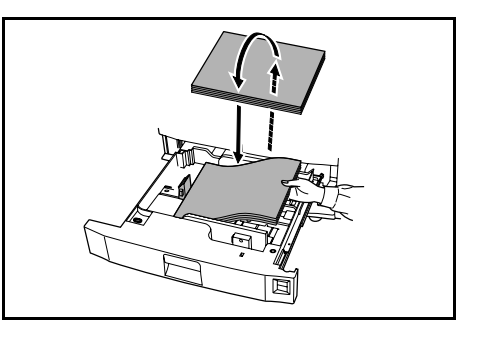

**MEGJEGYZÉS:** A papírt tilos magas hőmérsékletnek és páratartalomnak kitenni. A megmaradt papírt helyezze vissza eredeti csomagolásába. Ha a másolót hosszabb időn át nem használja, vegye ki a papírt a papírkazettákból, és tegye vissza eredeti csomagolásába.

## Papír betöltése az 1. és a 2. papírkazettába

Az 1. és a 2. papírkazettába normál és újrahasznosított papír helyezhető. A kazettákba egyenként maximum 1 500 ív 80 g/m<sup>2</sup> súlyú normál papír tölthető.

A kazetták az A4 papírméretet támogatják.

**FONTOS:** Betöltés előtt ellenőrizze, hogy a papír nincs-e felkunkorodva vagy összehajtva. A felkunkorodó vagy hajtogatott papír papírelakadást okozhat.

Húzza ki a kazettát.

A papír szélét igazítsa a kazetta jobb oldalához.

A jelölés fölé ne töltsön papírt.

- 3 Tolja vissza a papírkazettát.
- 4 Adja meg a tálcába töltött papír típusát. Lásd: Papírtípus - 1–5. papírkazetták, 2–8. oldal.

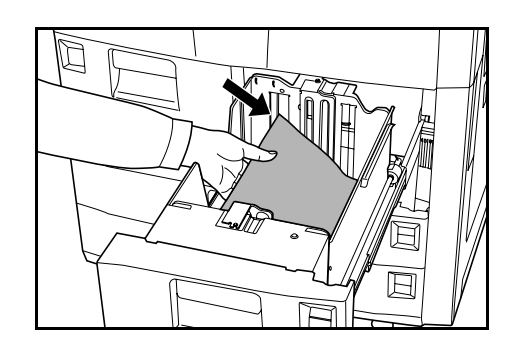

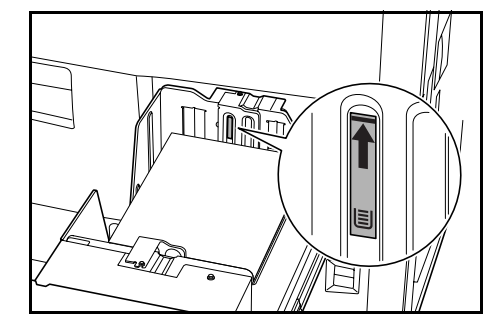

#### Papír betöltése a 3. és a 4. papírkazettába

A 3. és a 4. papírkazettába normál, újrahasznosított és színes papír tölthető. A kazetták egyenként 500 ív 80 g/m<sup>2</sup> súlyú vagy 525 ív 75 g/m<sup>2</sup> súlyú normál papír befogadására alkalmasak.

A következő papírméretek használhatók: *A3, B4, A4, A4R, B5, B5R, A5R, Folio, 8K és 16K*.

- 1 Húzza ki a kazettát.
- A papírhossz-beállító füllel igazítsa a tálca szegélylapját a megfelelő papírmérethez.

A papírméretek fel vannak tüntetve a kazettán.

Fogja meg a papírszélesség-beállító fül mindkét végét, és igazítsa a papírvezetőt a megfelelő papírmérethez.

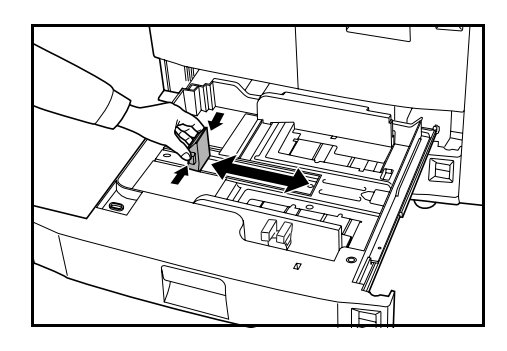

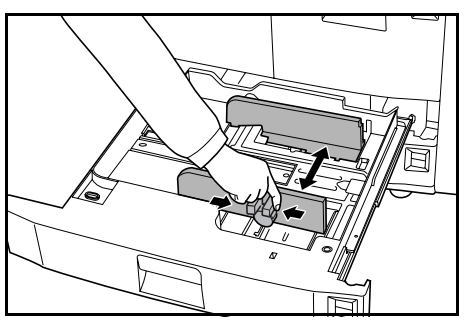

4 Az angolszász és a metrikus papírméretek közötti váltáshoz csúsztassa a méretbeállító gombot a megfelelő helyzetbe.

> Fogja meg a papírszélesség-beállító fül mindkét végét, és igazítsa a papírvezetőt egy olyan állásba, amely nem felel meg egyetlen papírméretnek sem.

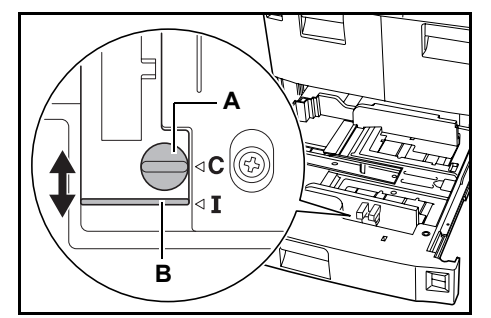

Forgassa el a méretbeállító gombot (**A**) 90 fokkal, vízszintesből függőleges állásba. ⊜ → ①

A méretbeállító kart (**B**) csúsztassa a felső állásba (**C**) a metrikus, és alsó állásba (**I**) az angolszász papírméretek használatához.

Forgassa el a méretbeállító gombot (A) 90 fokkal, függőlegesből vízszintes állásba. ⊕ → ⊜

**FONTOS:** Betöltés előtt ellenőrizze, hogy a papír nincs-e felkunkorodva vagy hajtogatva. A felkunkorodó vagy hajtogatott papír papírelakadást okozhat.

5 A papír szélét igazítsa a kazetta jobb oldalához.

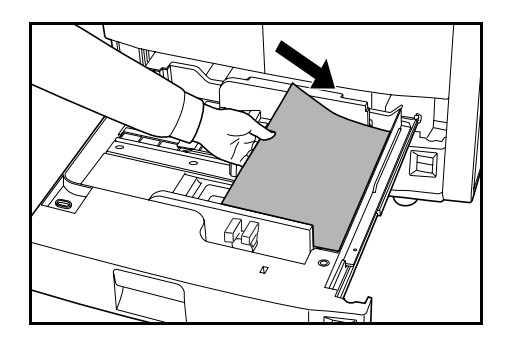

A papírhossz- és papírszélességvezetőknek érinteniük kell a papír széleit. Ha a vezetők és a papír között rés van, állítsa be újból a vezetőket. A nem megfelelően illeszkedő vezetők papírelakadáshoz vezethetnek.

**MEGJEGYZÉS:** A jelzett szint fölé ne töltsön papírt, mert papírelakadást okozhat.

- 6 A betöltött papírméret megadásához helyezze a megfelelő papírméretkártyát a nyílásba.
- 7 Tolja vissza a papírkazettát.
- 8 Adja meg a tálcába töltött papír típusát és méretét. Lásd: Papírtípus és papírméret megadása, 2–7. oldal.

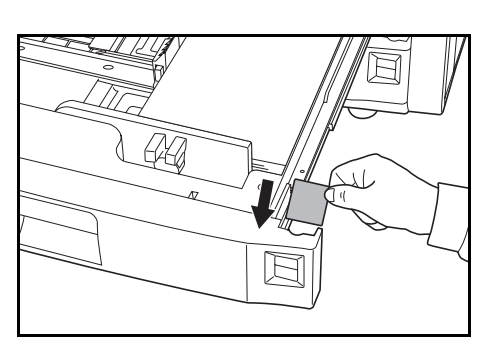

# Papír behelyezése a többfunkciós tálcába

A többfunkciós tálcába a normál és újrahasznosított papír mellett speciális (45–200 g/m<sup>2</sup> súlyú) papír is tölthető. A többfunkciós tálcába maximum 100 ív 80 g/m<sup>2</sup> súlyú normál papír helyezhető.

Támogatott papírméretek: 16K, 8K, Folio, A6R, B6R és A3 közötti méretek

A többfunkciós tálca kapacitása.

| Papírtípus                                                                                    | Kapacitás |  |
|-----------------------------------------------------------------------------------------------|-----------|--|
| Normál papír (80 g/m <sup>2</sup> )                                                           | 100 lap   |  |
| Normál papír (120 g/m <sup>2</sup> , 160 g/m <sup>2</sup> , 200 g/m <sup>2</sup> ) vagy fólia | 25 ív     |  |

**FONTOS:** Ügyeljen arra, hogy a levelezőlapok és más vastag papírok ne legyenek hullámosak. Ha szükséges, a többfunkciós tálcába töltés előtt simítsa ki a hullámos papírokat. A rossz papírminőség következtében előfordulhat, hogy a készülék nem tudja adagolni a papírt.

Nyissa ki a többfunkciós tálcát.

1

Az A4R méretet meghaladó papírok esetében húzza ki a többfunkciós tálca hosszabbítóját.

2 A papírszélesség-vezetőket állítsa a papír széleihez.

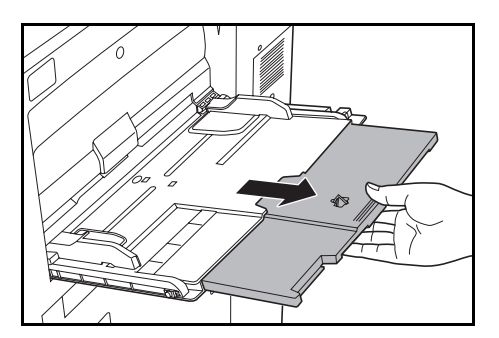

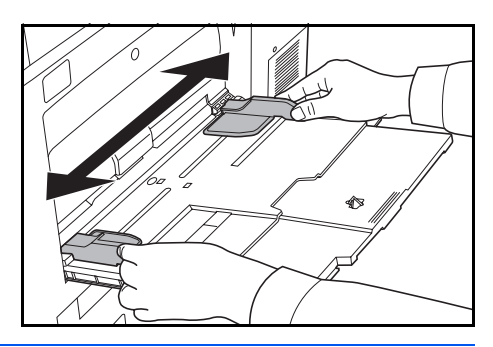

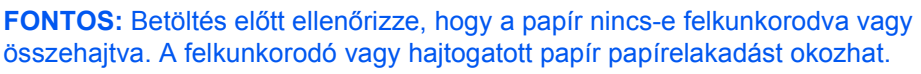

3 A papírszélesség-vezetők mentén helyezze a papírt ütközésig a tálcába.

> Ügyeljen arra, hogy a papírvezetők pontosan igazodjanak a papír széleihez.

**MEGJEGYZÉS:** A jelzett szint fölé ne töltsön papírt, mert papírelakadást okozhat.

Borítékok betöltésekor nyissa ki a boríték fülét, és a borítékot helyezze nyomtatandó oldalával felfelé a tálcába. A borítékokat illessze a vezetőhöz úgy, hogy a boríték füle jobbra nézzen.

**MEGJEGYZÉS:** Használat után ne hagyjon papírt a többfunkciós tálcában.

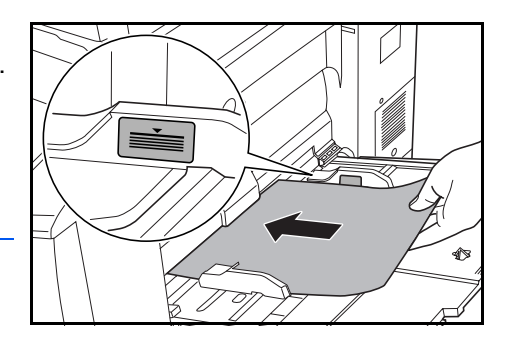

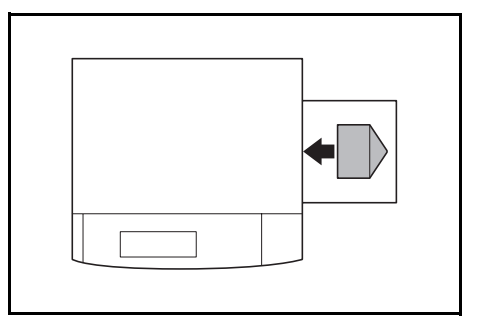

4 Adja meg a többfunkciós tálcába helyezett papír méretét és típusát. Lásd: Papírméret - többfunkciós tálca, 2–9. oldal és Papírtípus - többfunkciós tálca, 2-11. oldal.

#### Papír betöltése a külön megrendelhető oldalsó adagolóba

A külön megrendelhető oldalsó adagolóba 4 000 ív A4 vagy B5 méretű, 80 g/m $^2$  súlyú normál papír tölthető.

Nyomja meg a papíremelő kapcsolóját.

A papíremelő egy alacsonyabb állásba ereszkedik.

**MEGJEGYZÉS:** Ha papír betöltésére van szükség, a papíremelő automatikusan leereszkedik.

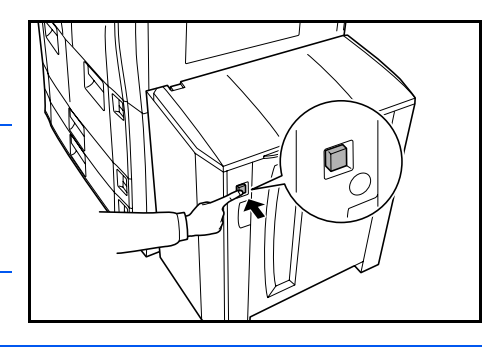

**FONTOS:** Betöltés előtt ellenőrizze, hogy a papír nincs-e felkunkorodva vagy összehajtva. A felkunkorodó vagy hajtogatott papír papírelakadást okozhat.

2 Nyissa ki a felső, majd a jobb oldali fedelet.

A papír széleit igazítsa az adagoló hátsó és bal oldalaihoz.

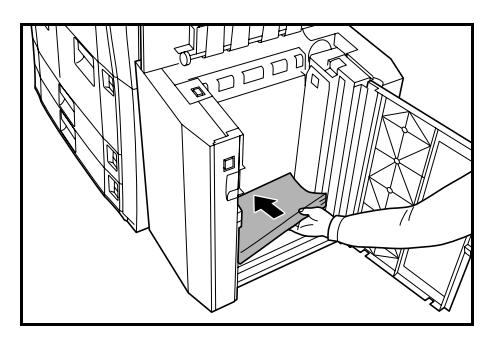

**MEGJEGYZÉS:** A jelzett szint fölé ne töltsön papírt, mert papírelakadást okozhat.

3

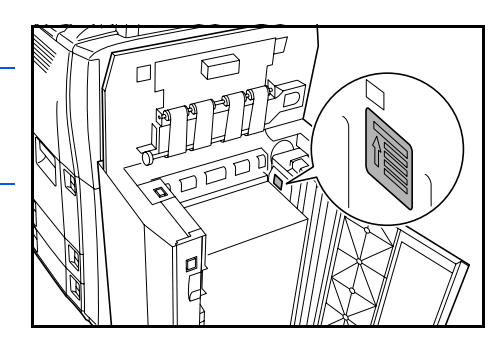

Csukja be az oldalsó adagoló felső és jobb oldali fedelét.

4 Adja meg az oldalsó adagolóba töltött papír típusát. Lásd: *Papírtípus - 1–5.* papírkazetták, 2–8. oldal.
# Papírtípus és papírméret megadása

#### Papírméret – 3. és 4. papírkazetta

Adja meg a 3. és 4. kazettába töltött papír méretét.

A következő papírméretek használhatók: (Oficio 2), A3, B4, A4, A4R, B5, B5R, A5R, Folio, 8K és 16K

A papírméret automatikus érzékeléséhez használja az Autom. felismerés opciót.

Nyomja meg a System Menu/ Counter gombot.

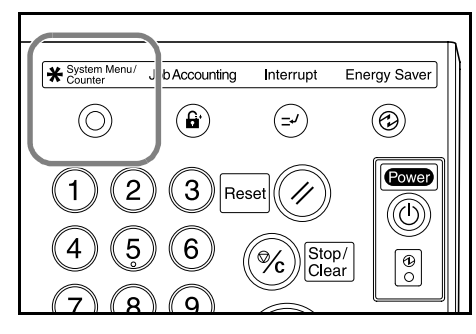

2 Nyomja meg a Készülék alapbeáll. gombot.

| Rendszerme                        | enü / Számláló         |                                      |
|-----------------------------------|------------------------|--------------------------------------|
| Rendszermenü                      |                        | Vége                                 |
| Másolási<br>alapbeáll.            | Nyelv                  | Feladat<br>nyilvánt. Heti<br>időzítő |
|                                   | Kézi ad.<br>beállítása | Merevlemez<br>kezelése               |
| Készülék<br>alapbeáll. Dol<br>kez | kumentum<br>telés      | Jelentés<br>nyomtatása               |

3 A számbillentyűkkel adja meg a négyjegyű kezelési kódot.

**MEGJEGYZÉS:** 60 cpm sebességű modellek esetében az alapértelmezett kód a 6000. 80 cpm-es modellek alapértelmezett kódja 8000. Ha a készülék rendelkezik a külön megrendelhető biztonsági készlettel, írja be a nyolcjegyű kezelési kódot. 60 cpm sebességű modellek esetében az alapértelmezett kód a 60006000. 80 cpm-es modellek alapértelmezett kódja 80008000.

4 A ▲ és ▼ gombok segítségével válassza ki a Papírméret (3. kazetta) vagy a Papírméret (4. kazetta) lehetőséget.

Nyomja meg a **# módosít.** gombot.

|   | Rendszermenü / Számláló |                        |                                       |       |
|---|-------------------------|------------------------|---------------------------------------|-------|
|   | Készülék alapbeáll.     |                        |                                       | Bezár |
| 1 | Alapért. menü           | Beállítási mód         |                                       | ▲ Fel |
|   | Autom. kazettaváltás    | Be / Összes papírtípus |                                       |       |
|   | Papírméret (3. kazetta) | A4 🗗                   |                                       |       |
|   | Papírméret (4. kazetta) | Autom./hüvelyk         | · · · · · · · · · · · · · · · · · · · | ▼ Le  |
|   | Papírtípus (1. kazetta) | Sima                   |                                       |       |
|   | Papírtípus (2. kazetta) | Újrahaszn.             | # módosít.                            |       |
|   | Rendszermenü            |                        |                                       |       |

5 Válassza ki a megfelelő opciót.

> Ha az **Autom. felismerés** opciót választotta, válasszon mértékegységet.

| Papírméret (3. kazett                         | ta)          |       |        | Vissza   | Bezár  |
|-----------------------------------------------|--------------|-------|--------|----------|--------|
| Válassza ki a pa                              | apírméretet. |       |        |          |        |
|                                               | A3 🕞         | B4 🕞  | 11x17" | 5 ½x8½"  | 16K [] |
| Autom.<br>felismerés<br>Szabványos<br>méretek | A4 🗘         | B5 🖓  | 8½x14" | 8 ½x13½" |        |
|                                               | A4 🗖         | B5 🕞  | 11x8½" | 8 ½x13"  |        |
|                                               | A5 🗗         | Folio | 8½x11" | 8K 🗗     |        |
| Rendszermenü - Készülék alapbeáll.            |              |       |        |          |        |

Ha a **Szabványos méretek** opció van kijelölve, válasszon papírméretet.

A beállítások elmentéséhez nyomja meg a **Bezár**, elvetésükhöz pedig a **Vissza** gombot.

6 Nyomja meg a **Bezár**, majd a **Vége** gombot.

Az érintőpanel visszatér az alapképernyőhöz.

# Papírtípus - 1–5. papírkazetták

Az 1–5. papírkazetták használatakor meg kell adni a papír típusát.

Támogatott papírtípusok: *sima*, *újrahasznosított*, *előnyomtatott*, *normál*, *színes*, *fejléces*, *vastag papír*, *kiváló minőségű* és egyedi 1-8.

Nyomja meg a System Menu/ Counter gombot.

| System Menu/ J | b Accounting | Interrupt    | Energy Saver |
|----------------|--------------|--------------|--------------|
| $\bigcirc$     |              | ( <b>-</b> 2 |              |
| 12             | 3 Res        | set          | Power        |
| 4 5            | 6            | Cle          | p/<br>ar 0   |
| 78             | 9            |              |              |

2 Nyomja meg a Készülék alapbeáll. gombot.

| Rendszermenü |                                      |            | Vége      |
|--------------|--------------------------------------|------------|-----------|
| Másolási     | Nyelv                                | Feladat    | leti      |
| alapbeáll.   |                                      | nyilvánt.  | lőzítő    |
|              | Kézi ad.                             | Merevlemez | zámláló   |
|              | beállítása                           | kezelése   | llenőrzés |
| Készülék Do  | kumentum Ered.mér.<br>zelés Regisztr | Jelentés F | elhaszn.  |

3 A számbillentyűkkel adja meg a négyjegyű kezelési kódot.

**MEGJEGYZÉS:** 60 cpm sebességű modellek esetében az alapértelmezett kód a 6000. 80 cpm-es modellek alapértelmezett kódja 8000. Ha a készülék rendelkezik a külön megrendelhető biztonsági készlettel, írja be a nyolcjegyű kezelési kódot. 60 cpm sebességű modellek esetében az alapértelmezett kód a 60006000. 80 cpm-es modellek alapértelmezett kódja 80008000.

4 Nyomja meg a ▲ vagy ▼ gombot a megfelelő papírtípust tartalmazó tálca kiválasztásához.

> Nyomja meg a **# módosít.** gombot.

| Készülék alapbeáll.     |                |            | Bezár        |
|-------------------------|----------------|------------|--------------|
| Alapért. menü           | Beállítási mód |            | ▲ Fel        |
| Papírméret (4. kazetta) | Autom./hüvelyk |            | <b>_</b> · • |
| Papírtípus (1. kazetta) | Sima           |            | -            |
| Papírtípus (2. kazetta) | Újrahaszn.     | ¥          | V Le         |
| Papírtípus (3. kazetta) | Sima           |            |              |
| Papírtípus (4. kazetta) | Sima           | # módosít. |              |

**MEGJEGYZÉS:** A *Papírtípus (5. kazetta)* opció csak akkor jelenik meg, ha a készülék rendelkezik a külön beszerezhető oldalsó adagolóval.

5 Válassza ki a megfelelő papírtípust.

> A beállítások elmentéséhez nyomja meg a **Bezár**, elvetésükhöz pedig a **Vissza** gombot.

| Papírtípus (1. kazett | a)               |             |                   | Vissz    |          | Bezár |
|-----------------------|------------------|-------------|-------------------|----------|----------|-------|
| Válassza ki és j      | elenítse meg a p | apírtípust. |                   |          |          |       |
| Sima                  |                  |             | Vastag<br>papír   | Egyéni 1 | Egyéni 5 |       |
|                       | Újrahaszn.       | Színes      |                   | Egyéni 2 | Egyéni 6 |       |
|                       | Előnyomott       | ſ           | -                 | Egyéni 3 | Egyéni 7 |       |
|                       | Kötés            | Fejléces    | Kiváló<br>minőség | Egyéni 4 | Egyéni 8 |       |
|                       |                  | -           |                   |          |          |       |
| Rendszermenü -        | Készülék alapbei | áll.        |                   |          |          |       |

6 Nyomja meg a Bezár, majd a Vége gombot.

Az érintőpanel visszatér az alapképernyőhöz.

# Papírméret - többfunkciós tálca

Állítsa be a többfunkciós tálcához tartozó papírméretet. A következő opciók és méretek állnak rendelkezésére. A papírméret automatikus érzékeléséhez használja az **Autom. felismerés** opciót.

| Beállítási<br>módszer          | Mérték-<br>egység                                                                                                    | Papírméretek |
|--------------------------------|----------------------------------------------------------------------------------------------------|--------------|
| Autom.<br>felismerés           | Centiméter A3, B4, A4, A4R, B5, B5R, A5R, B6R, A6R és Folio                                                                                                    |              |
| Egyéb<br>Szabványos<br>Méretek | ISO B5, Boríték DL, Boríték C5, Boríték C4, Comm. #10,<br>Comm. #9, Monarch, Executive, OUFUKU (válasz<br>levelezőlap), YOUKEI 2, YOUKEI 4, 216 × 342 mm,<br>216 × 330 mm (Oficio 2), 8K és 16K |              |
| Méret<br>megadása              | Metrikus modellek<br>Függőleges: 98–297 mm (1 mm-es lépésekben)<br>Vízszintes: 148–432 mm (1 mm-es lépésekben)                                                                                  |              |

Nyomja meg a System Menu/ Counter gombot.

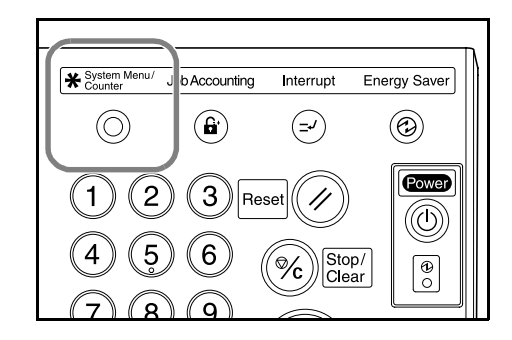

2 Nyomja meg a Kézi ad. beállítása gombot.

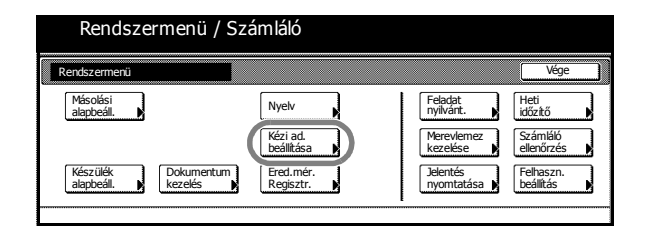

3 Válassza ki a megfelelő opciót.

> Ha az **Autom. felismerés** opciót választotta, válasszon mértékegységet.

 Rendszermenü / Számláló

 Kéri adagoló beál.
 Vésza
 Bezár

 Papirtípus
 Egység
 Papirréret

 Kéri Minerés
 Certiméter
 Sima

 Méret
 Hűvelyk
 Sima

Ha a **Méret megadása** opciót választotta, a + és gombok segítségével adja meg a *függőleges* és a *vízszintes méretet*.

Metrikus modelleken a számbillentyűk használatához nyomja meg a **# gomb** gombot.

Ha az **Egyéb Szabványos** opció van kijelölve, válasszon papírméretet.

| Rendszer                                                                        | menü / Számlá               | áló        |                    |                          |  |
|---------------------------------------------------------------------------------|-----------------------------|------------|--------------------|--------------------------|--|
| Kézi adagoló beáll.                                                             |                             |            | Vissza             | Bezár                    |  |
| Papirtípus<br>Autom,<br>felismerés<br>Wéret,<br>megadása<br>Egyéb<br>Szábványos | r <u>∓</u> 297 mm<br>+<br>- | x + 420 mm | Papírméret<br>Sima | Papírtípus<br>kiválaszt. |  |

|       | Rendszer      | menü / S | zámláló          |        |   |        |       |   |
|-------|---------------|----------|------------------|--------|---|--------|-------|---|
| Válas | szon méretet  |          |                  |        |   | Vissza | Bezár | כ |
|       | ISO B5        | 10.komm. | oufuku<br>Hagaki | 8½x13" |   |        |       |   |
|       | Boríték<br>DL | 9.komm.  | YOUKEI 2         | 8K 🗂   | Í |        |       |   |
|       | Boríték<br>CS | мо       | YOUKEI 4         | 16K 🚹  |   |        |       |   |
|       | Boríték<br>C4 | EX       | 8½x13½"          |        | - |        |       |   |

- 4 A beállítások elmentéséhez nyomja meg a Bezár, elvetésükhöz pedig a Vissza gombot.
- 5 Nyomja meg a **Bezár** gombot.

Az érintőpanel visszatér az alapképernyőhöz.

Heti időzítő

Számláló ellenőrzé

Bezá

Egyéni 5

Egyéni 6

Egyéni 7

Egyéni 8

Feladat nyilvánt

# Papírtípus - többfunkciós tálca

A többfunkciós tálca használatakor meg kell adni a papír típusát.

A következő papírtípusok használhatók: *sima*, *fólia*, *durva*, *velinpapír*, *címke*, *újrahasznosított*, *előnyomott*, *normál*, *kártyaköteg*, *színes*, *előlyukasztott*, *fejléces*, *vastag*, *boríték*, *kiváló minőségű* és *egyedi* 1-8.

Rendszermenü / Számláló

Rendszermenü / Számláló

Címkék

Kötés

Újrahaszn.

Előnyomott

Karto

Színes

Előlyuk.

Fejléces

Másolási alapbeáll.

Panírtínus kivá

Fólia

Durva

Pausz

1 Nyomja meg a System Menu/ Counter gombot.

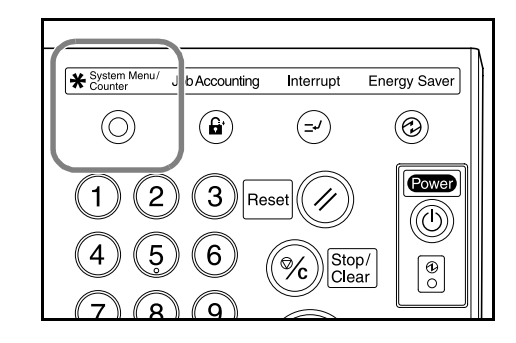

2 Nyomja meg a Kézi ad. beállítása gombot.

Nyomja meg a Papírtípus

 

 Készülik, alapbeál.
 Dokumertum, kezelés
 Ered.mér.
 Pélentés

 Rendszermenü / Számláló

 Kézi adagoló beál.
 Vissza
 Bezár

 Papírtípus
 Egység
 Papírtípus
 Papírtípus

 felsmerés
 Ceritméter
 Sma
 Papírtípus

Vastac

papír

Boríték

Kivál

Egyéni 1

Egyéni 2

Egyéni 3

Egyéni 4

Nyelv Kézi ad. beállítás

4 Válasszon papírtípust.

kiválaszt. gombot.

3

- 5 A beállítások elmentéséhez nyomja meg a Bezár, elvetésükhöz pedig a Vissza gombot.
- 6 Nyomja meg a **Bezár** gombot.

Az érintőpanel visszatér az alapképernyőhöz.

# Eredetik betöltése

#### Dokumentumfeldolgozó

A dokumentumfeldolgozó automatikusan beszkenneli a több eredetiből álló szett minden egyes lapját. A készülék automatikusan beszkenneli a kétoldalas eredetik mindkét oldalát.

A következő típusú eredetik használhatók:

| Jellemzők | Műszaki adatok                                                                                                    |
|-----------|----------------------------------------------------------------------------------------------------|
| Súly      | 45–160 g/m <sup>2</sup>                                                                                                    |
| Méret     | Minimum: A5R, maximum: A3                                                                                                    |
| Kapacitás | Normál (80 g/m <sup>2</sup> ), színes vagy újrahasznosított papír:<br>200 ív (az <i>Autom. kiválaszt.</i> opció használata<br>esetén 30 ív)<br>Felületkezelt papír: 1 ív<br>Kiváló minőségű papír (50 g/m <sup>2</sup> ): 200 ív<br>Kiváló minőségű papír (110 g/m <sup>2</sup> ): 145 ív |

#### A dokumentumfeldolgozó használatára vonatkozó megkötések

Az alábbi típusú eredetik nem használhatók:

- Írásvetítőkön használható fóliák.
- Érzékeny eredetik, például indigó, zúzottpapír vagy PVC-fólia.
- A szokásostól eltérő (nem téglalap) alakú, nedves vagy ragasztószalaggal ellátott, illetve ragasztót tartalmazó eredetik.
- Irat- vagy tűzőkapoccsal összetűzött eredetik. Betöltés előtt távolítsa el a tűzőés gemkapcsokat, és simítsa ki a felkunkorodó széleket, gyűrődéseket és hajtásvonalakat.
- Kivágást tartalmazó és különösen csúszós felületű eredetik.
- Olyan eredetik, amelyeken nem száradt meg a javítófesték.
- Redőzött eredetik. Betöltés előtt simítsa ki a redőket.

A lyukasztott vagy perforált eredetiket a lyukasztott vagy perforált szélükkel szemközti éllel helyezze a dokumentumfeldolgozóba.

#### A dokumentumfeldolgozó használata

Vegye ki az eredeti kiadótálcáján lévő eredetiket.

**FONTOS:** A kiadótálcán maradt eredetik az új eredetik elakadását okozhatják.

2 Az eredeti papírvezetőit állítsa az eredetikhez.

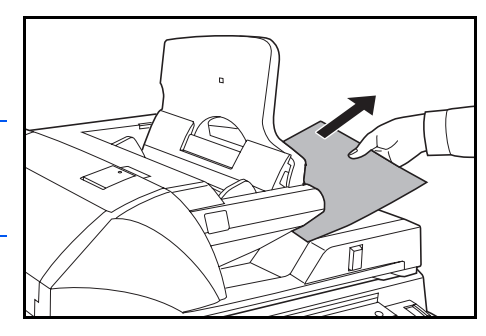

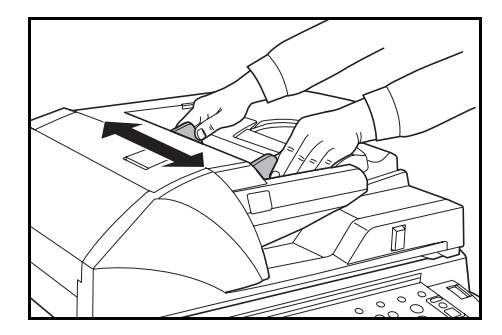

B4 és A3 méretű eredetikhez húzza ki a kiadó papírvezetőjét.

**FONTOS:** Ellenőrizze, hogy az eredeti vezetői pontosan illeszkednek-e az eredetikhez. Ha az eredetik és a vezetők nem illeszkednek megfelelően, az eredetik elakadhatnak. Ha a vezetők és a papír között rés van, állítsa be újból az eredeti vezetőit.

3 Az eredetiket másolandó oldalukkal felfelé kell behelyezni. Az eredetiket vezetőélükkel csúsztassa a dokumentumfeldolgozóba.

> Ügyeljen arra, hogy a vezetők pontosan igazodjanak az eredetik széleihez.

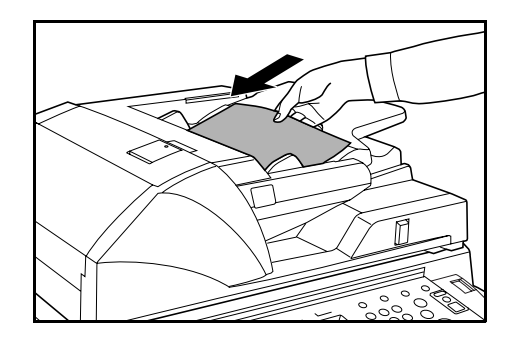

**MEGJEGYZÉS:** A jelzett szint fölé ne töltsön papírt, mert az eredetik elakadhatnak.

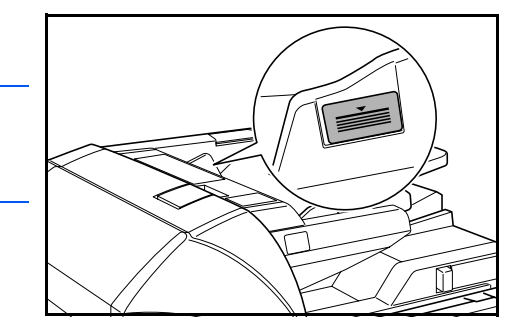

#### Az üveglap használata

Könyvek, magazinok és a dokumentumfeldolgozóba nem helyezhető egyéb eredetik másolásához használható.

A dokumentumfeldolgozó dőlésszög-beállító karjával szabályozhatja, hogy hogyan nyíljon fel a dokumentumfeldolgozó. Mozgassa a kart balra, ha a dokumentumfeldolgozót 60°-os, vagy jobbra, ha azt 30°-os szögben szeretné felnyitni.

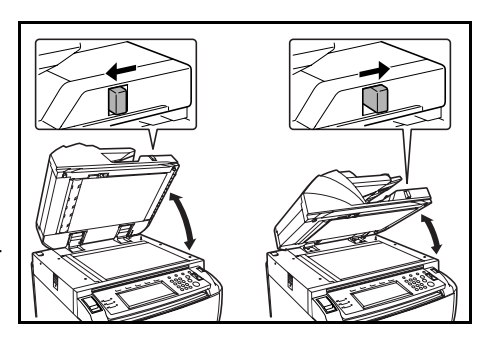

**FONTOS:** Mielőtt felnyitná, vegye ki az eredetiket a dokumentumfeldolgozóból. Az eredetik tálcáján, illetve az eredetik kiadótálcáján hagyott eredetik a dokumentumfeldolgozó felnyitásakor beleeshetnek a másolóba. Ha a dokumentumfeldolgozó fel van nyitva, a dokumentumfeldolgozó dőlésszög-beállító karját tilos elmozdítani. A kar használata előtt hajtsa le a dokumentumfeldolgozót.

Hajtsa fel a dokumentumfeldolgozót.

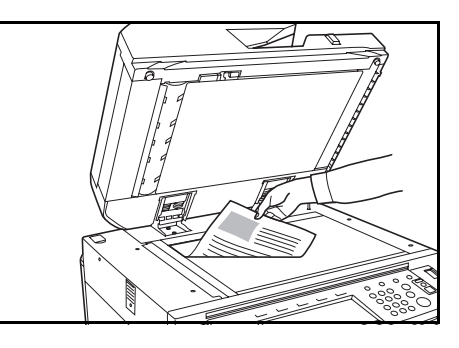

2 Helyezze be az eredetiket másolandó oldalukkal lefelé.

Az eredetiket igazítsa az eredeti méretét jelző szegélylapokhoz, illetve az üveglap bal hátsó sarkához.

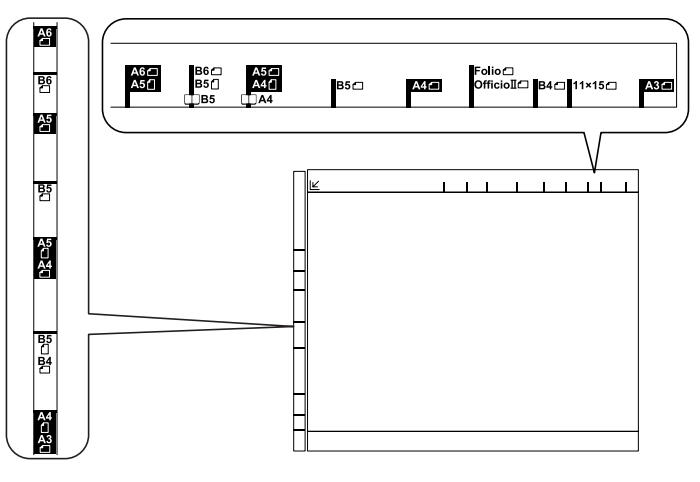

3 Hajtsa le a dokumentumfeldolgozót.

**FONTOS:** 4 cm-nél vastagabb eredetik másolásakor ne hajtsa le a dokumentumfeldolgozót. A dokumentumfeldolgozót tilos erővel lezárni. Fokozott nyomóerő hatására az üveglap megrepedhet. Nyitott eredetik, például könyvek másolásakor előfordulhat, hogy a másolatok szélein és közepén árnyékok jelennek meg.

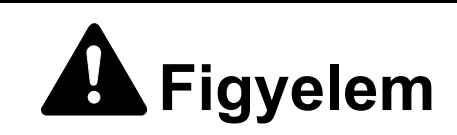

Ne hagyja nyitva a dokumentumfeldolgozót, mert az személyi sérüléshez vezethet.

### A nyelv kiválasztása

Válassza ki a kijelzőpanel megjelenítési nyelvét. A következő nyelvek állnak rendelkezésre.

| Modell     | Nyelvek                                                                                                    |
|------------|----------------------------------------------------------------------------------------------------|
| Angolszász | Angol, francia ( <i>Français</i> ), spanyol ( <i>Español</i> ), és<br>japán (日本語)                                                |
| Metrikus   | Angol, német ( <i>Deutsch</i> ), francia ( <i>Français</i> ),<br>spanyol ( <i>Español</i> ), olasz ( <i>Italiano</i> ) és Magyar |

1 Nyomja meg a System Menu/ Counter gombot.

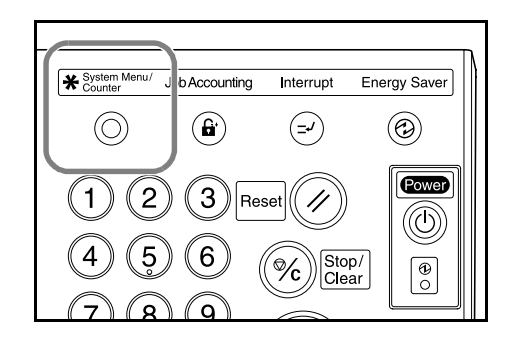

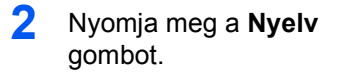

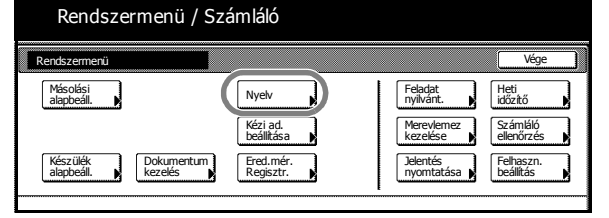

3 Válassza ki a megfelelő nyelvet.

A kijelzőpanel nyelve a választott opciónak megfelelően módosul.

| ( | English  | Français | Español | Deutsch |   |  |
|---|----------|----------|---------|---------|---|--|
|   | Italiano | Magyar   |         |         | J |  |
|   |          |          |         |         |   |  |

# 3 A készülék alapvető funkciói

# Be- és kikapcsolás

#### **Bekapcsolás**

Nyissa ki a főkapcsoló fedelét, és állítsa a kapcsolót **bekapcsolt** állapotba (I állás).

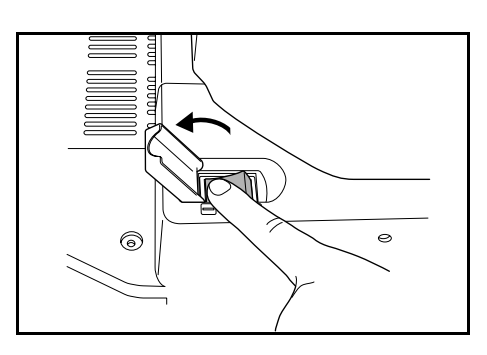

- 2 A bemelegedés után kigyullad a zöld színű Start jelzőfény.
  - A készülék készen áll a másolásra.

#### **Kikapcsolás**

A készülék kikapcsolásához nyomja meg a Power gombot, hogy a hozzá tartozó jelzőfény kialudjon (O).

2 Miután az áramellátást jelző fény kialudt, állítsa a főkapcsolót kikapcsolt helyzetbe. Kárt okozhat a merevlemezben, ha a főkapcsoló kikapcsolt helyzetbe állítása előtt nem várja meg, míg a fény kialszik.

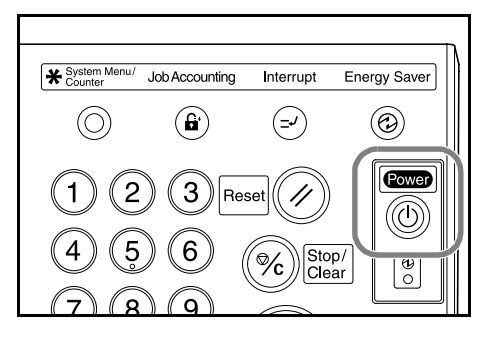

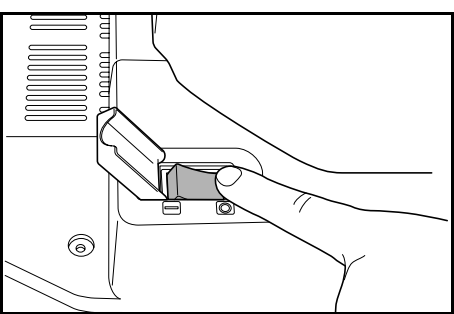

# **A** Figyelem

Ha a másolót rövidebb időn keresztül nem használja (pl. éjszakára), kapcsolja ki a főkapcsolót (O állás). Ha a készüléket hosszabb időn át nem kívánja használni (például szabadságra megy), a biztonság érdekében húzza ki a tápkábelt a hálózati aljzatból.

# Alapvető másolási eljárás

Helyezze az eredetiket a dokumentumfeldolgozóba vagy az üveglapra.

**MEGJEGYZÉS:** A betöltési utasításokért lásd: *Eredetik betöltése, 2–12. oldal.* 

- 2 A kezelőpanel dőlésszögének megváltoztatásához oldja ki a kezelőpanel rögzítőkarját. Állítsa be a megfelelő dőlésszöget, majd zárja vissza a kart. A beállítás alatt kezét és az ujjait ne tegye a kezelőpanel alá, mert megsérülhet.

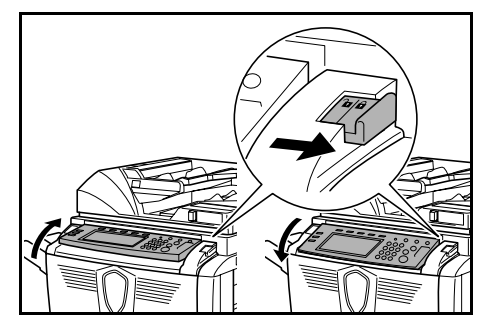

3 Válassza ki a használni kívánt alapvető másolási opciókat.

> Ha az **APS** (Auto Paper Selection – automatikus papírválasztás) opciót választja, a készülék

| 🔲 A készülék készei                                                                                                    | Papírméret<br>L A4<br>100%                        | Beáll.<br>D                             |                                                      |                                                      |
|----------------------------------------------------------------------------------------------------|---------------------------------------------------|-----------------------------------------|------------------------------------------------------|------------------------------------------------------|
| 1 A4 D<br>1 Normál<br>2 A4 D<br>3 Rormál<br>3 Rormál<br>8 Kézi ad.<br>9 Normál<br>2 A4 D<br>5 SA D<br>8 Normál<br>1 Normál<br>2 Normál<br>1 Normál<br>2 Normál<br>1 Normál<br>2 Normál<br>2 | 100 %<br>Autom %<br>100%<br>Kicsiny;/<br>Nagyitás | Line Line Line Line Line Line Line Line | Nincs<br>Tűzés<br>Baira fent<br>Tűzés/<br>Lyukasztás | A old 1-re<br>Margó<br>Z bal<br>Szegély<br>R törlése |
| Alapfunkciók 🖉 Felh, beáll,                                                                                                    | Funkciók                                          | Program                                 |                                                      | -                                                    |

automatikusan az eredeti méretével egyező papírméretet választ. A papírméret módosításához válassza ki a használni kívánt papírméretet tartalmazó papírforrást.

**MEGJEGYZÉS:** A manuális papírválasztással kapcsolatos részleteket az *Advanced Operation Guide (Részletes használati útmutató) 3. fejezete* ismerteti. A számgombokkal adja meg a megfelelő példányszámot.
 A maximális érték a 9 999.

**MEGJEGYZÉS:** A maximális másolatszám korlátozásával kapcsolatban lásd az *Advanced Operation Guide (Részletes használati útmutató) 3. fejezetét.* 

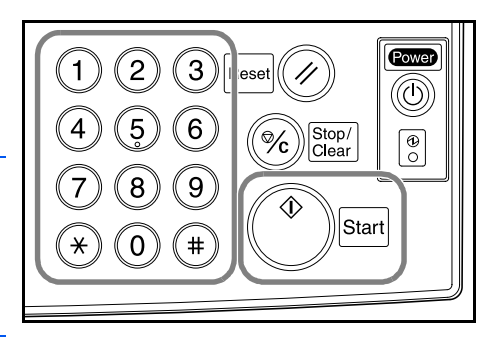

5 Nyomja meg a **Start** gombot.

A készülék a másolatokat a legfeljebb 250 (80 g/m<sup>2</sup> súlyú) lap befogadására alkalmas gyűjtőtálcára küldi.

6 Vegye ki az elkészült másolatokat.

# Képminőség

A következő Képminőség opciók közül választhat:

| Орсіо́     | Leírás                                                    |
|------------|-----------------------------------------------------------|
| Szöv.+fotó | Szöveget és fényképet egyaránt tartalmazó<br>eredetikhez. |
| Fotó       | Az elsősorban fényképeket tartalmazó eredetikhez.         |
| Szöveg     | Az elsősorban szöveget tartalmazó eredetikhez.            |

Helyezze az eredetiket a dokumentumfeldolgozóba vagy az üveglapra.

- 2 Nyomja meg a Funkciók gombot.
- 3 Nyomja meg a Képminőség gombot.
- 4 Válassza ki a megfelelő opciót.

| ] | A készül           | ék készen             | Papírméret<br>L A4<br>100% | Beáll.<br>D             |      |              |
|---|--------------------|-----------------------|----------------------------|-------------------------|------|--------------|
|   | Papír<br>választ.  | Kétoldal/<br>Szétvál. | Válassz.<br>ered. mére     | Más. egys.              |      | 4 old 1-re   |
|   | Expozíció<br>mód   | Kicsiny./<br>Nagyitás | Autom.<br>kiválaszt.       | Többmenet.<br>beolvasás | Fel  | Margó<br>Dal |
| ( | Képminőség         | Margó/<br>Képeltolás  | Oldal-<br>számozás         | Űrlap-<br>minta         | ▼ Le | Z törlése    |
|   | Szort./<br>Csoport | Törlés<br>mód         | Fedőlap<br>mód             | Füzet                   |      |              |
| Ι | Alapfunkciók       | Felh. beáll.          | Funkciók                   | Program                 |      | <b></b>      |

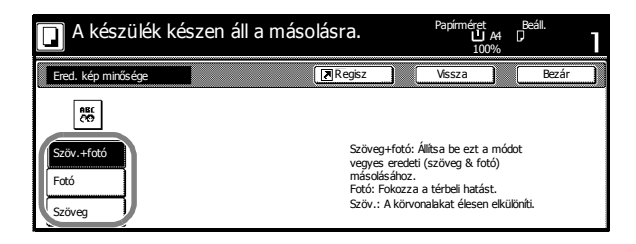

**MEGJEGYZÉS:** Az egyes *Képminőség* módokhoz tartozó megvilágítás beállításával kapcsolatban lásd: *Advanced Operation Guide (Részletes használati útmutató)*, 3. fejezet.

- 5 Nyomja meg a Start gombot.
- 6 Vegye ki az elkészült másolatokat.

# Megvilágítás mód

Ezzel a funkcióval a másoláshoz használt megvilágítási szintet állíthatja be. A következő *megvilágítási* opciók állnak rendelkezésére:

| Opció                      | Leírás                                                                                                    |
|----------------------------|----------------------------------------------------------------------------------------------------|
| Manuális ( (] / <b>)</b> ) | A megvilágítási szint manuális beállítására szolgál. A <b>manuális</b> mód az alapértelmezett megvilágítási opció. |
| Autom. expozíció           | A másoláshoz megfelelő megvilágítási szintet a<br>másoló határozza meg.                                            |
| Expozíció mód              | További <i>megvilágítási</i> opciókat kínál. A megvilágítást erről a képernyőről is beállíthatja.                  |

Helyezze az eredetiket a dokumentumfeldolgozóba vagy az üveglapra.

2 A megvilágítás manuális beállításához nyomja meg a megvilágításbeállító gombot ( ( / ) ).

> Ha automatikus megvilágítást szeretne alkalmazni, nyomja meg az Autom. expozíció gombot.

| 📔 A készülék készel                                                                                                    | Papírméret<br>LA4<br>100%                         | Beáll.<br>D                                  |                                                      |                                                   |
|----------------------------------------------------------------------------------------------------|---------------------------------------------------|----------------------------------------------|------------------------------------------------------|---------------------------------------------------|
| A4      D     Normal     A75     A7     D     Virah.     A75     A7     A7     A75     A7     A75     A7     A75     A7     A75     A7     A7 | 100 %<br>Autom %<br>100%<br>Kicsiny./<br>Nagyitas | Autom,<br>expozició<br>Expozició<br>riourani | Nincs<br>Tűzés<br>Balra fent<br>Tűzés/<br>Lyukasztás | A old 1-re<br>Margó<br>Dal<br>Szegély<br>Ntörlése |

**MEGJEGYZÉS:** Az *Autom. expozíció* opcióhoz tartozó megvilágítási értéket csökkentheti vagy növelheti. Lásd az *Advanced Operation Guide* kézikönyv 3. *fejezetét.* 

Az *Autom. expozíció* opció alapértelmezett megvilágítási szintjét is meghatározhatja. Lásd az *Advanced Operation Guide* kézikönyv 3. *fejezetét*.

- 3 Nyomja meg a Start gombot.
- 4 Vegye ki az elkészült másolatokat.

# Kicsinyítés és nagyítás

A kép kicsinyítéséhez és nagyításához használható. A következő *kicsinyítési/ nagyítási* opciók közül választhat:

| Орсіо́                                 | Leírás                                                                                                    |
|----------------------------------------|----------------------------------------------------------------------------------------------------|
| Automatikus méretezés                  | A képet automatikusan a kiválasztott<br>papírméretnek megfelelően kicsinyíti vagy<br>nagyítja.                                                                                                    |
| Manuális méretezés<br>25 %             | Az üveglap használata esetén a képet 1%-<br>os növekményenként 25 és 400% között, a<br>dokumentumfeldolgozó használatakor<br>pedig 25 és 200% között kicsinyíti, illetve<br>nagyítja.                                                                                  |
| Előre beállított méretezési<br>arányok | A kép kicsinyítéséhez és nagyításához<br>előre beállított százalékokat használ.                                                                                                    |
| XY méretezés<br>Magasság<br>Szélesség  | Különböző függőleges és vízszintes<br>százalékok kiválasztásához használható.<br>Az üveglap használata esetén a képet 1%-<br>os növekményenként 25 és 400% között, a<br>dokumentumfeldolgozó használatakor<br>pedig 25 és 200% között kicsinyíti, illetve<br>nagyítja. |

#### Automatikus méretezés

Helyezze az eredetiket a dokumentumfeldolgozóba vagy az üveglapra.

2 Válassza ki a kívánt papírméretet.

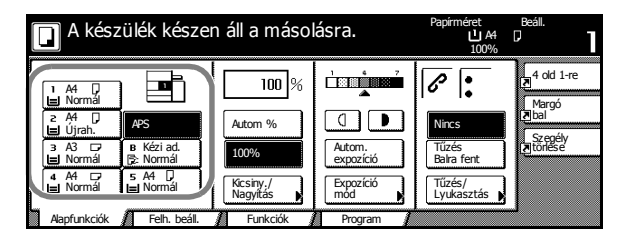

3 Nyomja meg az Autom % gombot.

Megjelenik a kicsinyítési/ nagyítási százalék.

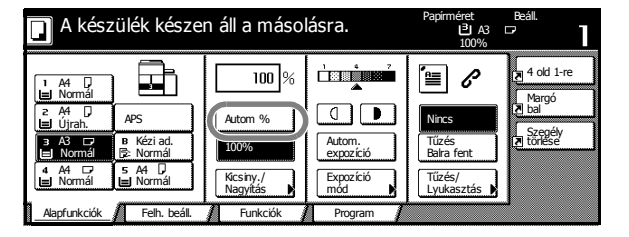

**4** Nyomja meg a **Start** gombot.

A készülék a képet automatikusan úgy kicsinyíti vagy nagyítja, hogy ráférjen a kiválasztott papírméretre.

5 Vegye ki az elkészült másolatokat.

#### Manuális méretezés

Helyezze az eredetiket a dokumentumfeldolgozóba vagy az üveglapra.

2 Nyomja meg a Kicsiny./ Nagyítás gombot.

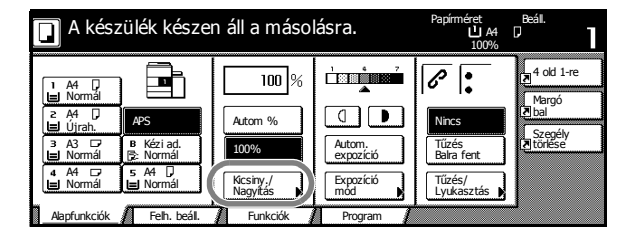

3 Nyomja meg a + vagy gombot a kívánt százalékérték beállításához.

> Ha a százalékot a számbillentyűkkel szeretné megadni, válassza a **# gomb** opciót.

A készülék készen áll a másolásra.Papíméret Ad<br/>100%Peál.<br/>100%Kesiry, /Nagytás $\mathbb{R}$  egiszVisszaBezárSzabyányos<br/>zoom $\mathbb{R}$  egiszVisszaBezárYr Zoom $\mathbb{R}$  egiszVisszaBezár $\mathbb{R}$  egisz $\mathbb{R}$  egiszVisszaBezár $\mathbb{R}$  egisz $\mathbb{R}$  egiszVisszaBezár $\mathbb{R}$  egisz $\mathbb{R}$  egisz $\mathbb{R}$  egiszVissza $\mathbb{R}$  egisz $\mathbb{R}$  egisz</t

- **4** Nyomja meg a **Start** gombot.
- 5 Vegye ki az elkészült másolatokat.

#### Előre beállított méretezési arányok

A következő előre beállított méretezési arányok állnak rendelkezésre.

| Modell                                                  | Előre beállított arányok                                                                                                    |
|---------------------------------------------------------|----------------------------------------------------------------------------------------------------|
| Metrikus modellek                                       | 200% (A5→A3), 141% (A4→A3, A5→A4),<br>127% (Folio→A3),106% (279 x 381 mm →A3),<br>90% (Folio→A4), 75% (279 x 381 mm →A4),<br>70% (A3→A4, A4→A5)  |
| Metrikus modellek<br>(Ázsia csendes-<br>óceáni térsége) | 200% (A5→A3), 141% (A4→A3, B5→B4),<br>122% (A4→B4, A5→B5), 115% (B4→A3, B5→A4),<br>86% (A3→B4, A4→B5), 81% (B4→A4, B5→A5),<br>70% (A3→A4, B4→B5) |

Helyezze az eredetiket a dokumentumfeldolgozóba vagy az üveglapra.

2 Nyomja meg a Kicsiny./ Nagyítás gombot.

| 🔲 A készülék készer                  | Papimeret<br>L A4<br>100% | <b></b>             |                      |                     |
|--------------------------------------|---------------------------|---------------------|----------------------|---------------------|
|                                      | 100 %                     |                     | 6                    | 4 old 1-re          |
| 2 A4 APS                             | Autom %                   |                     | Nincs                | Margó<br>Z bal      |
| 3 A3 □ B Kézi ad.<br>Normál 🕞 Normál | 100%                      | Autom.<br>expozíció | Tűzés<br>Balra fent  | Szegély<br>Ztörlése |
| 4 A4 🕞 5 A4 🕽<br>➡ Normál 🗮 Normál   | Kicsiny./<br>Nagyítás     | Expozíció<br>mód    | Tűzés/<br>Lyukasztás |                     |
| Alapfunkciók 🖌 Felh. beáll.          | Funkciok                  | Program             |                      | 1                   |

3 Válassza ki a megfelelő előre beállított százalékot.

> Az arányt 1%os lépésenként módosíthatja is a + és a - gombok segítségével.

| 🔲 A készülé        | A készülék készen áll a másolásra. |                 |                                                    | e Beáll.<br>  A4   <b>7</b><br>  10% <b>1</b>                                                                                                    |
|--------------------|------------------------------------|-----------------|----------------------------------------------------|----------------------------------------------------------------------------------------------------|
| Kicsiny./Nagyítás  |                                    | Regisz          | Vissza                                             | Bezár                                                                                                    |
| Szabványos<br>zoom | (25~400)<br>100%                   | Autom %         | 141% A4 → A3B5 → B4122% A4 → B4A5 → B5115% B4 → A3 | $ \begin{array}{c} 81\% & B4 \rightarrow A4 \\ B5 \rightarrow A5 \\ \hline 70\% & A3 \rightarrow A4 \\ B4 \rightarrow B5 \\ \hline 50\% \end{array} $ |
|                    | # gomb                             | 200%<br>A5 → A3 | B5 → A4<br>86% A3 → B4<br>A4 → B5                  | 25%                                                                                                    |

- **4** Nyomja meg a **Start** gombot.
- 5 Vegye ki az elkészült másolatokat.

#### XY méretezés

- Helyezze az eredetiket a dokumentumfeldolgozóba vagy az üveglapra.
- 2 Nyomja meg a Kicsiny./ Nagyítás gombot.

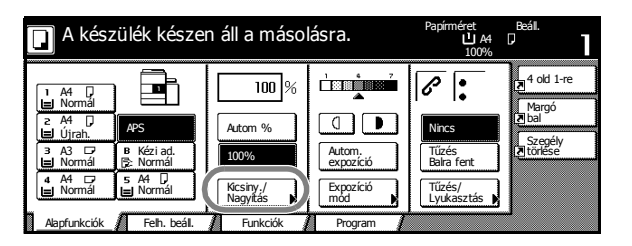

3 Nyomja meg az **XY Zoom** gombot.

| 🔲 A készülék készen áll a másolásra. |          |                 | Papírméret Beáll.<br>L A4 D -<br>100%            |                       |  |
|--------------------------------------|----------|-----------------|--------------------------------------------------|-----------------------|--|
| Kicsiny./Nagyitás                    |          | Regisz          | Vissza                                           | Bezár                 |  |
| A                                    | (25~400) |                 | 141% A4 → A3                                     | 81% B4 → A4           |  |
| 5 abuányos                           |          | Autom %         | B5 → B4                                          | $B5 \rightarrow A5$   |  |
| Szabvanyos                           |          | 100%            | 122% AS 3 BS                                     | <sup>70%</sup> 843 85 |  |
| XY Zoom                              |          | 400%            | $115\% B4 \rightarrow A3$<br>B5 $\rightarrow A4$ | 50%                   |  |
|                                      | # gomb   | 200%<br>A5 → A3 | 86% A3 → B4<br>A4 → B5                           | 25%                   |  |

4 Nyomja meg a + vagy gombot a tengelyekhez tartozó százalékok beállításához.

> Ha a százalékot a számbillentyűkkel szeretné megadni, válassza a **# gomb** opciót.

5 Válassza ki az eredeti tájolását.

| 🔲 A készülé        | A készülék készen áll a másolásra.                                    |                                |                                   | P <sup>Beáll.</sup>           |
|--------------------|-----------------------------------------------------------------------|--------------------------------|-----------------------------------|-------------------------------|
| Kicsiny./Nagyítás  |                                                                       | Regisz                         | Vissza                            | Bezár                         |
| Szabványos<br>zoom | (25~400)<br>Y <b>‡ 100</b> %<br><b>+</b><br><i>-</i><br><i>#</i> gomb | (25~400)<br>X ↔ 100 %<br>+<br> | Válassza ki az d<br>kép tájdását. | eredeti<br>Bal felső<br>sarok |

| 🔲 A készülé        | Papírméret Beáll.<br>신 A4 다<br>Y: 110% X: 90% |                                 |                                                                                                    |
|--------------------|-----------------------------------------------|---------------------------------|----------------------------------------------------------------------------------------------------|
| Kicsiny./Nagyítás  |                                               | Regisz                          | Vissza Bezár                                                                                         |
| Szabványos<br>zoom | (25~400)<br>Y <b>110</b> %<br>+<br># gomb     | (25 ~ 400)<br>X ↔ 90 %<br>+<br> | Válassza ki az eredeti<br>kép tájolását.<br>Hitsó él<br>Bal fekő<br>Bal fekő<br>Bar fekő<br>Bar fekő |

- **6** Nyomja meg a **Start** gombot.
- 7 Vegye ki az elkészült másolatokat.

# Kétoldalas/szétválogatás

#### Kétoldalas

A funkció segítségével számos különféle eredetiről (például kétoldalas eredetikről vagy bekötött dokumentumok, illetve magazinok egymás melletti oldalairól) készíthet kétoldalas másolatokat. A következő *kétoldalas* opciók állnak rendelkezésére:

| Орсіо́                                                                                                    | Leírás                                                                                                    |  |
|----------------------------------------------------------------------------------------------------|----------------------------------------------------------------------------------------------------|--|
| Egyoldalas → Kétoldalas                                                                                                    | Egyoldalas eredetikről kétoldalas<br>másolatokat készít. Páratlan számú<br>eredeti másolásakor az utolsó másolat<br>második oldala üresen marad.<br>A következő kötési opciók állnak<br>rendelkezésre.<br>Bal/jobb kötés<br>A készülék nem forgatja el a második<br>oldalakon lévő képeket. Az elkészült                                                                                                    |  |
| A       B         Image: abc in the second second seco | <ul> <li>oldalakon levő képeket. Az elkeszült<br/>eredetik a bal oldalon köthetők be.<br/>(A példa).</li> <li><i>Kötés fent</i></li> <li>A készülék a második oldalakon lévő<br/>képeket 180°-kal elforgatja. A másolatok<br/>felső szélüknél köthetők egybe. (B példa).</li> <li>Kétoldalas eredetikről kétoldalas<br/>másolatokat készít.</li> <li>A következő papírméretek használhatók:<br/><i>A3, B4, A4, A4R, B5, B5R és A5R</i></li> </ul> |  |
| Könyv → Kétoldalas                                                                                                    | Kétoldalas másolatokat készít könyvekről,<br>magazinokról, és egyéb hasonló<br>eredetikről.<br>A következő papírméretekkel használható:<br><i>A3, B4, A4R, B5R, A5R és 8K</i>                                                                                                    |  |

1 Nyomja meg a **Funkciók** gombot.

| 🔲 A készü          | A készülék készen áll a másolásra. |                        |                         | Papírméret<br>L A4<br>100% | Beáll.<br>D    |
|--------------------|------------------------------------|------------------------|-------------------------|----------------------------|----------------|
| Papír<br>választ.  | Kétoldal/<br>Szétvál.              | Válassz.<br>ered. mére | Más. egys.              |                            | 4 old 1-re     |
| Expozíció<br>mód   | Kicsiny./<br>Nagyítás              | Autom.<br>kiválaszt.   | Többmenet.<br>beolvasás | Fel                        | Margó<br>I bal |
| Képminőség         | Margó/<br>Képeltolás 🖡             | Oldal-<br>számozás     | Űrlap-<br>minta         | ▼ Le                       | Törlése        |
| Szort./<br>Csoport | Törlés<br>mód                      | Fedőlap<br>mód         | Füzet                   |                            |                |
| Alapfunkciók       | Felh. beáll.                       | Funkciók 🔏             | Program                 |                            | -              |

- 2 Nyomja meg a **Kétoldal/Szétvál.** gombot.
- 3 Válassza ki a megfelelő kétoldalas/szétválogatás opciót.

| 🔲 A készülék kés                                                                                                    | Papírméret Beáll.<br>L A4 D<br>100%        | 1                                                                                                    |     |
|----------------------------------------------------------------------------------------------------|--------------------------------------------|----------------------------------------------------------------------------------------------------|-----|
| 2old/Szétv                                                                                                    | Regisz                                     | Vissza Be                                                                                                    | zár |
| Evoldas<br>Evoldas<br>≻Evoldas<br>Kétoldas<br>Kétoldas<br>Kétoldas<br>Kétoldas<br>Kétoldas<br>Kétoldas<br>Kétoldas<br>Kétoldas<br>Kétoldas<br>Kétoldas | Mésoha<br>kétoklaj<br>eredetik<br>eredetik | t egyoldalas (szétválasztás) vagy<br>as példányokat egyoldalas<br>könyverdetik vagy kétoldalas<br>használatával. |     |

Ha a **Kétoldalas** → **Kétoldalas** vagy a **Könyv** → **Kétoldalas** opciót használja, válassza ki az *eredeti* és az *elkészült* másolatok kötési szélét.

4. Igény szerint adja meg az eredeti kép tájolását is.

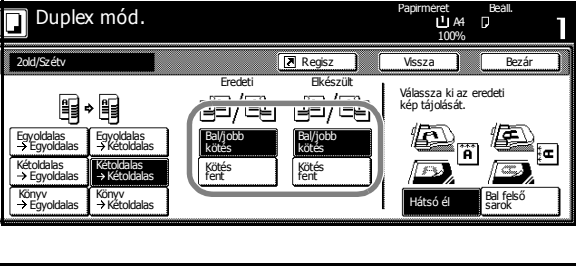

| 🔲 Duplex mód                                                                                                    |                                                                                                    | Papirméret Beáll.<br>L A4 D<br>100%                                                |
|----------------------------------------------------------------------------------------------------|----------------------------------------------------------------------------------------------------|------------------------------------------------------------------------------------|
| 2old/Szétv                                                                                                    | Regisz                                                                                                    | Vissza Bezár                                                                       |
| Egyoddalas<br>→ Egyoldalas<br>× Egyoldalas<br>Kétodalas<br>× Egyoldalas<br>× Kétodalas<br>× Kétodalas<br>× Kétodalas<br>× Kétodalas<br>× Kétodalas<br>× Kétodalas<br>× Kétodalas<br>× Kétodalas | Fredeti     Błeśszult       II     III       III     IIII       Bałyoto     Bałyoto       Kołes     Kołes       Sas     Kołes       Sas     Kołes       Jakow     Kołes       Jakow     Kołes | Válassza ki az eredeti<br>kép tájolását.<br>Filosoft<br>Filosoft<br>Hátsó él Sarok |

5 Helyezze az eredetiket a dokumentumfeldolgozóba vagy az üveglapra, és nyomja meg a **Start** gombot.

Ha az eredetit az üveglapra helyezte, a kijelzőn a *Következő eredeti(k) beolvasása* üzenet jelenik meg. Helyezze be a következő eredetit, és nyomja meg a **Start** gombot.

Miután az összes eredetit beszkennelte, nyomja meg a **Lapolvasás befejezve** gombot.

6 Vegye ki az elkészült másolatokat.

#### Szétválogatás

A funkció segítségével kétoldalas eredetikről vagy bekötött dokumentumok, magazinok és egyéb eredetik egymás melletti oldalairól készíthet egyoldalas másolatokat. A következő szétválogatási opciók állnak rendelkezésére:

| Opció                                                            | Leírás                                                                                                    |  |  |  |
|------------------------------------------------------------------|----------------------------------------------------------------------------------------------------|--|--|--|
| Kétoldalas → Egyoldalas                                          | Egyoldalas másolatokat készít könyvekről,<br>magazinokról, és egyéb hasonló<br>eredetikről.                                                                |  |  |  |
| Eredetik Másolatok                                               | A következő méretekkel használható:<br>Eredeti: <i>A3, B4, A4R, B5R, A5R és 8K</i> .<br>Papír: <i>A4, B5 és 16K</i> .                                      |  |  |  |
| A B<br>ghi<br>abc<br>Eredetik Másolatok                          | <i>Bal/jobb kötés</i><br>A készülék nem forgatja el a második<br>oldalakon lévő képeket. Az elkészült<br>eredetik a bal oldalon köthetők be.<br>(A példa). |  |  |  |
|                                                                  | Kötés fent<br>A készülék a második oldalakon lévő<br>képeket 180°-kal elforgatja. A másolatok<br>felső szélüknél köthetők egybe. (B példa).                |  |  |  |
| Könyv $\rightarrow$ Egyoldalas         1       2 $1$ $2$ $1$ $2$ | Egyoldalas másolatokat készít könyvekről,<br>magazinokról, és egyéb hasonló<br>eredetikről.                                                                |  |  |  |
| Eredetik Másolatok                                               | A következő méretekkel használható:<br>Eredeti: <i>A3, B4, A4R, B5R, A5R és 8K</i> .<br>Papír: <i>A4, B5 és 16K</i> .                                      |  |  |  |
|                                                                  | A következő kötési opciók állnak<br>rendelkezésre.                                                                                                    |  |  |  |
|                                                                  | <ul> <li>Bal oldali kötés: Az eredeti egymás<br/>melletti oldalait balról jobbra másolja.</li> </ul>                                                       |  |  |  |
|                                                                  | <ul> <li>Jobb old. kötés: Az eredeti egymás<br/>melletti oldalait jobbról balra másolja.</li> </ul>                                                        |  |  |  |
| 1 Nyomja meg a Funkciók<br>gombot.                               | A készülék készen áll a másolásra.                                                                                                    |  |  |  |

Expozíció mód

Képr

Margó Képelt

Törlés

Felh. be

Oldal-szám

Fedőlap mód

Funkciók

Űrlap-minta

Füzet

D

2 Nyomja meg a Kétoldal/Szétvál. gombot. 🔺 Fel

▼ Le

3 Válassza ki a megfelelő kétoldalas/szétválogatás opciót.

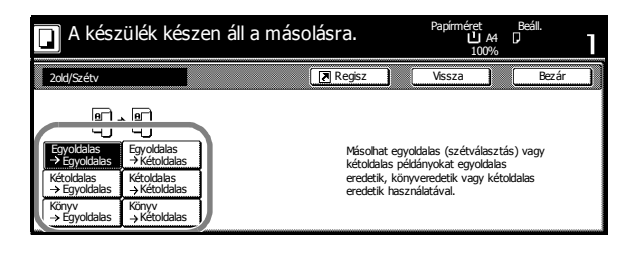

lgény szerint válassza ki az eredeti és az elkészült másolat kötési opcióit.

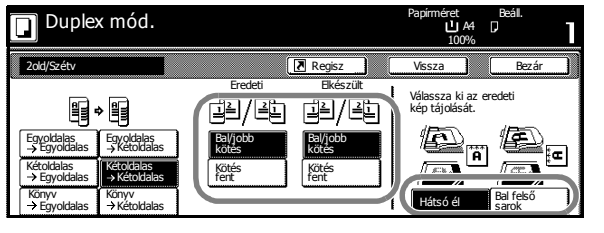

4 Igény szerint adja meg az eredeti kép tájolását is.

- Duplex mód.
   Papimiert ALU Ball
   Beall

   200%
   100%
   D0%

   200%
   Eredeti
   Brészült

   Brészült
   Brészült
   Vissza Bezár

   Eredeti
   Brészült
   Vissza Bezár

   Szyndslass
   Szyndslass
   Szyndslass

   > Egyndslass
   Szyndslass
   Szyndslass

   > Egyndslass
   Szyndslass
   Szyndslass

   > Egyndslass
   Szyndslass
   Szyndslass

   > Egyndslass
   Szyndslass
   Szyndslass

   Szyndslass
   Szyndslass
   Szyndslass

   Pell feld
   Eredeti
   Eredeti
- 5 Helyezze az eredetiket a dokumentumfeldolgozóba vagy az üveglapra, és nyomja meg a Start gombot.

Ha az eredetit az üveglapra helyezte, a kijelzőn a *Következő eredeti(k) beolvasása* üzenet jelenik meg. Helyezze be a következő eredetit, és nyomja meg a **Start** gombot.

Miután az összes eredetit beszkennelte, nyomja meg a **Lapolvasás befejezve** gombot.

**6** Vegye ki az elkészült másolatokat.

# Rendezés mód

Több eredeti beolvasásához és másolatszettek készítéséhez használja a *rendezési* módot. A következő *rendezési* opciók állnak rendelkezésére:

| Орсіо́     | Leírás                                                                                                    |  |  |
|------------|----------------------------------------------------------------------------------------------------|--|--|
| Szortír:Ki | Kötegek készítéséhez.                                                                                                    |  |  |
| Szortír:Be | Másolatszettek készítéséhez. A könnyebb<br>szétválogatás érdekében a<br>másolatszetteket a <i>Szortír:Be</i> opcióval<br>eltolhatja. |  |  |

- 1 Nyomja meg a **Funkciók** gombot.
- 2 Nyomja meg a Szort./ Csoport gombot.

Nyomja meg a Szortír: Be gombot. Válassza ki a megfelelő *csoportosítási* opciót.

3

| A készülék készen áll a másolásra. |                         |                        | Papírméret<br>L A4<br>100% | Beáll. |                     |
|------------------------------------|-------------------------|------------------------|----------------------------|--------|---------------------|
| Papír<br>választ.                  | Kétoldal/<br>Szétvál.   | Válassz.<br>ered. mére | Más. egys.                 |        | 4 old 1-re          |
| Expozíció<br>mód                   | Kicsiny./<br>Nagyitás ▶ | Autom.<br>kiválaszt.   | Többmenet.<br>beolvasás    | Fel    | Margó<br>Nal        |
| Képminőség                         | Margó/<br>Képeltolás    | Oldal-<br>számozás 🖡   | Űrlap-<br>minta ▶          | ▼ Le   | Szegély<br>Ztörlése |
| Szort./                            | Törlés<br>mód           | Fedőlap<br>mód         | Füzet                      |        |                     |
| Alapfunkciók                       | Felh. beáll. 🖌          | Funkciók               | Program 👔                  |        |                     |

| 🔲 A készi      | 🔲 A készülék készen áll a másolásra. |   |        | Papírmére<br>L | t E<br>JA4 []<br>00% | Beáll. | 1     |  |
|----------------|--------------------------------------|---|--------|----------------|----------------------|--------|-------|--|
| Szort./Csoport |                                      | I | Regisz |                | Vissza               |        | Bezár |  |
| Szortírozás    | Csoportosítás                        |   |        |                |                      |        |       |  |
|                | ÷.                                   |   |        |                |                      |        |       |  |
| Szortír:Ki     | K                                    |   |        |                |                      |        |       |  |
| Szortír:Be     | Leválogat                            |   |        |                |                      |        |       |  |

4 A számbillentyűkkel írja be a másolat példányszámát.

5 Helyezze az eredetiket a dokumentumfeldolgozóba, és nyomja meg a Start gombot.

6 A készülék az elkészült másolatszetteket a gyűjtőtálcába továbbítja.

# Megszakítás mód

A *megszakítás mód* használatával ideiglenesen leállíthatja a másolást egy sürgősebb feladat elvégzése érdekében.

A sürgős feladat elvégzése után a megszakított feladat folytatható.

Nyomja meg az Interrupt gombot.

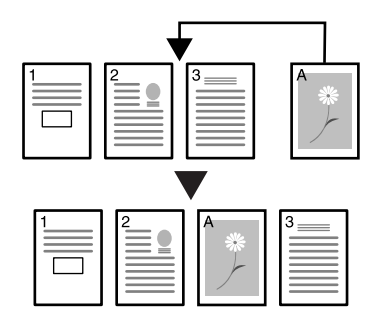

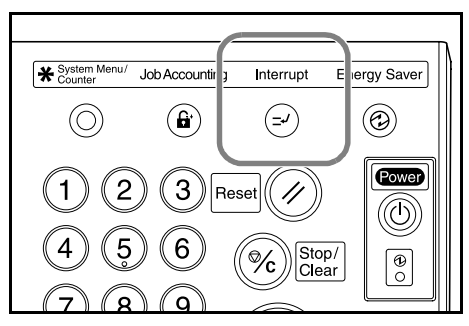

A kijelzőn megjelenik a Megszakítás mód OK üzenet.

- 2 Vegye ki és tegye megfelelő helyre az aktuális feladat eredetijét.
- 3 Helyezze a megszakítási munka eredeti dokumentumait a dokumentumfeldolgozóba vagy az üveglapra.

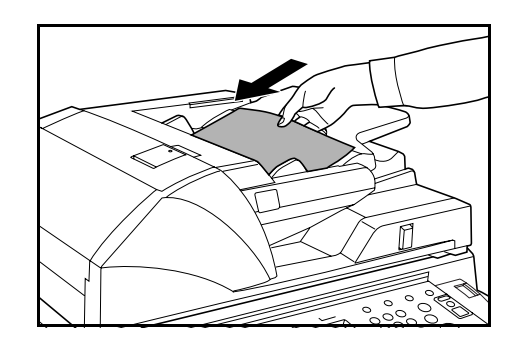

- 4 Válassza ki a megszakítást igénylő feladathoz szükséges opciókat, és nyomja meg a Start gombot.
- 5 A megszakítást igénylő feladat befejezése után vegye ki az eredetiket, és nyomja meg az Interrupt gombot.

A készülék visszatér az elmentett beállításokhoz.

6 Helyezze az előző munka eredeti dokumentumait a dokumentumfeldolgozóba vagy az üveglapra, és nyomja meg a **Start** gombot.

### **Feladattárolás**

A *feladattárolás* funkcióval az aktuális munka feldolgozása közben beolvashatja és várakozási sorba állíthatja a következő feladatot. Az így tárolt feladatot a készülék az aktuális munka befejezése után kinyomtatja.

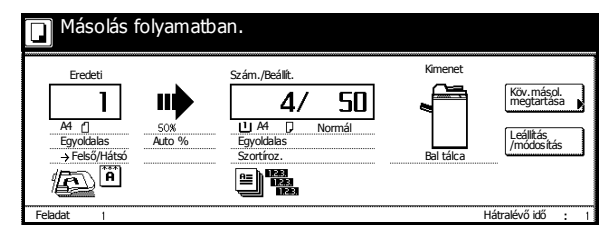

1 Nyomja meg a Köv.másol. megtartása gombot.

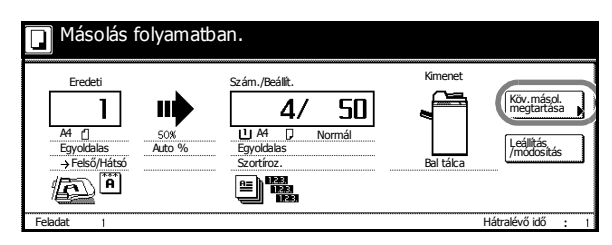

Megjelenik a Másolásra kész. (Feladatmegtartás) üzenet.

- 2 Helyezze a várakozási sorba felveendő munka eredeti dokumentumait a dokumentumfeldolgozóba vagy az üveglapra.
- 3 Igény szerint válassza ki a feladattárolási munka opcióit.

Ha végzett a beállítások megadásával, nyomja meg a **Feltárol. befejezve** gombot.

| 📔 Másolásra kész.                                                                                                    | Papírméret<br>L A4<br>100%                        | Beáll.<br>D                    |                                                      |                                                     |
|----------------------------------------------------------------------------------------------------|---------------------------------------------------|--------------------------------|------------------------------------------------------|-----------------------------------------------------|
| A4 []     Normal     Normal     A7     Uirah.     A7     Virah.     A8     A7     B Kézi ad.     Normál     Normál     Aapfunkciók     Felh. beál. | 100 %<br>Autom %<br>100%<br>Kicsiny./<br>Nagyitás | Autom.<br>expozíció<br>Program | Nincs<br>Tüzés<br>Baira fent<br>Tüzés/<br>Lyukasztás | A old 1-re<br>Margó<br>Z bal<br>Szepély<br>Ttoriese |

**4** Nyomja meg a **Start** gombot.

A beolvasás befejeztével a készülék érintőképernyője visszatér az 1. lépésben látható képernyőhöz.

A várakozási sorba felvett munkát a készülék az aktuális feladat elkészültével indítja.

# Energiaellátási módok

#### Alacsony fogyasztású mód

Az alacsony fogyasztású üzemmód aktiválásához nyomja meg az **Energy Saver** gombot.

Az Energy Saver, a Power és a Main Power jelzőfények kivételével az összes jelzőfény kialszik.

A másolás folytatásához hajtsa végre a következő lépések egyikét:

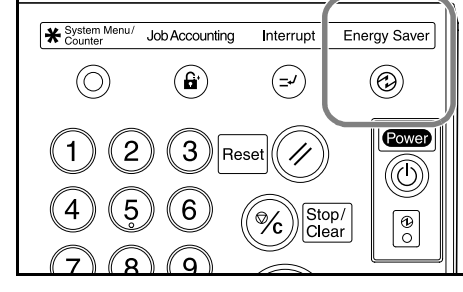

- Nyomja meg a kezelőpanel tetszőleges gombját.
- Helyezzen eredetiket a dokumentumfeldolgozóba.
- Nyissa ki a dokumentumfeldolgozót.

A másoló 10 másodperc után készen áll a másolásra.

Ha a másolóra *alacsony fogyasztású módban* nyomtatási adatok érkeznek egy külön beszerezhető nyomtatóegységről, a készülék automatikusan visszatér teljes energiafelvételi módba, és feldolgozza a munkát.

#### Automatikus alacsony fogyasztású mód

Automatikus alacsony fogyasztású módban a másoló adott ideig tartó tétlenség után automatikusan alacsony fogyasztású módba kapcsol. Az alapértelmezett tétlenségi idő 15 perc.

**MEGJEGYZÉS:** Az automatikus alacsony fogyasztású mód időtartamának beállítását az Advanced Operation Guide (Részletes használati útmutató) 3. fejezete ismerteti.

#### Alvó mód

Az *alvó* üzemmód aktiválásához nyomja meg a **Power** gombot.

A *Main Power* jelzőfény kivételével az összes jelzőfény kialszik.

A másoló kevesebb áramot fogyaszt, mint *alacsony fogyasztású* módban.

A másolás folytatásához nyomja meg a **Power** gombot. A másoló 30 másodperc után készen áll a másolásra.

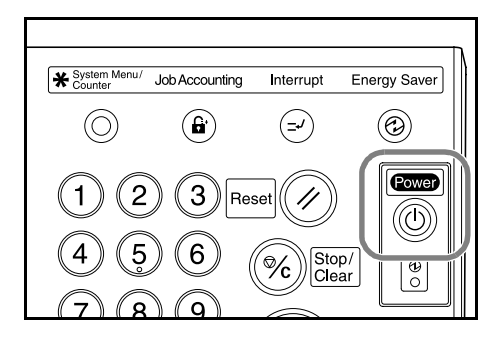

Ha a másolóra *alvó* módban nyomtatási adatok érkeznek egy külön beszerezhető nyomtatóegységről, a készülék automatikusan visszatér teljes energiafelvételi módba, és feldolgozza a munkát.

#### Automatikus alvó mód

*Automatikus alvó* módban a másoló adott ideig tartó tétlenség után automatikusan *alvó* módba kapcsol. Az alapértelmezett tétlenségi idő 90 perc.

**MEGJEGYZÉS:** Az automatikus alvó mód időtartamának beállítását az Advanced Operation Guide (Részletes használati útmutató) 3. fejezete ismerteti.

# 4 Kiegészítők

# **Áttekintés**

A másolóhoz az alábbi kiegészítők állnak rendelkezésre:

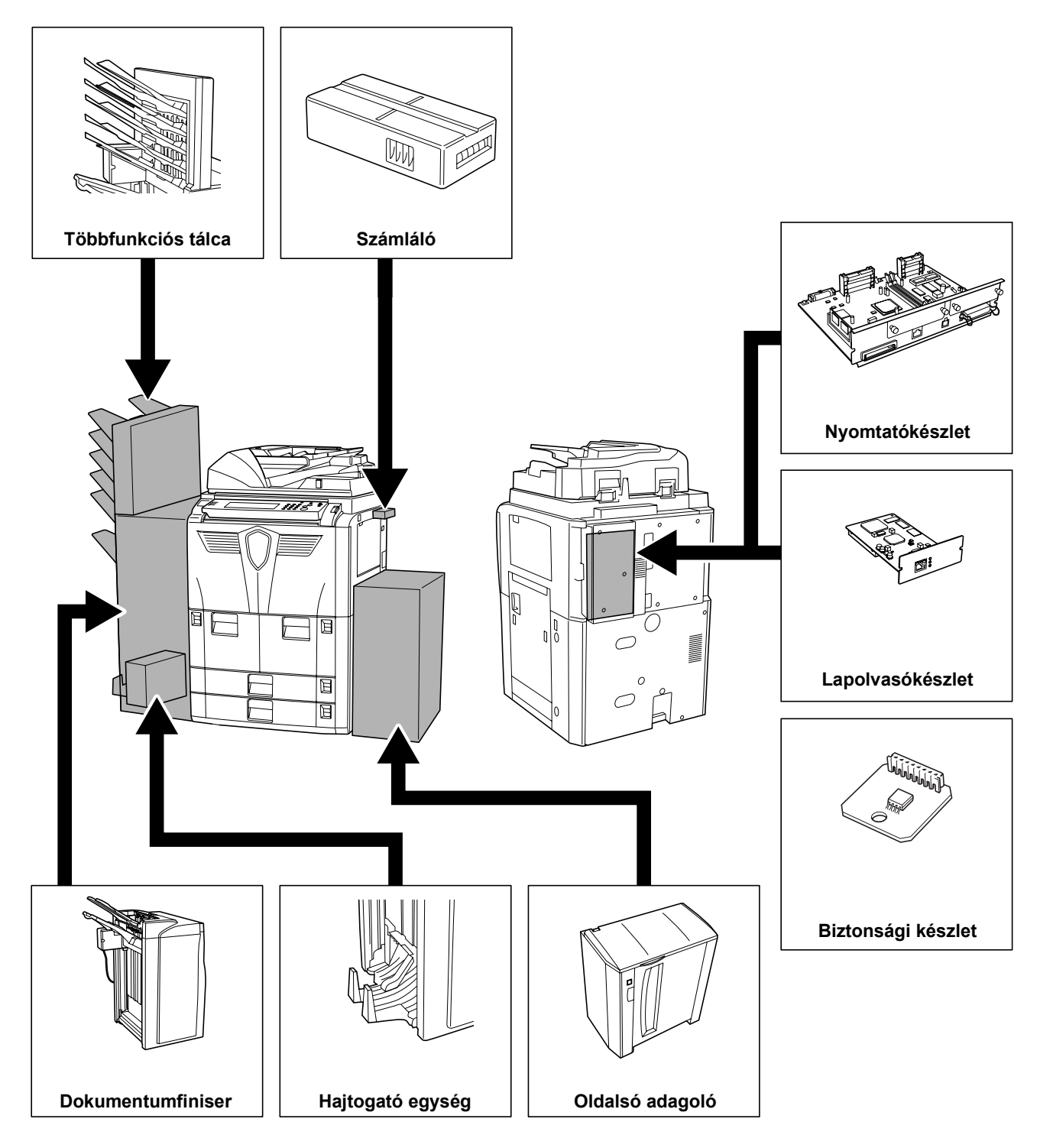

# Oldalsó adagoló

Az oldalsó adagolóba maximum 4 000 ív A4 vagy B5 méretű lap tölthető.

A másoló beépített papírkazettáival együtt használva jelentősen megnövelheti a másoláshoz használt papír mennyiségét.

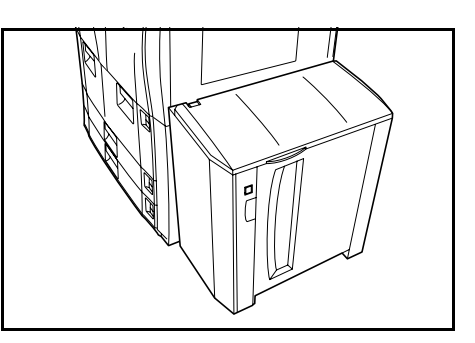

# **Dokumentumfiniser**

A kényelmes rendezési lehetőségeket kínáló dokumentumfiniser nagy mennyiségű elkészült másolat befogadására alkalmas. A megfelelő kiegészítőkkel rendelkező finiser az elkészült szettek tűzésére és lyukasztására is használható.

Bizonyos kiegészítők többfunkciós tálcával és hajtogató egységgel is rendelkeznek.

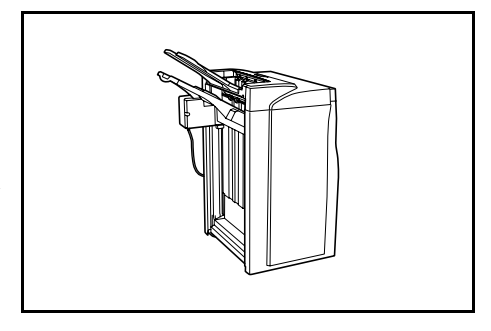

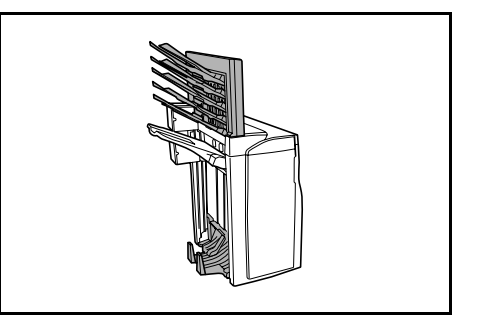

# Számláló

A számláló használatával nyomon követheti a másoló kihasználtságát. Nagyméretű vállalatoknál hasznos megoldás a különböző részlegek másolási mennyiségeinek központi kezeléséhez.

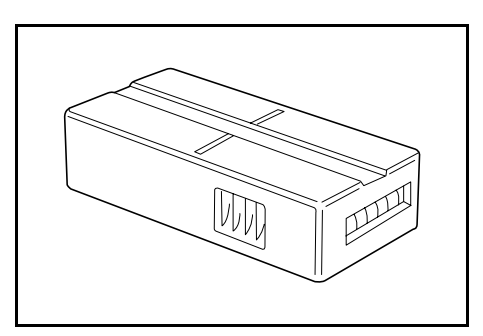

#### A számláló behelyezése

A számlálót helyezze be a számláló foglalatába. Ügyeljen arra, hogy a számláló szilárdan illeszkedjen a helyére.

Ha a számlálási funkció aktív, a gépen csak akkor készíthetők másolatok, ha a számláló be van helyezve a készülékbe.

Ha a számláló nincs szilárdan rögzítve, a kijelzőn a *Helyezze be a kártyaolvasót* üzenet jelenik meg.

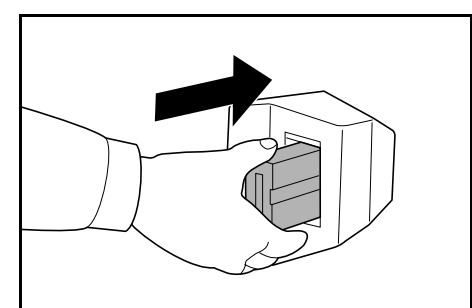

# Nyomtatókészlet

A másoló nyomtatóként történő használatához telepítse a nyomtatókészletet. A másoló alapfelszereltségének része egy hálózati kártya, amelynek segítségével a készüléket a hálózathoz csatlakozó számítógépekről hálózati nyomtatóként használhatja.

Használja ki a másolóhoz rendelkezésre álló többi bővítési lehetőséget is (például: hálózati interfész és merevlemez).

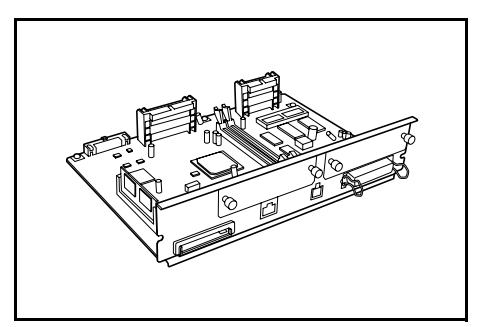

# Lapolvasókészlet

A lapolvasókészlet telepítése után a másolót a hálózathoz csatlakozó több számítógépről is használhatja hálózati lapolvasóként.

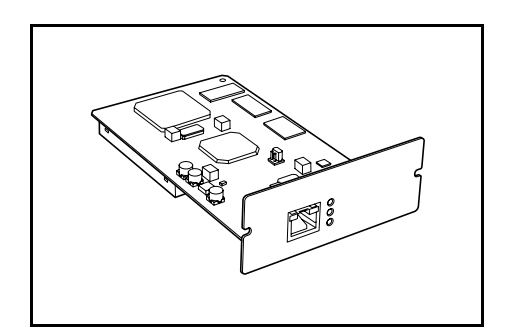

# Biztonsági készlet

A másoló a beolvasott adatokat ideiglenesen egy belső merevlemezen tárolja. Ezeket az adatokat a készülék a másoláshoz használja, és a másolási művelet után nem érzékeli. Az adatok egészen addig a merevlemezen maradnak, amíg azokat más adatok felül nem írják. Éppen ezért az ilyen adatok speciális eszközökkel ismét beolvashatók a merevlemezről.

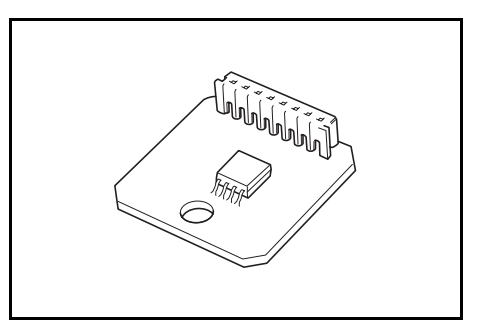

A fokozott biztonság érdekében a merevlemez tárterületének felesleges adatit felülíró biztonsági készlettel megakadályozhatja az adatok újbóli előhívásának lehetőségét.

# 5 Karbantartás

# A másoló tisztítása

Az optimális másolási minőség érdekében rendszeresen tisztítsa meg a másolót.

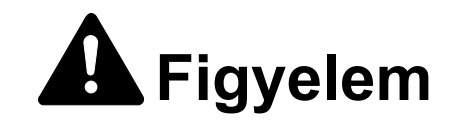

A biztonság érdekében a tisztítás előtt mindig húzza ki a készülék tápkábelét.

#### A dokumentumfeldolgozó és az üveglap tisztítása

**FONTOS:** A dokumentumfeldolgozó és az üveglap tisztításához puha, száraz ruhát használjon. A tisztításhoz ne használjon vizet, hígítószert és szerves oldószert.

Nyissa fel a dokumentumfeldolgozót. Alkohollal vagy enyhe tisztítószerrel átitatott puha ruhával törölje át az üveglapot és a dokumentumfeldolgozó alsó részét.

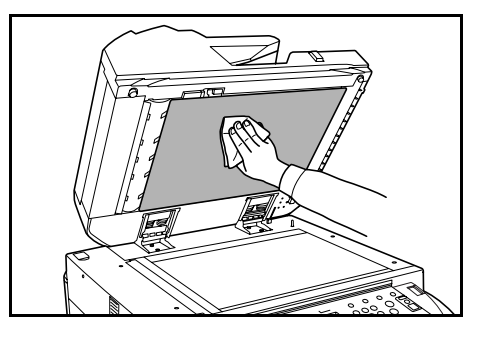

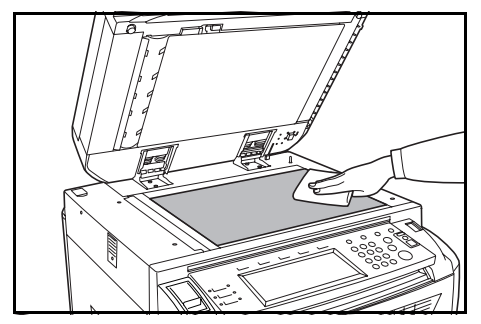

#### Az üvegcsík tisztítása

**FONTOS:** Az üvegcsík tisztításához puha, száraz ruhát használjon. A tisztításhoz ne használjon vizet, hígítószert és szerves oldószert.

A felső és alsó üvegcsík tisztítását a másolóval együtt szállított kendővel végezze.

Amikor szükségessé válik az üvegcsík megtisztítása, a kijelzőn a *Tisztítsa meg az* üvegcsíkot az adagoló alatt

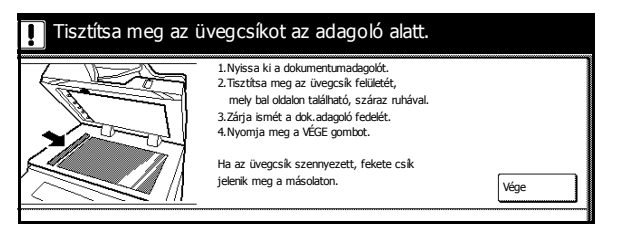

üzenet jelenhet meg. A tisztítás végeztével nyomja meg a Vége gombot.

**MEGJEGYZÉS:** A dokumentumfeldolgozóval való másolás során a másolatokon megjelenő fekete vonalak azt jelzik, hogy az üvegcsík piszkos. Ha a másolatokon fehér vonalak láthatók, a dokumentumfeldolgozó görgője piszkos.

 Vegyen ki egy kendőt a tisztítókendőket tartalmazó tárolóból.

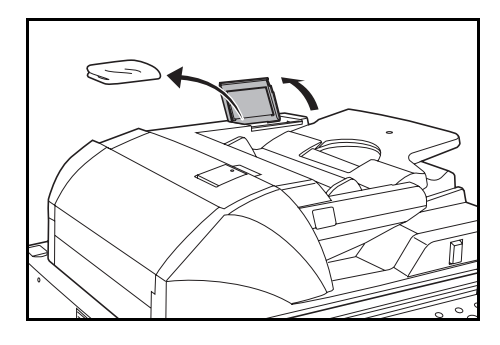

2 Nyissa fel a dokumentumfeldolgozót, és törölje át az alsó üvegcsíkot (A).

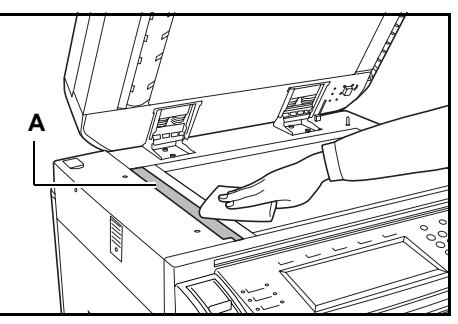

A zöld karnál fogva nyissa le a dokumentumfeldolgozó alsó fedelét.

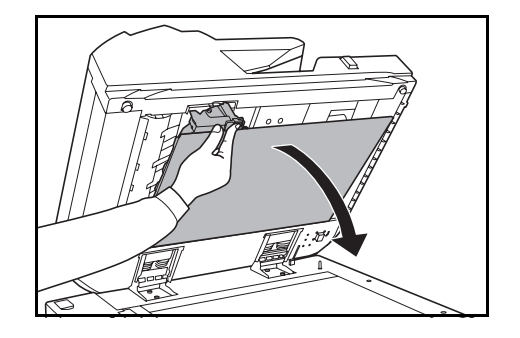

- 4 Törölje át a felső üvegcsíkot (B) és a fehér görgőt (C).
- 5 Zárja vissza a dokumentumfeldolgozó alsó fedelét.

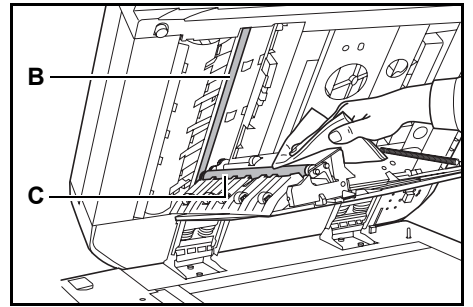

# A festékkazetta cseréje

Ha az érintőpanelen a *Töltsön be tonert* üzenet látható, cserélje ki a festékkazettát.

A festékkazettát csak akkor cserélje ki, ha ez az üzenet megjelenik. A készülék készen áll a másolásra. A4 ك L'III 100 % 1 `≞≡ Autom % 🗐 Új Törlés mód Autom. expozíció 100% E Kicsiny./ Nagvítás Expozíció mód ? Toner hozzáad

A cserére vonatkozó utasítások érintőpanelen való megjelenítéséhez nyomja meg a **Toner hozzáad** gombot.

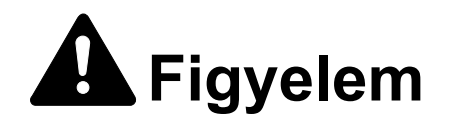

A festékkazettát és a használtfestéktartályt ne próbálja meg elégetni, mert a szikrák égési sérüléseket okozhatnak.

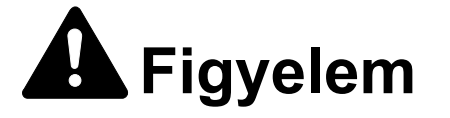

A festékkazettát és a használtfestéktartályt tilos erővel felnyitni vagy megsemmisíteni.

Nyissa ki a készülék elülső fedelét.

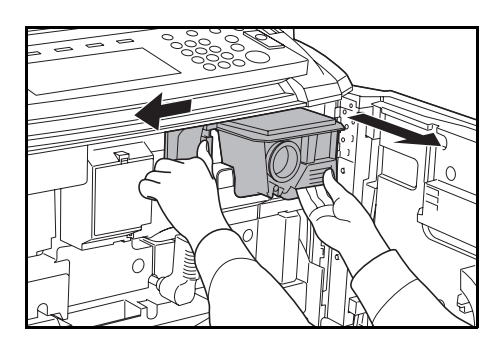

2 Nyomja balra a festékkazetta kioldókarját, és a használt festékkazettát kissé húzza ki a készülékből. 3 Engedje el a festékkazetta kioldókarját, és húzza ki teljesen a használt festékkazettát a gépből.

4 A festékkazettát a fogójánál tartva nyomja ismét balra a festékkazetta kioldókarját, és óvatosan vegye ki a kazettát a készülékből.

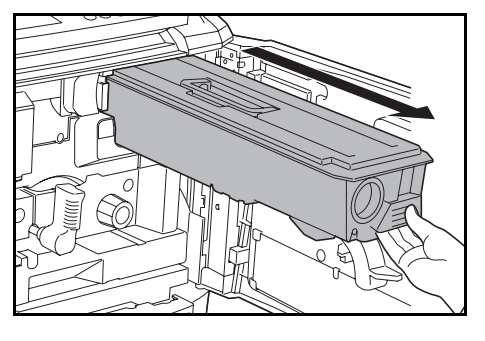

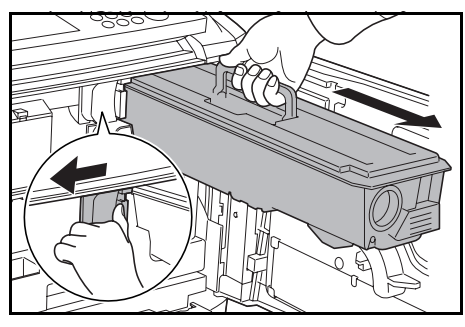

Helyezze a használt festékkazettát a géppel szállított műanyag hulladékzacskóba.

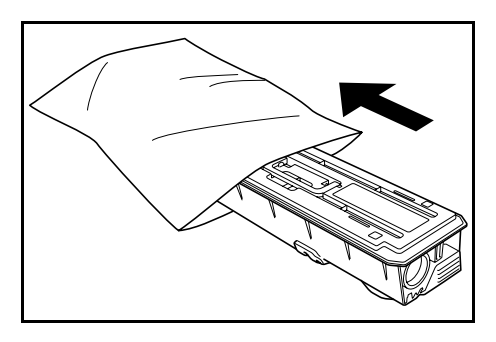

5 Vegye ki az új festékkazettát a dobozából.

Helyezze a festékkazettát egy sima felületre. Amikor a kazettát a vezérlőegységgel lefelé teszi le, a kazetta alá helyezzen puha anyagot.

6 A festékkazetta felső részét ütögesse meg legalább tízszer.

Ezután fordítsa meg, és a másik végét is ütögesse meg legalább tízszer.

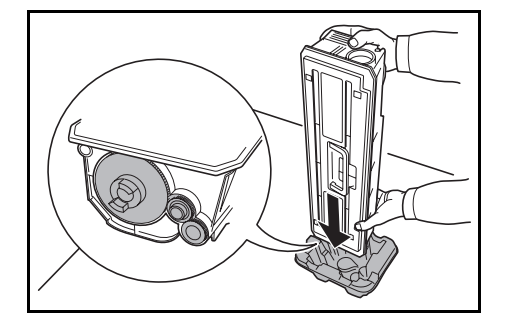

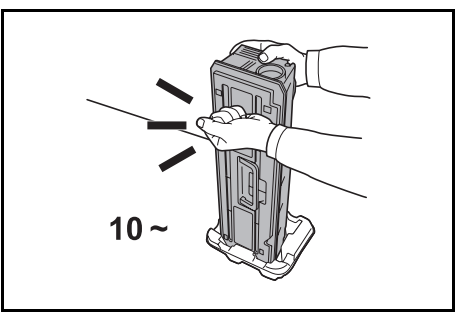
7 Tartsa függőlegesen a festékkazettát a két kezében, és függőleges irányban rázogassa legalább tízszer, hogy a festék egyenletesen eloszoljon benne.

Ezután fordítsa meg, és rázza meg ismét tízszer.

8 Tartsa a festékkazettát vízszintesen, és rázogassa jobbra-balra legalább ötször.

> MEGJEGYZÉS: Tilos addig a festékkazettát a készülékbe helyezni, amíg a festéket megfelelően fel nem rázta. Az egyenetlen festékeloszlás hibákat eredményezhet.

9 Helyezze az új festékkazettát a másolóba.

> Egy kattanás jelzi, hogy a festékkazetta megfelelően a helyére illeszkedett.

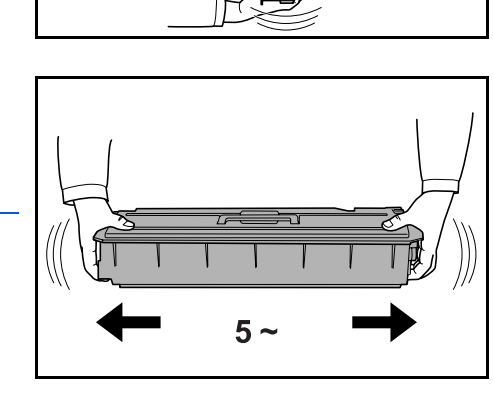

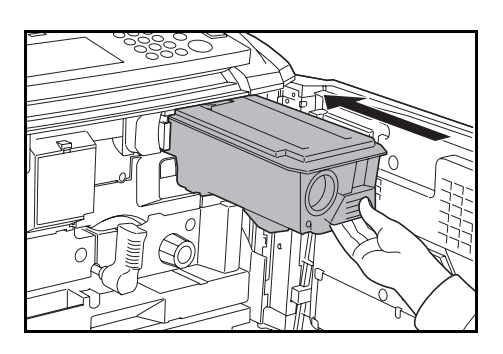

**FONTOS:** Használat után a festékkazettát és a használtfestéktartályt mindig a helyi szabályoknak és előírásoknak megfelelően dobja ki.

**1 O** Csukja be az elülső fedelet.

# 6 Hibaelhárítás

#### Hibák elhárítása

Az alábbi táblázat általános hibaelhárítási útmutatást ad.

Amennyiben hibát tapasztal a másoló használata közben, olvassa el az alább felsorolt ellenőrzendő tételeket, és végezze el a megfelelő lépéseket. Ha a probléma továbbra is fennáll, lépjen kapcsolatba a szervizképviselettel.

| Jelenség                                                                | Ellenőrzendő tételek                      | Javító műveletek                                                                                                    | Hivatkozás  |
|-------------------------------------------------------------------------|-------------------------------------------|----------------------------------------------------------------------------------------------------|-------------|
| A másoló be van kapcsolva<br>(  állás), de a kezelőpanel<br>nem reagál. | Csatlakoztatta a másoló<br>tápkábelét?    | Csatlakoztassa a tápkábelt<br>egy elektromos aljzatba.                                                                                                    | —           |
| A Start gomb<br>megnyomásakor a készülék<br>nem másol.                  | Látható üzenet az<br>érintőpanelen?       | Határozza meg a<br>teendőket, és hajtsa végre<br>a szükséges lépéseket.                                                                                                    | 6–5. oldal  |
| A másoló üres lapokat ad ki.                                            | Megfelelően helyezte be az<br>eredetiket? | Az üveglapról adagolt<br>eredetiket másolandó<br>oldalukkal lefelé helyezze<br>az üveglapra úgy, hogy a<br>lapokat az eredeti méretét<br>jelző szegélylapokhoz<br>igazítja. | 2–14. oldal |
|                                                                         |                                           | Ha az eredetiket a külön<br>rendelhető dokumentum-<br>feldolgozóba teszi, a<br>lapokat másolandó<br>oldalukkal felfelé kell<br>behelyezni.                                  | 2–13. oldal |

| Jelenség                   | Ellenőrzendő tételek                                                          | Javító műveletek                                                                                            | Hivatkozás                                                                             |
|----------------------------|-------------------------------------------------------------------------------|----------------------------------------------------------------------------------------------------|----------------------------------------------------------------------------------------|
| A másolatok túl világosak. | A másoló <i>automatikus</i><br><i>megvilágítási</i> módban van?               | Állítsa be az automatikus<br>megvilágítási opciónál<br>használni kívánt<br>megvilágítási szintet.           | Advanced<br>Operation<br>Guide<br>(Részletes<br>használati<br>útmutató)<br>3. fejezet. |
|                            | A másoló <i>manuális</i><br><i>megvilágítási</i> módban van?                  | A megvilágításbeállító<br>gombokkal állítsa be a<br>helyes megvilágítási<br>szintet.                        | 3–4. oldal                                                                             |
|                            |                                                                               | Az alapértelmezett<br>megvilágítási szint<br>módosításakor manuálisan<br>állítsa be a megfelelő<br>szintet. | Advanced<br>Operation<br>Guide<br>(Részletes<br>használati<br>útmutató)<br>3. fejezet. |
|                            | A festékkazettában<br>egyenletesen oszlik el a<br>festék?                     | Rázza meg a<br>festékkazettát oldalsó<br>irányban tízszer.                                                  | 5–3. oldal                                                                             |
|                            | A készülék <i>EcoPrint</i><br>üzemmódban van?                                 | Az <i>EcoPrint</i> mód<br>kikapcsolásához válassza<br>a beállítás <b>Ki</b> opcióját.                       | Advanced<br>Operation<br>Guide<br>(Részletes<br>használati<br>útmutató)<br>1. fejezet. |
|                            | Festékkazetta<br>behelyezésére vonatkozó<br>üzenet jelenik meg a<br>kijelzőn? | Cserélje ki a<br>festékkazettát.                                                                            | 5–3. oldal                                                                             |
|                            | Nedves a másolópapír?                                                         | Helyezzen be új papírt.                                                                                     | 2–1. oldal                                                                             |

| Jelenség                                                                                          | Ellenőrzendő tételek                                                 | Javító műveletek                                                                                                    | Hivatkozás                                                                             |
|---------------------------------------------------------------------------------------------------|----------------------------------------------------------------------|----------------------------------------------------------------------------------------------------|----------------------------------------------------------------------------------------|
| A másolatok túl sötétek.                                                                          | A másoló <i>automatikus</i><br><i>megvilágítási</i> módban van?      | Állítsa be az automatikus<br>megvilágítási opciónál<br>használni kívánt<br>megvilágítási szintet.                                                                           | Advanced<br>Operation<br>Guide<br>(Részletes<br>használati<br>útmutató)<br>3. fejezet. |
|                                                                                                   | A másoló <i>manuális</i><br><i>megvilágítási</i> módban van?         | A <b>megvilágításbeállítási</b><br>lehetőséggel állítsa be a<br>helyes megvilágítási<br>szintet.                                                                            | 3–4. oldal                                                                             |
|                                                                                                   |                                                                      | Az alapértelmezett<br>megvilágítási szint<br>módosításakor manuálisan<br>állítsa be a megfelelő<br>szintet.                                                                 | Advanced<br>Operation<br>Guide<br>(Részletes<br>használati<br>útmutató)<br>3. fejezet. |
| A másolatokon moaré<br>látható (mintákba<br>rendeződött, nem<br>egységesen illeszkedő<br>pontok). | Az eredeti egy nyomtatott<br>fénykép?                                | <i>Képminőségként</i> válassza<br>a <b>Fotó</b> opciót.                                                                                                    | 3–3. oldal                                                                             |
| A másolatok nem jó<br>minőségűek.                                                                 | Az eredetihez a megfelelő<br><i>Képminőség</i> módot<br>választotta? | Válassza ki a megfelelő<br><i>Képminőség</i> módot.                                                                                                    | 3–3. oldal                                                                             |
| Piszkos másolatok.                                                                                | Piszkos az üveglap vagy a dokumentumfeldolgozó?                      | Tisztítsa meg az üveglapot<br>és a dokumentum-<br>feldolgozót.                                                                                                    | 5–1. oldal                                                                             |
| Ferde képek.                                                                                      | Megfelelően helyezte be az<br>eredetiket?                            | Az üveglapról adagolt<br>eredetiket másolandó<br>oldalukkal lefelé helyezze<br>az üveglapra úgy, hogy a<br>lapokat az eredeti méretét<br>jelző szegélylapokhoz<br>igazítja. | 2–14. oldal                                                                            |
|                                                                                                   |                                                                      | Ha az eredetiket a<br>dokumentumfeldolgozóba<br>helyezi, az eredeti<br>papírvezetőit az eredetik<br>behelyezése előtt állítsa a<br>megfelelő méretre.                       | 2–13. oldal                                                                            |
|                                                                                                   | Megfelelően helyezte be a papírt?                                    | Ellenőrizze a<br>papírszélesség-vezetők<br>helyzetét.                                                                                                    | 2–1. oldal                                                                             |

| Jelenség                                                                                     | Ellenőrzendő tételek                                             | Javító műveletek                                                               | Hivatkozás                                                                             |
|----------------------------------------------------------------------------------------------|------------------------------------------------------------------|--------------------------------------------------------------------------------|----------------------------------------------------------------------------------------|
| Gyakori papírelakadások.                                                                     | Megfelelően helyezte be a<br>papírt?                             | Töltse be megfelelően a<br>papírt.                                             | 2–1. oldal                                                                             |
|                                                                                              | Támogatott papírtípust<br>használ? A papír jó<br>állapotban van? | Vegye ki a papírt, fordítsa<br>meg a köteget, és helyezze<br>be újból a gépbe. | 2–1. oldal                                                                             |
|                                                                                              | A papír felpenderedett,<br>hajtogatott vagy gyűrődött?           | Helyezzen be új papírt.                                                        | 2–1. oldal                                                                             |
|                                                                                              | Van a másolóban<br>papírmaradvány vagy<br>elakadt papír?         | Távolítsa el az elakadt<br>papírt.                                             | 6–11. oldal                                                                            |
| A dokumentum-<br>feldolgozóval történő                                                       | Az üvegcsíkokon található szennyeződés?                          | Tisztítsa meg a felső és az<br>alsó üvegcsíkot.5–2. oldal                      | 5–2. oldal                                                                             |
| masolaskor a masolatokon<br>fekete csíkok láthatók.                                          |                                                                  | Kövesse a fekete csíkok<br>kiküszöbölésének lépéseit.                          | Advanced<br>Operation<br>Guide<br>(Részletes<br>használati<br>útmutató)<br>3. fejezet. |
| A dokumentum-<br>feldolgozóval történő<br>másoláskor a másolatokon<br>fehér csíkok láthatók. | Piszkos a<br>dokumentumfeldolgozó<br>görgője?                    | Tisztítsa meg a<br>dokumentumfeldolgozó<br>görgőjét.                           | 5–2. oldal                                                                             |

#### Hibaüzenetek értelmezése

Ha a kijelzőpanelen a következő üzenetek valamelyike látható, kövesse az adott üzenethez tartozó eljárást.

| Hibaüzenetek                                                                | Ellenőrzendő tételek                                                                                      | Javító műveletek                                                                                                    | Hivatkozás                |
|-----------------------------------------------------------------------------|----------------------------------------------------------------------------------------------------|----------------------------------------------------------------------------------------------------|---------------------------|
| Zárja le a (z) ### fedelét.                                                 | Nyitva van a jelzett egység<br>fedele?                                                                    | Zárja be szorosan az<br>összes fedelet.                                                                                                    | —                         |
| Ellenőrizze a fedelet.                                                      | A másoló valamelyik<br>fedelet nyitva van?                                                                | Zárja be szorosan az<br>összes fedelet.                                                                                                    | —                         |
| Hajtsa le a<br>dokumentumadagolót.                                          | Nyitva van a<br>dokumentumfeldolgozó?                                                                     | Hajtsa le a<br>dokumentumfeldolgozót.                                                                                                    | _                         |
| Zárja be a (z) #. papírkazettát.                                            | Valamelyik papírkazetta<br>nincs teljesen becsukva?                                                       | Húzza ki, majd tolja be<br>teljesen a papírkazettát.                                                                                                    | _                         |
| Állítsa vissza az oldaladagolót.                                            | A külön beszerezhető<br>oldalsó adagolót<br>megfelelően szerelte a<br>másolóra?                           | Szerelje az oldalsó<br>adagolót megfelelően a<br>másolóra.                                                                                                    | _                         |
| Áll. viss. ad.egységet a papírk.hoz.                                        | A papíradagoló teljesen be<br>van tolva a másolóba?                                                       | Húzza ki a papíradagolót,<br>majd tolja vissza teljesen a<br>másolóba.                                                                                                    | 6–15. oldal               |
| Töltsön papírt a (z) #<br>kazettába.                                        | Kifogyott a papír a jelzett papírkazettából?                                                              | Helyezzen be papírt. Ha<br>van olyan kazetta,<br>amelyben azonos tájolású<br>és típusú papír található, a<br>másoláshoz az érintőpanel<br>bal oldalán lévő bármelyik<br>papírválasztó gombbal<br>átválthat az adott kazetta<br>használatára. |                           |
| Hamarosan kifogy a papír.                                                   | Kevés a papír a külön<br>beszerezhető oldalsó<br>adagolóban, az 1. vagy a<br>2. papírkazettában?          | Helyezzen papírt az 1., a 2.<br>kazettába vagy az oldalsó<br>adagolóba.                                                                                                    | 2–2. oldal,<br>2–6. oldal |
| Papírkapacitás túllépve.<br>Távolítsa el a papírt az oldalsó<br>adagolóból. | A megengedettnél<br>nagyobb mennyiségű papír<br>található a külön<br>megrendelhető oldalsó<br>adagolóban? | Vegyen ki annyi papírt az<br>oldalsó adagolóból, hogy<br>az adagolóban maradó<br>papír mennyisége ne<br>haladja meg a maximális<br>kapacitást.                                                                                               | 2–6. oldal                |
| Töltsön papírt a kézi<br>adagolóba.<br>### méret                            | A megadott papírméret<br>található a többfunkciós<br>tálcában?                                            | Töltsön a jelzett méretnek<br>megfelelő papírt a<br>többfunkciós tálcába.                                                                                                    | 2–9. oldal                |
| Töltsön papírt a kézi<br>adagolóba.                                         | Kevés a papír a<br>többfunkciós tálcában?                                                                 | Tegyen papírt a<br>többfunkciós tálcába.                                                                                                    | 2–4. oldal                |
| Helyezze a fóliát a kézi<br>adagolóba.                                      | Van fólia a többfunkciós tálcában?                                                                        | Tegyen fóliákat a<br>többfunkciós tálcába.                                                                                                    | _                         |

| Hibaüzenetek                                                                               | Ellenőrzendő tételek                                                                                         | Javító műveletek                                                                                                    | Hivatkozás  |
|--------------------------------------------------------------------------------------------|----------------------------------------------------------------------------------------------------|----------------------------------------------------------------------------------------------------|-------------|
| Ellenőrizze a papírméretet.                                                                | Található a másolóban<br>olyan méretű papír, amely<br>az aktuális beállításokkal<br>nem használható?         | Töltsön be olyan méretű<br>papírt, amely használható.                                                                                                    | _           |
| Tegye vissza az eredetit.                                                                  | A megadott papír tájolása<br>eltér az eredetiétől?                                                           | Változtassa meg az eredeti<br>tájolását. Ha az eredeti<br>tájolásának módosítása<br>nélkül nyomja meg a <b>Start</b><br>gombot, a másoló az<br>eredetit az aktuális<br>méretben másolja. |             |
| A kazettában lévő papírméret<br>eltér az aktuális mérettől.<br>Ellenőrizze a papírméretet. | A megadott papírt töltötte<br>be a készülékbe? A<br>megfelelő beállításokat<br>használja?                    | Töltse be a megadott<br>papírt. Módosítsa a<br>helytelen beállításokat.                                                                                                    | _           |
| Állítsa vissza az eredetit vagy<br>válasszon más papírkazettát.                            | A megadott papír tájolása<br>eltér az eredetiétől?                                                           | Változtassa meg az eredeti<br>tájolását.                                                                                                    | —           |
| Tegye vissza az eredetiket az<br>adagolóba.                                                |                                                                                                    | Vegye ki az eredetiket a<br>dokumentumfeldolgozóból,<br>rendezze el őket egy<br>kötegbe, és helyezze a<br>köteget vissza a gépbe.                                                        | 2–13. oldal |
| Tegye vissza az eredetiket az<br>adagolóba.                                                |                                                                                                    | Vegye ki az eredetiket a<br>dokumentumfeldolgozóból,<br>rendezze őket az eredeti<br>sorrendnek megfelelően,<br>és tegye vissza a köteget a<br>gépbe.                                     | 2–13. oldal |
| Tegye vissza az eredetiket a<br>dokumentumadagolóba.                                       | A dokumentum-<br>feldolgozóban maradtak<br>eredetik?                                                         | Vegye ki az eredetiket a<br>dokumentumfeldolgozóból.                                                                                                    | _           |
| Ez a papírtípus nem másolható.                                                             | A kiválasztott másolási<br>funkciók használhatók a<br>megadott papírtípussal?                                | Válasszon másik<br>papírtípust.                                                                                                    | _           |
| Ez a papírtípus nem tűzhető.                                                               | Lehet, hogy olyan<br>papírtípust választott,<br>amely nem tűzhető?                                           | Válasszon másik<br>papírtípust.                                                                                                    | _           |
| Ez a papírtípus nem<br>lyukasztható.                                                       | Lehet, hogy olyan<br>papírtípust választott,<br>amely nem lyukasztható?                                      | Válasszon másik<br>papírtípust.                                                                                                    | _           |
| Ez a papírméret nem csoportosítható.                                                       | A kötegelés vagy a<br>szortírozás használható a<br>betöltött papírral (A3, B4,<br>A5R, B6R, A6R, Folio, 8K)? | Módosítsa a papírméretet.                                                                                                    | _           |

| Hibaüzenetek                                                                                                    | Ellenőrzendő tételek                                                                                                    | Javító műveletek                                                                                                    | Hivatkozás |
|----------------------------------------------------------------------------------------------------|----------------------------------------------------------------------------------------------------|----------------------------------------------------------------------------------------------------|------------|
| Ez a papírméret nem tűzhető.                                                                                      | A betöltött papírmérethez<br>rendelkezésre áll a tűzés<br>opció? További részletekért<br>tekintse meg a<br>dokumentumfiniser<br><i>használati útmutatóját</i> .    | Módosítsa a papírméretet.                                                                                              | _          |
| Ez a papírméret nem<br>lyukasztható.                                                                              | A betöltött papírmérethez<br>rendelkezésre áll a<br>tűzlyukasztás opció?<br>További részletekért<br>tekintse meg a<br>dokumentumfiniser<br>használati útmutatóját. | Módosítsa a papírméretet.                                                                                              |            |
| Tűzés nem hajtható végre.<br>##: Max. kapcsok                                                                     | Lehet, hogy túllépte a<br>tűzhető maximális<br>lapszámot? További<br>részletekért tekintse meg a<br>dokumentumfiniser<br>használati útmutatóját.                   | Csökkentse a tűzendő<br>lapok számát úgy, hogy az<br>ne haladja meg a<br>maximális kapacitást.                         |            |
| Túl sok papír van a bal<br>tálcában. Távolítsa el a papírt,<br>majd nyomja meg a Start<br>gombot.                 | A megengedettnél<br>nagyobb mennyiségű papír<br>található a gyűjtőtálcában?                                                                                        | Vegye ki a papírt a<br>gyűjtőtálcából, és a<br>másolás folytatásához<br>nyomja meg a <b>Start</b><br>gombot.           |            |
| Túl sok papír van a bal<br>tálcában. Távolítsa el a papírt,<br>és nyomja meg a "Tovább"<br>gombot.                | A nyomtatási funkció<br>használata közben a<br>megengedettnél nagyobb<br>mennyiségű papír gyűlt<br>össze a gyűjtőtálcában?                                         | Vegye ki a papírt a<br>gyűjtőtálcából, és a<br>másolás folytatásához<br>nyomja meg a <b>Folytatás</b><br>gombot.       | _          |
| A Finiser papírkapacitása<br>túllépve. (# tálca)<br>Távolítsa el a papírt, majd<br>nyomja meg a Start gombot.     | A megengedettnél<br>nagyobb mennyiségű papír<br>található a külön<br>megrendelhető<br>dokumentumfiniserben?                                                        | Vegye ki a papírt a<br>dokumentumfiniserből, és<br>a másolás folytatásához<br>nyomja meg a <b>Start</b><br>gombot.     | _          |
| A Finiser papírkapacitása<br>túllépve. (# tálca)<br>Távolítsa el a papírt, és<br>nyomja meg a "Tovább"<br>gombot. | A nyomtatási funkciók<br>használata közben a<br>megengedettnél nagyobb<br>mennyiségű papír gyűlt<br>össze a külön<br>megrendelhető<br>dokumentumfiniserben?        | Vegye ki a papírt a<br>dokumentumfiniserből, és<br>a másolás folytatásához<br>nyomja meg a <b>Folytatás</b><br>gombot. |            |
| E funkciók nem kombinálhatók<br>egymással.                                                                        | Lehet, hogy olyan<br>funkciókat választott,<br>amelyek egymással nem<br>használhatók?                                                                              | Ellenőrizze a beállításokat.                                                                                           | _          |

| Hibaüzenetek                                                              | Ellenőrzendő tételek                                                         | Javító műveletek                                                                                                    | Hivatkozás                                                                             |
|---------------------------------------------------------------------------|------------------------------------------------------------------------------|----------------------------------------------------------------------------------------------------|----------------------------------------------------------------------------------------|
| Elérte a kódhoz rendelt<br>másolási limitet. A másolás<br>nem lehetséges. | Túllépte a<br><i>munkaszámlázás</i> módnál<br>megadott másolási<br>korlátot? | A másolási példányszám<br>túllépte a részlege<br>számára felállított korlátot.<br>További másolás nem<br>lehetséges. A másolási<br>számláló törléséhez<br>használja a<br>másoláskezelési funkciót. | Advanced<br>Operation<br>Guide<br>(Részletes<br>használati<br>útmutató),<br>4. fejezet |
| Helyezze be a kártyaolvasót.                                              | A számláló megfelelően<br>van behelyezve?                                    | A számlálót helyezze be<br>megfelelően, teljesen a<br>készülékbe.                                                                                                    | _                                                                                      |
| Megtelt a memória.                                                        |                                                                              | A memóriapuffer megtelt.<br>Nyomtassa ki vagy törölje a<br>beszkennelt adatokat. A<br>nyomtatás vagy a törlés<br>elvégzéséig nem hajtható<br>végre másolás és<br>szkennelés.                       |                                                                                        |
| Megtelt a memória. Törölje a reg. adatot a mezőből.                       |                                                                              | Elérte a<br>dokumentumkezelési<br>funkciókhoz használt<br>adattár kapacitásának felső<br>korlátját. Új eredetik<br>tárolóhoz rendelésekor<br>törölje a felesleges<br>adatokat.                     | Advanced<br>Operation<br>Guide<br>(Részletes<br>használati<br>útmutató),<br>2. fejezet |
| A toner hamarosan kifogy.                                                 | _                                                                            | Készítse elő a csere<br>festékkazettát.                                                                                                    | 5–3. oldal                                                                             |
| A készülék készen áll a<br>másolásra. Töltsön be tonert.                  |                                                                              | A másolóban kevés a<br>festék. Egyszerre csak egy<br>oldal másolható. Készítsen<br>elő egy csere<br>festékkazettát.                                                                                | 5–3. oldal                                                                             |
| A másolás folytatásához<br>töltsön be további tonert.                     | _                                                                            | Cserélje ki a<br>festékkazettát.                                                                                                    | 5–3. oldal                                                                             |
| Toner hozzáadása<br>folyamatban.                                          |                                                                              | Festékeloszlatás<br>folyamatban. Várjon, amíg<br>a folyamat befejeződik.                                                                                                    | —                                                                                      |
| Kérem, várjon. Tárolt adatok<br>karbantartása folyamatban.                | _                                                                            | Merevlemez-karbantartás<br>folyamatban. Várjon, amíg<br>a folyamat befejeződik.                                                                                                    | _                                                                                      |

| Hibaüzenetek                                                                          | Ellenőrzendő tételek                                                                      | Javító műveletek                                                                                                    | Hivatkozás  |
|---------------------------------------------------------------------------------------|-------------------------------------------------------------------------------------------|----------------------------------------------------------------------------------------------------|-------------|
| Az elhasznált festék tartály<br>majdnem megtelt. Hívja a<br>szervizt.                 |                                                                                           | Lépjen kapcsolatba a<br>szervizképviselettel vagy a<br>hivatalos<br>szervizközponttal.                                                                                                    | _           |
| Az elhasznált festék tartály<br>megtelt. Hívja a szervizt.                            |                                                                                           |                                                                                                    |             |
| Ellenőrizze a<br>lyukasztóegységet.                                                   | Megtelt a külön<br>megrendelhető<br>dokumentumfiniser<br>lyukasztási<br>hulladéktárolója? | Tekintse meg a<br>dokumentumfiniser<br><i>használati útmutatóját</i> , és<br>ürítse ki a lyukasztási<br>hulladéktárolót.                                                                                      | _           |
| Kifogyott a tűzőkapocs.<br>Töltsön kapcsokat a tűzőbe.                                | Kifogyott a tűzőkapocs a<br>külön beszerezhető<br>dokumentumfiniserből?                   | Tekintse meg a<br>dokumentumfiniser<br><i>használati útmutatóját</i> , és<br>cserélje ki a tűzőkazettát.                                                                                                    | _           |
| Karbantartás szükséges.                                                               |                                                                                           | A másoló jó állapotban<br>tartásához időszakos<br>karbantartásra van<br>szükség. Haladéktalanul<br>lépjen kapcsolatba a<br>szervizképviselettel vagy a<br>hivatalos<br>szervizközponttal.                     |             |
| Papírelakadás. Távolítsa el a<br>papírt.                                              |                                                                                           | Papírelakadás esetén az<br>érintőpanel kijelzi az<br>elakadás helyét, és a<br>másoló leáll. Hagyja a<br>másolót bekapcsolva<br>(  helyzetben), és az<br>utasítások alapján távolítsa<br>el az elakadt papírt. | 6–11. oldal |
| Nyissa ki a(z) # kazettát,<br>ellenőrizze, és távolítsa el a<br>papírt a készülékből. | Elakadt a papír a<br>kazettában?                                                          | Távolítsa el az elakadt<br>papírt a kazettából.                                                                                                    | 6–11. oldal |
| Távolítsa el a papírt a Finiser<br>belső tálcájáról.                                  | Maradt papír a külön<br>beszerezhető<br>dokumentumfiniserben?                             | Távolítsa el a külön<br>beszerezhető<br>dokumentumfiniserben<br>maradt papírt.                                                                                                    | —           |
| Kapocselakadás. Távolítsa el<br>a kapcsokat.                                          | Elakadt a kapocs a külön<br>beszerezhető<br>dokumentumfiniserben?                         | Tekintse meg a<br>dokumentumfiniser<br><i>használati útmutatóját</i> , és<br>távolítsa el az elakadt<br>kapcsot.                                                                                              | _           |

| Hibaüzenetek                                                         | Ellenőrzendő tételek                                                   | Javító műveletek                                                                                                    | Hivatkozás |
|----------------------------------------------------------------------|------------------------------------------------------------------------|----------------------------------------------------------------------------------------------------|------------|
| Hívja a szervizt.                                                    | Az üzenet az elülső fedél<br>kinyitása és bezárása után<br>is látható? | Jegyezze fel az üzenetet<br>(C és egy azt követő<br>szám), kapcsolja ki a<br>másolót (O állás), húzza ki<br>a tápkábelt az aljzatból,<br>majd lépjen kapcsolatba a<br>szervizképviselettel vagy a<br>hivatalos<br>szervizközponttal.                                      | _          |
| A papírkazetta nem működik.<br>Válasszon másik<br>papírkazettát.     |                                                                        | A használt kazetta<br>meghibásodott, és<br>átmenetileg nem áll<br>rendelkezésre.<br>Haladéktalanul lépjen<br>kapcsolatba a<br>szervizképviselettel vagy a<br>hivatalos szervizközponttal.<br>Folytassa a másolást egy<br>másik kazettából.                                |            |
| Az oldalsó adagoló nem<br>működik. Válasszon másik<br>papírkazettát. |                                                                        | A külön megrendelhető<br>oldalsó adagoló hibája<br>miatt az adagoló<br>átmenetileg nem áll<br>rendelkezésre.<br>Haladéktalanul lépjen<br>kapcsolatba a<br>szervizképviselettel vagy a<br>hivatalos<br>szervizközponttal.<br>Folytassa a másolást egy<br>másik kazettából. | _          |
| A kézi adagoló nem<br>használható. Válasszon<br>papírkazettát.       |                                                                        | A többfunkciós tálca<br>meghibásodott, és<br>átmenetileg nem áll<br>rendelkezésre.<br>Haladéktalanul lépjen<br>kapcsolatba a<br>szervizképviselettel vagy a<br>hivatalos<br>szervizközponttal.<br>Folytassa a másolást egy<br>másik kazettából.                           | _          |
| Rendszerhiba. Főkapcsoló Ki /<br>Be.                                 | _                                                                      | Rendszerhiba történt.<br>Kapcsolja ki és be a<br>főkapcsolót.                                                                                                    | _          |
| HDD hiba A<br>feladatnyilvántartás mód nem<br>aktiválható.           |                                                                        | Merevlemezhiba<br>keletkezett. Lépjen<br>kapcsolatba a<br>szervizképviselettel vagy a<br>hivatalos<br>szervizközponttal.                                                                                                    | _          |

#### Papírelakadás megszüntetése

Ha a készülékben elakad a papír, az érintőpanelen megjelenik a *Papírelakadás* üzenet, és a másoló leáll. A papírelakadás megszüntetésével kapcsolatban tekintse át az alábbi eljárásokat.

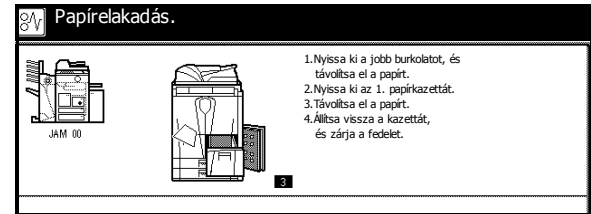

#### Az elakadás helyének kijelzése

Papírelakadás esetén a kijelzőn egy betű jelzi az elakadás helyét. Az alábbi ábra és táblázat segítségével állapítsa meg az elakadás helyét és az elhárítással kapcsolatos utasításokat.

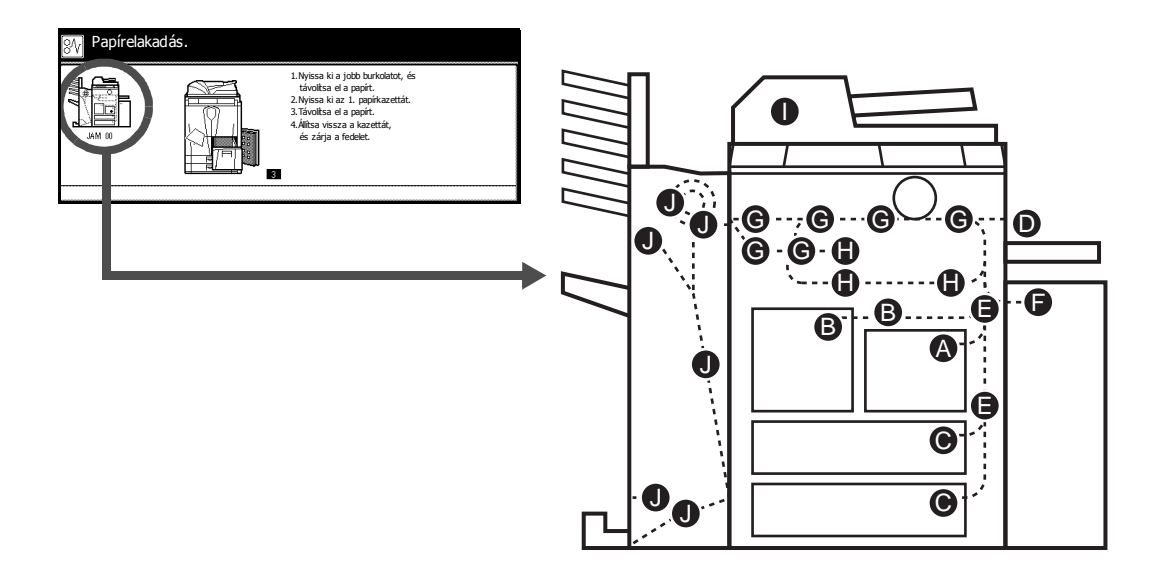

| Papír-<br>elakadás-<br>jelző | Papírelakadás helye                 | Hivatkozás  |
|------------------------------|-------------------------------------|-------------|
| Α                            | 1. papírkazetta                     | 6–13. oldal |
| В                            | 2. papírkazetta                     | 6–14. oldal |
| С                            | 3. és 4. papírkazetta               | 6–15. oldal |
| D                            | Többfunkciós tálca                  | 6–16. oldal |
| E                            | A jobb oldali fedél belseje         | 6–17. oldal |
| F                            | Külön megrendelhető oldalsó adagoló | 6–17. oldal |
| G                            | Papírtovábbító egység               | 6–19. oldal |
| Н                            | Duplex egység                       | 6–22. oldal |

| Papír-<br>elakadás-<br>jelző | Papírelakadás helye                   | Hivatkozás  |
|------------------------------|---------------------------------------|-------------|
| I                            | Dokumentumfeldolgozó                  | 6–23. oldal |
| J                            | Külön megrendelhető dokumentumfiniser | 6–24. oldal |

A papírelakadás megszüntetése után a másoló ismét bemelegszik, és a kijelzőről eltűnik a hibaüzenet. A másoló az elakadt lappal folytatja a munkát.

#### Papírelakadással kapcsolatos megkötések

- Ne használja újra az elakadt papírt.
- Ha a papír elszakad, távolítsa el a másolóból a papírdarabokat. A másolóban maradt papírdarabok további elakadásokat okozhatnak.
- Dobja el a külön megrendelhető dokumentumfiniserben elakadt papírt. A másoló az elakadt lappal folytatja a munkát.

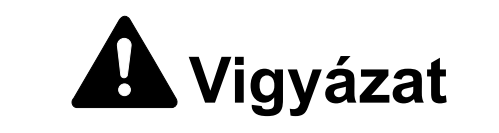

A feltöltő közelében magasfeszültség van. Az áramütés veszélye miatt legyen nagyon körültekintő, amikor ezen a területen dolgozik.

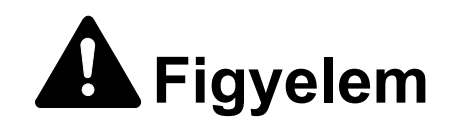

A beégetőegység nagyon forró. Az égési sérülés veszélye miatt legyen nagyon körültekintő, amikor ezen a területen dolgozik.

#### 1. papírkazetta

Az alábbi lépéseket követve hárítsa el az 1. kazettában lévő papírelakadásokat.

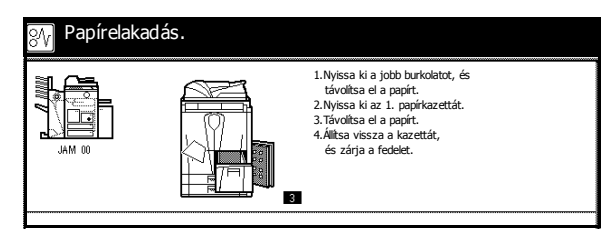

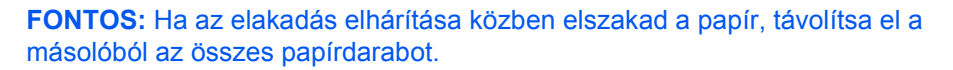

1 Nyissa ki a jobb oldali fedelet, és távolítsa el az elakadt papírt.

A jelzett helynél fogva csukja be a jobb oldali fedelet.

- 3 Húzza ki az 1. papírkazettát, és vegye ki az elakadt papírt.
- **4** Tolja vissza az 1. kazettát.

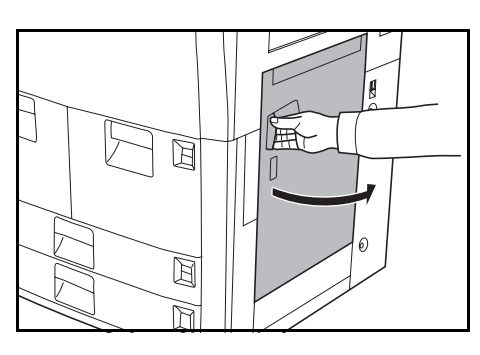

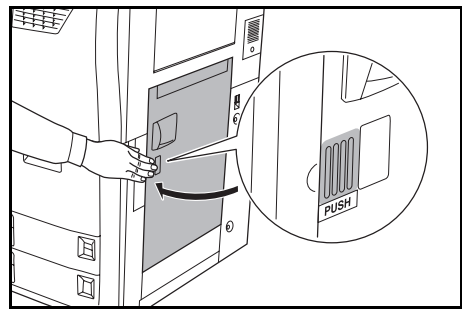

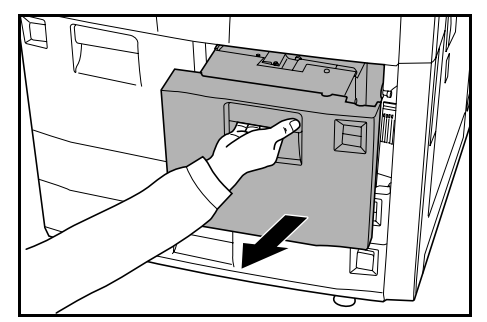

#### 2. papírkazetta

Az alábbi lépéseket követve hárítsa el a 2. kazettában lévő papírelakadásokat.

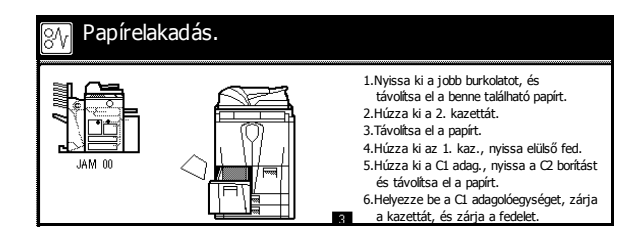

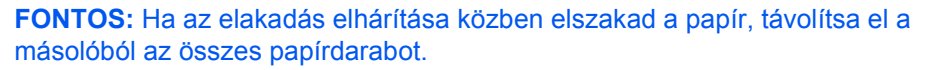

1 Nyissa ki a jobb oldali fedelet, és távolítsa el az elakadt papírt.

A jelzett helynél fogva csukja be a jobb oldali fedelet.

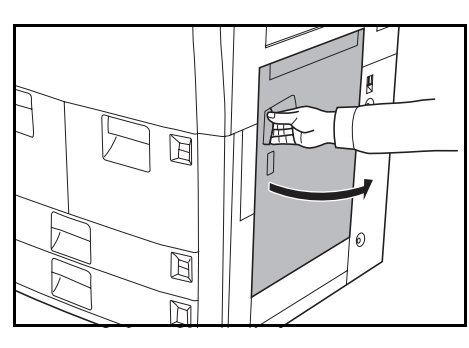

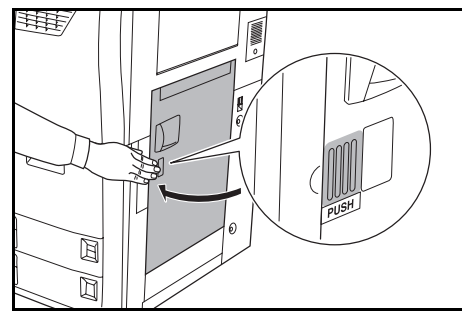

3 Húzza ki a 2. papírkazettát, és vegye ki az elakadt papírt.

4 A 2. kazetta visszatolása nélkül húzza ki az 1. papírkazettát is.

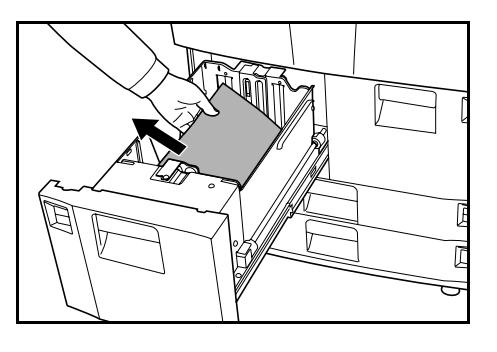

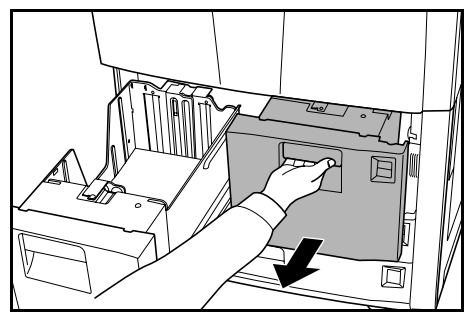

- 5 Nyissa ki az elülső fedelet, húzza meg a **C1** kart, és vegye ki a papíradagolót.

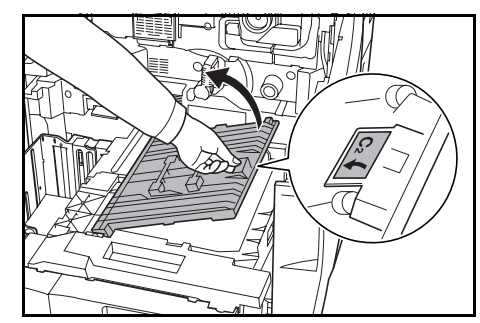

6 Nyissa ki a **C2** fedelet.

Távolítsa el az elakadt papírt.

- 7 Zárja vissza a C2 fedelet, és helyezze vissza a papíradagolót eredeti helyzetébe.
- 8 Tolja vissza az 1. és a 2. kazettát, és csukja be az elülső fedelet.

#### 3. és 4. papírkazetta

A 3. és 4. tálcában keletkezett papírelakadások elhárításához kövesse az alábbi lépéseket.

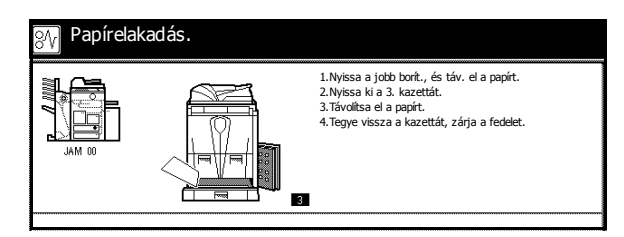

**FONTOS:** Ha az elakadás elhárítása közben elszakad a papír, távolítsa el a másolóból az összes papírdarabot.

Nyissa ki a jobb oldali fedelet, és távolítsa el az elakadt papírt.

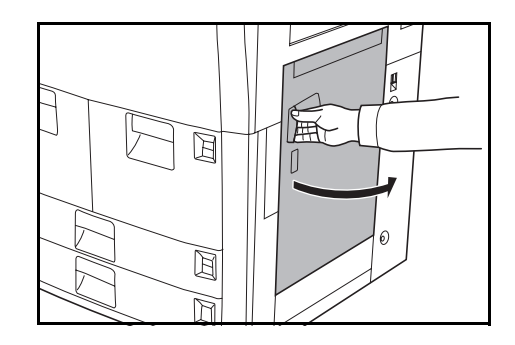

2 A jelzett helynél fogva csukja be a jobb oldali fedelet.

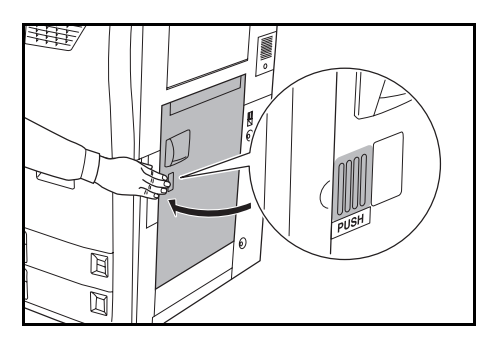

3 Húzza ki a használt papírkazettát, és vegye ki az elakadt papírt.

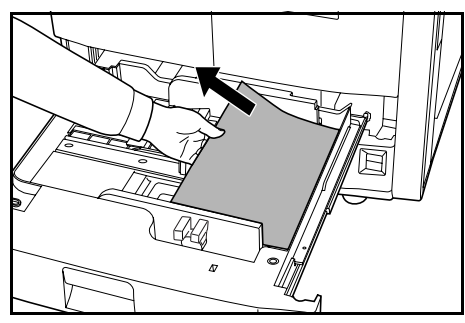

Ha az elakadt papír a másoló belsejében maradt, húzza ki a kazettát, és távolítsa el az elakadt papírt.

**4** Tolja vissza a papírkazettát.

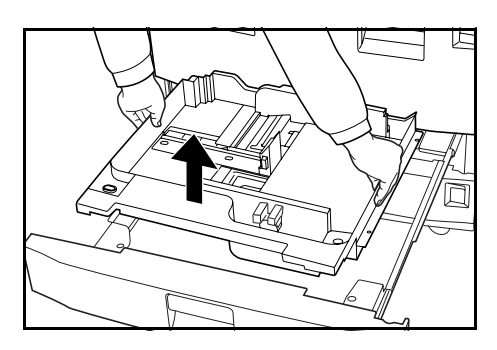

#### Többfunkciós tálca

Az alábbi lépéseket követve hárítsa el a többfunkciós tálcában lévő elakadásokat.

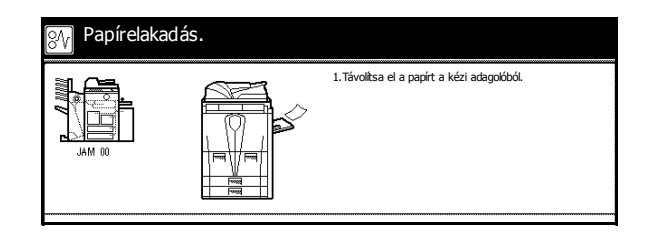

Vegye ki a papírt a többfunkciós tálcából.

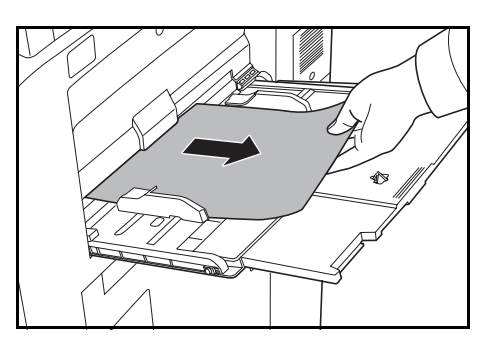

2 Helyezze vissza a papírt a többfunkciós tálcába.

#### A jobb oldali fedél belseje

Az alábbi lépéseket követve hárítsa el a jobb oldali fedél belső részén lévő elakadásokat.

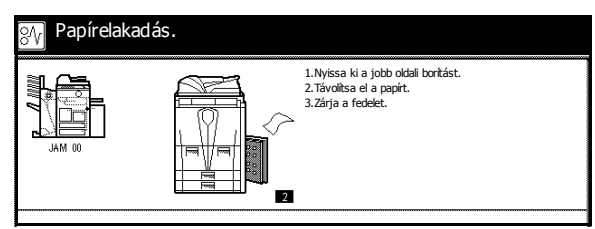

**FONTOS:** Ha az elakadás elhárítása közben elszakad a papír, távolítsa el a másolóból az összes papírdarabot.

1 Nyissa ki a jobb oldali fedelet, és távolítsa el az összes elakadt papírt.

A jelzett helynél fogva csukja be a jobb oldali fedelet.

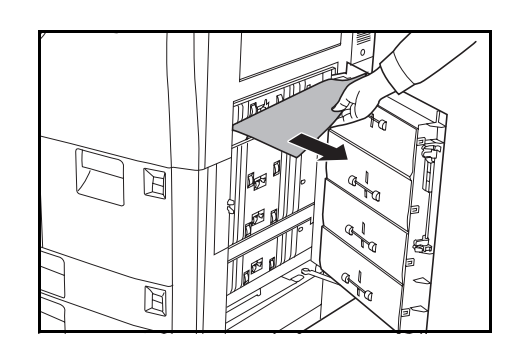

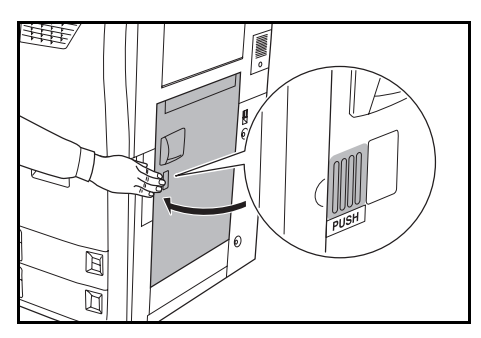

#### Külön megrendelhető oldalsó adagoló

Az alábbi lépéseket követve hárítsa el az oldalsó adagolóban lévő elakadásokat.

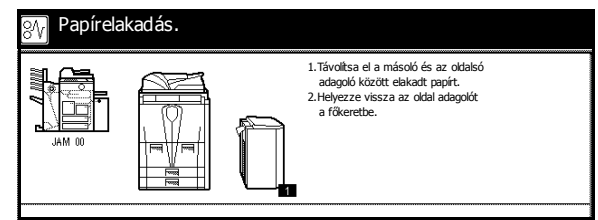

**FONTOS:** Ha az elakadás elhárítása közben elszakad a papír, távolítsa el a másolóból az összes papírdarabot.

- 1 Nyomja meg az oldalsó adagoló felső részén lévő gombot, és válassza le az adagolót a másolóról.
- 2 Távolítsa el az elakadt papírt az oldalsó adagoló csatlakozó nyílásából.

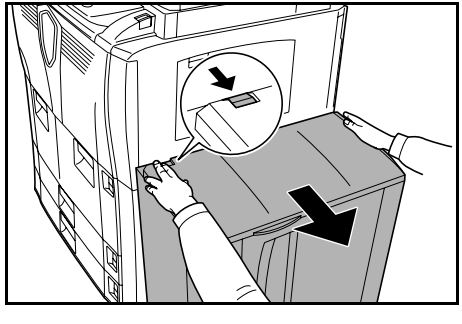

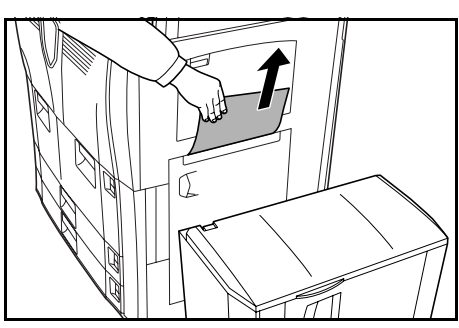

3 Távolítsa el az elakadt papírt az oldalsó adagolóból.

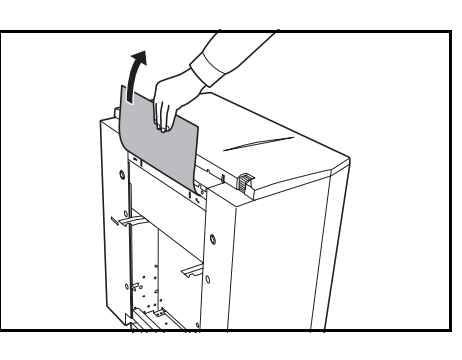

4 Szerelje vissza az oldalsó adagolót a másolóra.

- 5 Nyissa ki az oldalsó adagoló fedelét, és távolítsa el az elakadt papírt.
- 6 Csukja be az oldalsó adagoló fedelét.

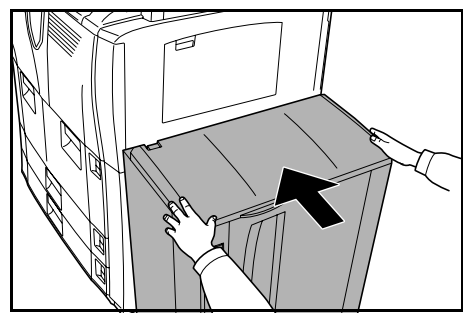

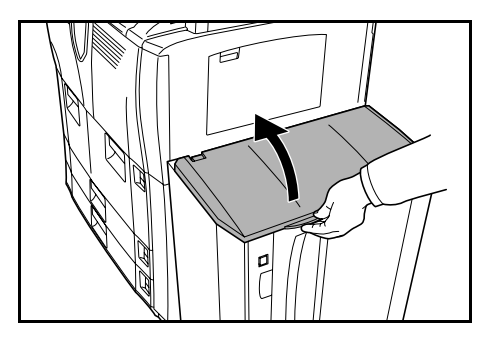

#### Papírtovábbító egység

Az alábbi lépéseket követve hárítsa el a papírtovábbító egységben lévő elakadásokat.

| JAM 00 |  | 1.Forgassa a bal oldali A1 zöld gombot bara<br>2.Tävültson el minden papirt a kiadórészről<br>3.Forgassa lefelé az A2 zöld kart<br>4.Forgassa a jobb óld. A3 zöld gombot bara<br>5.Húzza ki az A2 továbbitóégységet |
|--------|--|----------------------------------------------------------------------------------------------------|
|--------|--|----------------------------------------------------------------------------------------------------|

**FONTOS:** Ha az elakadás elhárítása közben elszakad a papír, távolítsa el a másolóból az összes papírdarabot.

1 Nyissa ki a készülék elülső fedelét.

- 2 Az A1 gombot legalább 20-szor fordítsa el az óramutató járásával ellentétes irányba. Az elakadt papír a gyűjtőtálcára továbbítódik. Vegye ki a papírt.
- 3 Nyomja le balra az **A2** kart.

4 Az A3 gombot legalább *8-szor* fordítsa el az óramutató járásával ellentétes irányba. Az elakadt papír a papírtovábbító egységbe továbbítódik.

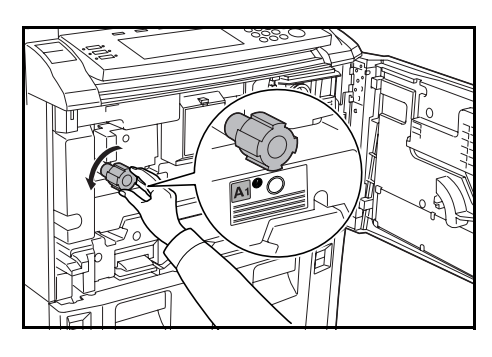

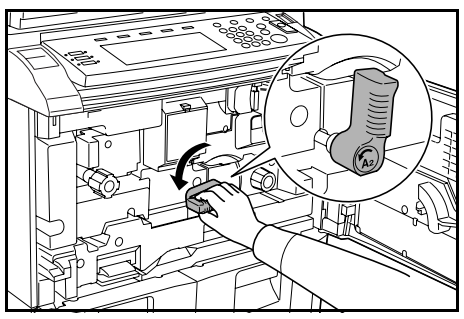

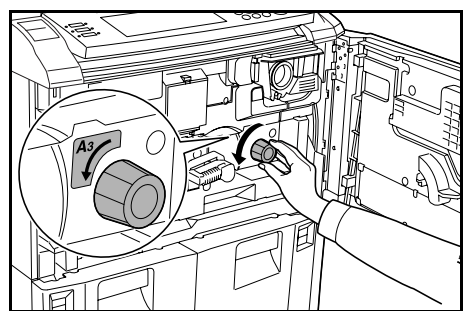

5 Az A2 karnál fogva óvatosan húzza ki a papírtovábbító egységet a készülékből.

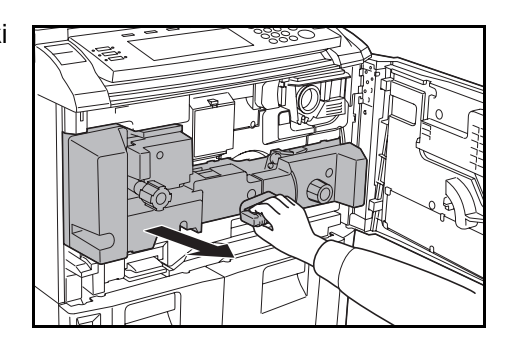

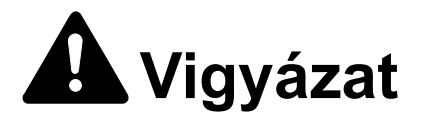

A feltöltő közelében magasfeszültség van. Az áramütés veszélye miatt legyen nagyon körültekintő, amikor ezen a területen dolgozik.

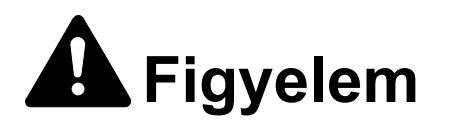

A beégetőegység nagyon forró. Az égési sérülés veszélye miatt legyen nagyon körültekintő, amikor ezen a területen dolgozik.

6 Távolítsa el a papírtovábbító egység felső részén lévő papírt.

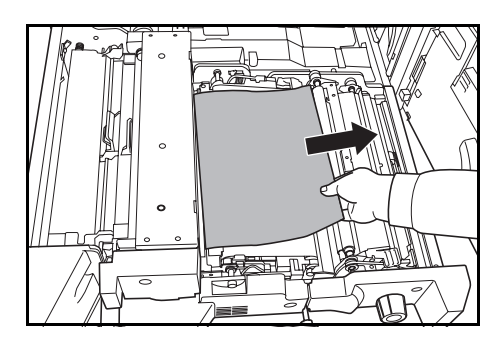

Nyissa ki az **A4** fedelet, és távolítsa el az elakadt papírt.

Csukja vissza az A4 fedelet.

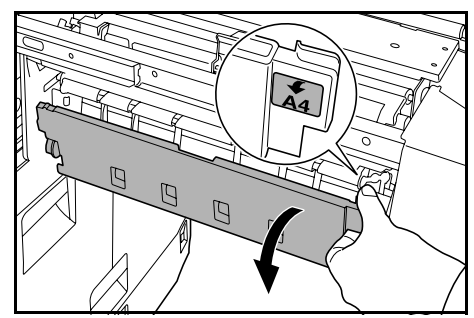

8 Nyissa ki az A5 fedelet, és távolítsa el az elakadt papírt.

9 Az A6 jelzéseknél lenyomva csukja vissza az A5 fedelet.

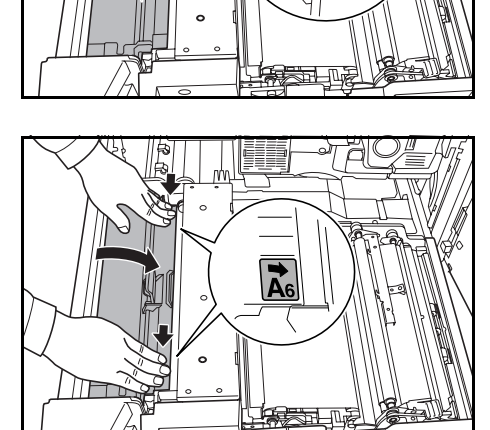

10 Nyissa ki az A7 fedelet, és távolítsa el az elakadt papírt.

Csukja vissza az A7 fedelet.

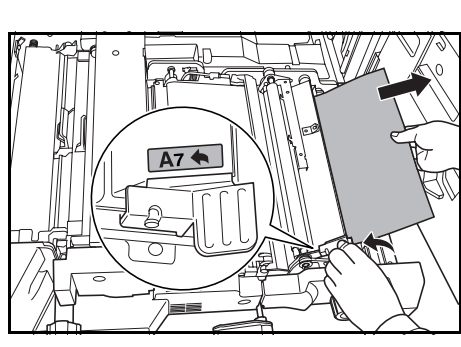

- 11 Nyissa ki az A8 fedelet, és távolítsa el az elakadt papírt.
  - Csukja vissza az **A8** fedelet.
- 12 A papírtovábbító egységet helyezze vissza eredeti helyére.
- **13** Az **A2** kart állítsa eredeti helyzetébe, és csukja vissza az elülső fedelet.

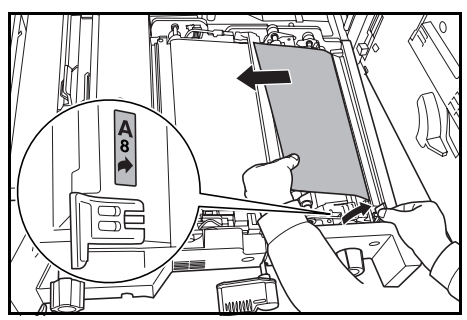

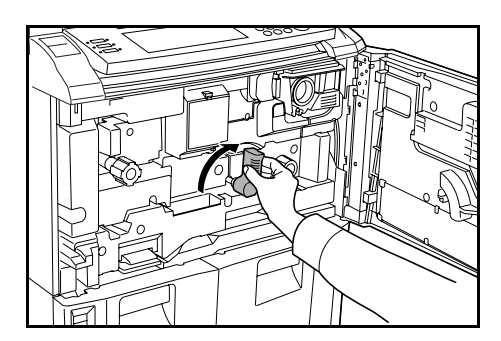

#### **Duplex egység**

Az alábbi lépéseket követve hárítsa el a kétoldalas egységben lévő elakadásokat.

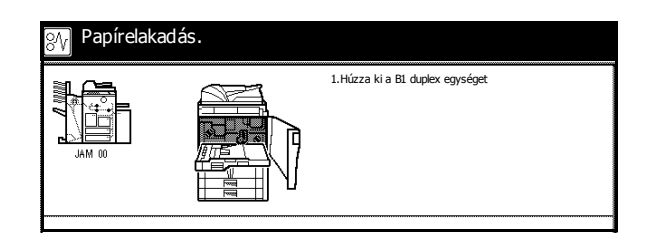

**FONTOS:** Ha az elakadás elhárítása közben elszakad a papír, távolítsa el a másolóból az összes papírdarabot.

- 1 Nyissa ki a készülék elülső fedelét.
- 2 A B1 karnál fogva húzza ki a duplex egységet.

3 Távolítsa el a duplex egység felső részén lévő papírt.

 4 Nyissa ki a duplex egység alsó fedelét (B2), és távolítsa el az elakadt papírt.

Csukja be a **B2** fedelet.

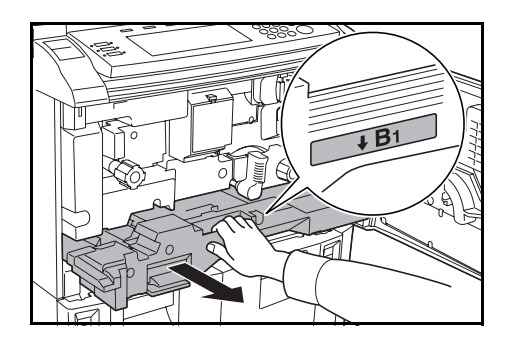

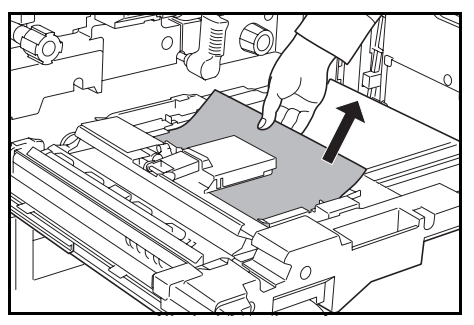

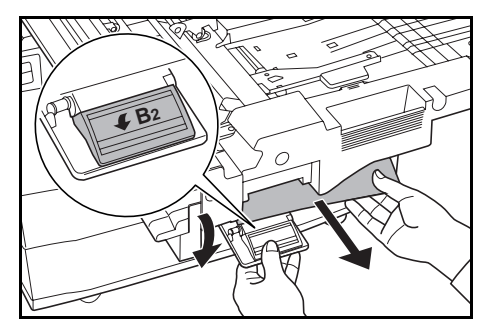

5 Nyissa ki a **B3** fedelet, és távolítsa el az elakadt papírt.

Csukja be a **B3** fedelet.

- 6 Helyezze vissza a duplex egységet eredeti helyzetébe, és tolja be teljesen a helyére.
- 7 Csukja be az elülső fedelet.

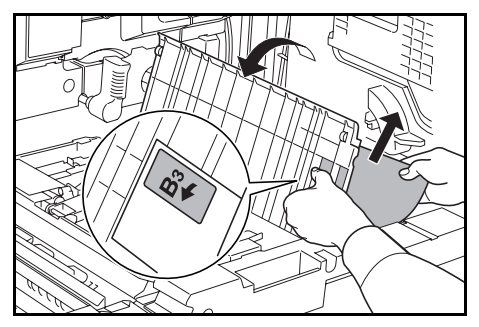

#### Dokumentumfeldolgozó

Az alábbi lépéseket követve hárítsa el a dokumentumfeldolgozóban lévő elakadásokat.

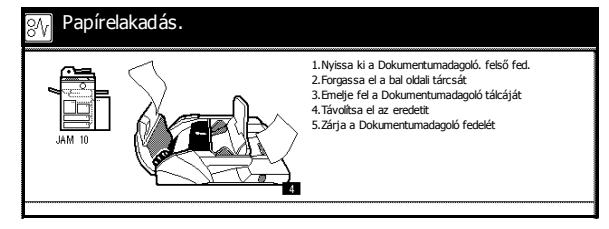

**FONTOS:** Ha az elakadás elhárítása közben elszakad az eredeti, távolítsa el a másolóból az összes papírdarabot.

Nyissa fel a dokumentumfeldolgozó felső fedőlapját, és távolítsa el az elakadt eredetit.

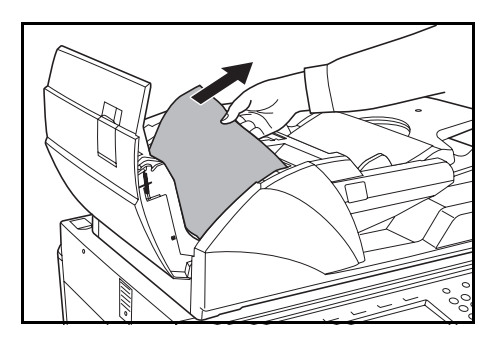

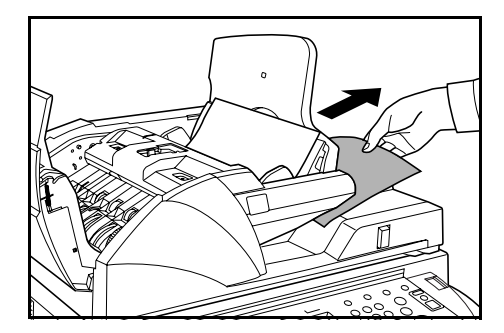

Ha az eredetit nem lehet eltávolítani, fordítsa el az adagoló gombot. Az eredeti olyan helyzetbe kerül, ahonnan könnyedén eltávolíthatja.

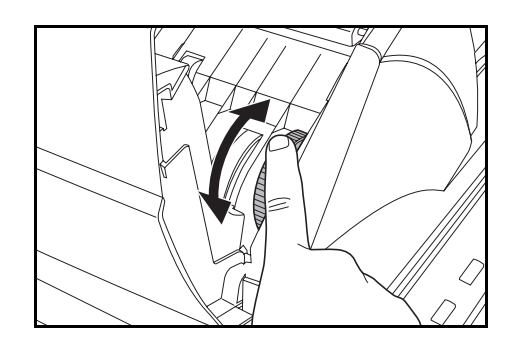

- 2 Vegye ki az adagolótálcán maradt eredetiket.
- 3 Hajtsa vissza a dokumentumfeldolgozó felső fedelét.

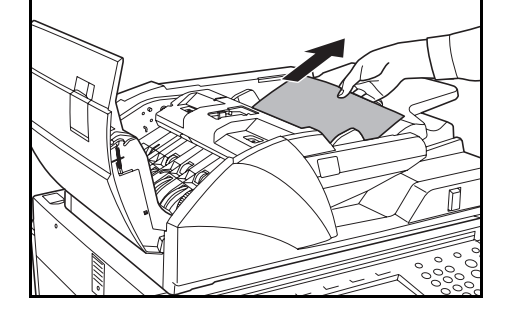

4 Nyissa fel a dokumentumfeldolgozót, és a zöld karnál fogva nyissa ki a dokumentumfeldolgozó alsó fedelét.

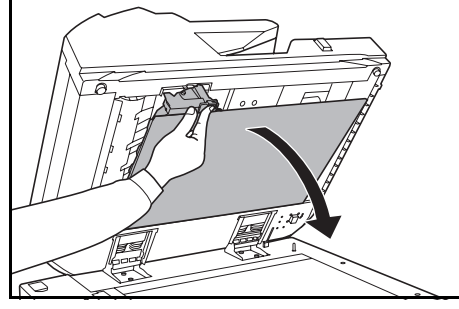

Távolítsa el az elakadt eredetiket.

- 5 Zárja vissza a dokumentumfeldolgozó alsó fedelét.
- 6 Hajtsa vissza a dokumentumfeldolgozót, és helyezze vissza az eredetiket.

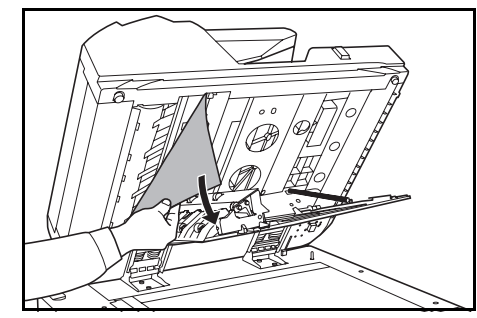

#### Külön megrendelhető dokumentumfiniser

Ha a dokumentumfiniserben papírelakadás történik, az elakadt papír eltávolításával kapcsolatban tekintse meg a dokumentumfiniser *használati útmutatóját*.

# 7 Műszaki adatok

A műszaki adatok előzetes értesítés nélkül módosulhatnak.

#### Másoló

| Tétel                                                       | Műszaki adatok                                                                                                    |
|-------------------------------------------------------------|----------------------------------------------------------------------------------------------------|
| Másolórendszer                                              | Indirekt elektrosztatikus rendszer                                                                                                    |
| Használható eredetik                                        | Lapok, könyvek és háromdimenziós tárgyak (maximális méret: A3)                                                                                                    |
| Másolatméretek                                              |                                                                                                    |
| 1. és 2. papírkazetta                                       | A4                                                                                                    |
| 3. és 4. papírkazetta                                       | A3, B4, A4, A4R, B5, B5R, A5R, Folio, 8K és 16K                                                                                                    |
| Többfunkciós tálca                                          | A5R–A3, B6R, A6R, Folio, 8K, 16K, YOUKEI 2 és YOUKEI 4                                                                                                    |
| Kétoldalas másolás                                          | A5R-A3                                                                                                    |
| Üresen hagyott margó                                        | 0,5–5,5 mm                                                                                                    |
| Papír                                                       | A papírokra vonatkozó műszaki adatokat az Advanced Operation Guide (Részletes használati útmutató) című kiadvány tartalmazza.                                                                            |
| Papírforrás kapacitása                                      |                                                                                                    |
| 1. és 2. papírkazetta                                       | A kazetták egyenként 1 500 ív 80 g/m <sup>2</sup> súlyú normál papír<br>befogadására alkalmasak                                                                                                    |
| 3. és 4. papírkazetta                                       | A kazetták egyenként 500 ív 80 g/m <sup>2</sup> súlyú vagy 525 ív 75 g/m <sup>2</sup> súlyú<br>normál papír befogadására alkalmasak                                                                      |
| Többfunkciós tálca                                          | 100 ív 80 g/m <sup>2</sup> súlyú normál papír                                                                                                    |
| Gyűjtőtálca kapacitása                                      | 250 ív (80g/m <sup>2</sup> )                                                                                                    |
| Felmelegedési idő                                           | 30 másodperc<br>Visszatérés <i>alacsony energiafelvételi</i> módból: 10 másodperc<br>Visszatérés <i>alvó</i> üzemmódból: 30 másodperc<br>(23 °C szobahőmérsékleten, 50%-os relatív páratartalom mellett) |
| Memória                                                     |                                                                                                    |
| Bitkép<br>Képtároló                                         | 128 MB<br>40 GB                                                                                                    |
| Környezeti feltételek                                       |                                                                                                    |
| Hőmérséklet<br>Páratartalom<br>Tengerszint feletti magasság | 10–32,5 °C<br>15–80%<br>Maximum 2 000 m                                                                                                    |

| Tápellátás                                     | 120 V váltakozó áram, 60 Hz, 16 A<br>220 és 240 V közötti váltakozó áram, 50/60 Hz, 9,5 A |
|------------------------------------------------|-------------------------------------------------------------------------------------------|
| Méretek<br>(szélesség × mélység ×<br>magasság) | 680 × 783 × 1 190 mm                                                                      |
| Súly                                           | Körülbelül 188 kg                                                                         |
| A másoló helyigénye<br>(szélesség × mélység)   | 1 480 × 783 mm                                                                            |

# Másolási teljesítmény

| Tétel                             | Műszaki adatok                                                                                                    |                                                                                                    |
|-----------------------------------|----------------------------------------------------------------------------------------------------|----------------------------------------------------------------------------------------------------|
| Másolási sebesség                 |                                                                                                    |                                                                                                    |
| Üveglap (1:1)                     | 60 cpm sebességű modell                                                                                                    | A3: 31 másolat/perc<br>B4: 37 másolat/perc<br>A4: 60 másolat/perc<br>A4R: 43 másolat/perc<br>B5: 60 másolat/perc<br>B5R: 47 másolat/perc |
|                                   | 80 cpm sebességű modell                                                                                                    | A3: 40 másolat/perc<br>B4: 50 másolat/perc<br>A4: 80 másolat/perc<br>A4R: 54 másolat/perc<br>B5: 80 másolat/perc<br>B5R: 58 másolat/perc |
| Dokumentumfeldolgozó (1:1)        | 60 cpm sebességű modell<br>80 cpm sebességű modell                                                                                                    | A4: 60 másolat/perc<br>A4: 80 másolat/perc                                                                                               |
| Első másolat elkészítési<br>ideje | 60 cpm sebességű modell<br>80 cpm sebességű modell                                                                                                    | 3,6 másodperc vagy<br>kevesebb<br>(1:1, A4, az üveglapról)<br>2,9 másodperc vagy<br>kevesebb<br>(1:1, A4, az üveglapról)                 |
| Felbontás                         | Beolvasás: 600 × 600 dpi<br>Másolás: 1 800 × 600 dpi-nek megfelelő felbontásban                                                                                      |                                                                                                    |
| Folyamatos másolás                | 1–9 999 lap                                                                                                    |                                                                                                    |
| Méretváltoztatási szintek         | Üveglap használatakor: 25–400%, 1%-os lépésenként<br>Dokumentumfeldolgozó használatakor: 25–200%,<br>1%-os lépésenként<br>Előre beállított méretváltoztatási arányok |                                                                                                    |

# Külön megrendelhető oldalsó adagoló

| Tétel                                          | Műszaki adatok                                                                          |
|------------------------------------------------|-----------------------------------------------------------------------------------------|
| Papírméret                                     | A4 és B5                                                                                |
| Támogatott papírok                             | Súly: 60–160 g/m <sup>2</sup><br>Papírtípusok: normál, újrahasznosított és színes papír |
| Méretek<br>(szélesség × mélység ×<br>magasság) | 371 × 589 × 693 mm                                                                      |
| Súly                                           | Körülbelül 41 kg vagy kevesebb                                                          |

# Külön megrendelhető dokumentumfiniser

| Tétel                                           | Műszaki adatok                                                                                                    |  |
|-------------------------------------------------|----------------------------------------------------------------------------------------------------|--|
| Támogatott papírméretek                         |                                                                                                    |  |
| A tálcák (tűzés nélkül)                         | A3, B4 és Folio: 1 500 lap<br>A4, A4R, B5, B5R, A5R, B6R és A6R: 3 000 lap                                                                                         |  |
| B tálcák                                        | A3, B4, A4, A4R, B5, B5R, A5R, B6R és A6R: 200 lap                                                                                                    |  |
| Támogatott papírsúlyok                          | A és B tálcák: 45–200 g/m <sup>2</sup><br>Tűzés használatakor: 60–200 g/m <sup>2</sup><br>Az opcionális lyukasztási funkció használatakor: 45–200 g/m <sup>2</sup> |  |
| Tűzhető lapok maximális<br>száma                | A3 és B4: 30 lap A4, A4R és B5: 50 lap<br>(maximum 80 g/m <sup>2</sup> súlyú papír)                                                                                |  |
| Méretek<br>(szélesség × mélység × magas<br>ság) | 796 × 640 × 1 070 mm                                                                                                    |  |
| Súly                                            | Körülbelül 73 kg                                                                                                    |  |

## Környezetvédelmi adatok

| Tétel                                                              | Adatok                                                                      |
|--------------------------------------------------------------------|-----------------------------------------------------------------------------|
| Alacsony energiafelvételi módba lépés előtt eltelő idő (alapérték) | 15 perc                                                                     |
| Alvó üzemmódba lépés előtt eltelő idő (alapérték)                  | 90 perc                                                                     |
| Kétoldalas másolás                                                 | Szabványos                                                                  |
| Használható papírkészlet                                           | A 100%-os újrahasznosított<br>pépből készült papír használata<br>támogatott |

Az ajánlott papírtípusokkal kapcsolatban kérje a kereskedő vagy a szervizképviselet segítségét.

# Tárgymutató

### Α

A használatra vonatkozó óvintézkedések xiv A készülék alapvető funkciói 3-1 A készülék földelése xiii A készülék részei 1-1 A1 gomb 1-4, 6-19 A2 kar 1-4, 6-20 A3 gomb 1-4, 6-19 Adagolótálca 1-3 Alacsony fogyasztású üzemmód viii, 3-16 Alapképernyő 1-6 Alapvető másolási eljárás 3-2 Alvó mód 3-17 Alvó üzemmód viii Automatikus alacsony fogyasztású mód 3-16 Automatikus alvó mód 3-17 Automatikus elforgatás iii Automatikus megvilágítás 3-4 Automatikus méretezés i, 3-5, 3-6 Automatikus papírválasztás ii Automatikus választás mód iii Az üzembe helvezésre vonatkozó óvintézkedések xii

# Á

Áramellátás be- és kikapcsolása 3-1

#### В

Be- és kikapcsolás 3-1 Bekapcsolás 3-1 Kikapcsolás 3-1
Beállítás, képminőség 3-3
Beállítás, megvilágítás 3-4 Automatikus megvilágítás 3-4 Manuális megvilágítás 3-4
Bemelegedés 3-1, 7-1
Betöltés, papír 2-1
Biztonsági információk vii A használatra vonatkozó óvintézkedések **xiv** A készülék földelése **xiii** Az üzembe helyezésre vonatkozó óvintézkedések **xii** Figyelemfelkeltő címkék **xi** Jelölések **ix** Tápkábel **xiii** Biztonsági irányelvek **ix** Biztonsági készlet **4-4** 

#### D

Dokumentumfeldolgozó 1-1 Eredetik betöltése 2-12 Megkötések 2-12 Papírelakadás 6-23 Tisztítás 5-1 Dokumentumfeldolgozó alsó fedele 1-2.6-24 Dokumentumfeldolgozó dőlésszögének beállítókarja 1-3, 2-14 Dokumentumfeldolgozó felső fedőlapja 1-3, 6-23 Dokumentumfiniser 4-2 Műszaki adatok 7-3 Papírelakadás 6-24 Duplex egység 1-4, 6-22 Duplex mód i, 3-9

#### Ε

EcoPrint mód (gazdaságos nyomtatás) iii Elakadás helyének kijelzése 6-11 Elhárítás, probléma 6-1 Első másolat elkészítési ideje 7-2 Eltolásos mód ii Elülső fedél 1-2 Előkészületek 2-1 Előre beállított méretezési arányok i, 3-5, 3-7 Energiaellátási módok 3-16 Alacsony fogyasztású üzemmód 3-16 Alvó mód 3-17 Automatikus alacsony fogyasztású mód 3-16 Automatikus alvó mód 3-17 Energy Star program viii Eredeti betöltve jelzőfény 1-3 Eredeti kiadótálcája 1-3 Eredeti méretét jelző szegélylapok 1-2 Eredeti papírvezetői 1-3, 2-13 Eredetik betöltése Dokumentumfeldolgozó 2-12 Üveglap 2-14

### É

Érintőpanel 1-6

### F

Fedőlap mód ii Feladattárolás 3-15 Felbontás 7-2 Felhasználói beállítások képernyő 1-6 Felkészülés másolásra 2-1 Felosztás mód i Festékkazetta 1-4, 5-3 Festékkazetta cseréje 5-3 Festékkazetta kioldókarja 1-4, 5-3 Figyelemfelkeltő címkék xi Fogantyúk 1-1, 1-2 Fotó 3-3 Funkciók képernyő 1-6 Füzetek ii Fólia-alátétlapok iii Főkapcsoló 1-2 Főkapcsoló fedele 1-2

#### G

Gyűjtőtálca 1-2, 3-3

#### Н

Heti időzítő v Hibaelhárítás 6-1 Hibaüzenetek értelmezése 6-5 Hibák elhárítása 6-1

Inverz másolás iii Ismételt másolás iii

#### J

Jegyzet mód ii Jelölések ix Jobb oldali fedél **1-1, 6-17** Jogi és biztonsági információk vii A használatra vonatkozó óvintézkedések xiv A készülék földelése xiii Az üzembe helyezésre vonatkozó óvintézkedések xii Biztonsági irányelvek ix Energy Star program viii Figyelemfelkeltő címkék xi Jelölések ix Tápkábel xiii

## Κ

Karbantartás **5-1** Kazetta 1. papírkazetta **1-1** 2. papírkazetta **1-1** 3. papírkazetta **1-1** 4. papírkazetta **1-1** Kerettörlés **ii** Kezelési kód **2-7, 2-8** Kezelőpanel **1-1, 1-5** Kezelőpanel rögzítőkarja **1-1, 3-2** Képátfedés **ii** Képminőség kiválasztása **3-3** Fotó **3-3** Szöv.+fotó **3-3** Szöveg **3-3**  Képminőség mód i, 3-3 Fotó 3-3 Szöv.+fotó 3-3 Szöveg 3-3 Képtükrözés iii Készülék adatai 7-1 Kétoldalas i. 3-9 Kétoldalas egység 6-22 Kiadó papírvezetője 2-13 Kiadó vezetője 1-3 Kicsinvítés/nagyítás 3-5 Automatikus méretezés 3-5, 3-6 Előre beállított méretezési arányok 3-5, 3-7 Manuális méretezés 3-5, 3-6 XY méretezés 3-5, 3-8 Kiegészítők 4-1 Biztonsági készlet 4-4 Dokumentumfiniser 4-2 Lapolvasókészlet 4-4 Nyomtatókészlet 4-3 Oldalsó adagoló 4-2 Számláló 4-3 Kiegészítők áttekintése 4-1 Kiielző nvelve v Kimenetkezelés iv Kombinálás mód ii Kombinált nyomtatási tároló iv Körnvezetvédelmi adatok 7-3 Kötegelt szkennelés iii Középre helyezés mód ii

#### L

Lapolvasókészlet 4-4

#### Μ

Manuális megvilágítás **3-4** Manuális méretezés **i, 3-5, 3-6** Margó mód **ii** Másolatok készítése **3-2** Másolás Alacsony fogyasztású üzemmód **3-16** Alvó mód **3-17** Automatikus alacsony fogyasztású mód **3-16** Automatikus alvó mód **3-17** 

Bekapcsolás 3-1 Feladattárolás 3-15 Képminőség beállítása 3-3 Kétoldalas 3-9 Kicsinyítés/nagyítás 3-5 Kikapcsolás 3-1 Megszakítás mód 3-14 Megvilágítás beállítása 3-4 Rendezés mód 3-13 Szétválogatás 3-11 Másolási eljárás 3-2 Másolási sebesség 7-2 Másolási teljesítmény 7-2 Megosztott adattároló iv Megszakítás mód 3-14 Megvilágítás beállítása i Megvilágítás mód i, 3-4 Munkaszámlázás mód v Műszaki adatok 7-1 Dokumentumfiniser 7-3 Környezetvédelmi adatok 7-3 Másolási teljesítmény 7-2 Másoló 7-1 Oldalsó adagoló 7-3 Műszaki specifikációk 7-1

#### Ν

Nyelv kiválasztása **2-15** Nyelvbeállítás **v** Nyomtatókészlet **4-3** 

## 0

Oldalszámozás ii Oldalsó adagoló 4-2 Műszaki adatok 7-3 Papír betöltése 2-6 Papírelakadás 6-17

# Ö

Összetett munka mód iv Gomb/jelzőfény 1-5

#### Ρ

Papír 1. és 2. papírkazetta 2-2 3. és 4. papírkazetta 2-3 Betöltés előtti teendők 2-1 Oldalsó adagoló 2-6 Papírméret 2-7, 2-9 Papírtípus 2-8, 2-11 Többfunkciós tálca 2-4 Papír betöltése 2-1 Betöltés előtti teendők 2-1 Papíradagoló 1-4, 6-15 Papírelakadás 6-11 1. papírkazetta 6-13 2. papírkazetta 6-14 3. és 4. papírkazetta 6-15 Dokumentumfeldolgozó 6-23 Dokumentumfiniser 6-24 Duplex egység 6-22 Jobb oldali fedél belseje 6-17 Oldalsó adagoló 6-17 Papírtovábbító egység 6-19 Többfunkciós tálca 6-16 Papírelakadás helyének jelzése 6-11 Papírelakadás megszüntetése 6-11 Papírhossz-beállító fül 1-4, 2-3 Papírhosszvezető 1-4, 2-4 Papírkazetta 1. papírkazetta 2-2, 6-13 2. papírkazetta 2-2, 6-14 3. papírkazetta 2-3, 6-15 4. papírkazetta 2-3, 6-15 Papír betöltése 2-1, 2-2, 2-3 Papírelakadás 6-13, 6-14, 6-15 Papírméret megadása 2-7 Papírtípus megadása 2-8 Papírszélesség-beállító fül 1-4, 2-3 Papírszélesség-vezetők 2-4, 2-5 Papírtovábbító egység 1-4, 6-19 Papírvezetők 1-1, 1-4 Problémamegoldás 6-1

Program képernyő **1-6** Programozott másolás iii Próba mód iii

#### R

Rendezés mód i, 3-13 Részek nevei Belső részek 1-4 Dokumentumfeldolgozó 1-3 Érintőpanel 1-6 Kezelőpanel 1-5 Másoló 1-1

#### S

Speciális funkciók i Számláló 4-3 A számláló behelyezése 4-3 Szétválogatás mód 3-11 Szöv.+fotó 3-3 Szöveg 3-3

### T

Tápkábel **xiii, 1-2** Tisztítás Dokumentumfeldolgozó és üveg **5-1** Üvegcsík **5-2** Tisztítókendő tárolója **1-3** Többfunkciós tálca **1-1** Papír betöltése **2-4** Papírelakadás **6-16** Papírméret megadása **2-9** Papírtípus megadása **2-9** Papírtípus megadása **2-11** Többfunkciós tálca hosszabbítója **1-1, 2-5** Többoldalas lapok **iii** Többrészes munkák programozása **iv** 

# Ü

Üvegcsík **5-2** Üveglap **1-2** Eredetik betöltése **2-14** Tisztítás **5-1** 

# Ű

Űrlaptároló **iv** 

# X

XY méretezés i, 3-5, 3-8
A legjobb eredmény és a készülék optimális működésének biztosítása érdekében javasoljuk, hogy a termékhez kizárólag a cégünk által kínált eredeti kellékeket használja.

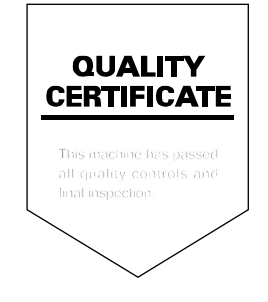

## KYOCERA MITA EUROPE B.V.

Hoeksteen 40, 2132 MS Hoofddorp, The Netherlands Phone: +31.(0)20.654.0000 Home page: http://www.kyoceramita-europe.com Email: info@kyoceramita-europe.com

KYOCERA MITA NEDERLAND B.V. Hoeksteen 40 2132 MS Hoofddorp, The Netherlands Phone: +31.(0)20.587.7200

KYOCERA MITA (UK) LTD. 8 Beacontree Plaza Gillette Way, Reading Berks RG2 0BS, UK

Phone: +44.(0)118.931.1500

KYOCERA MITA ITALIA S.P.A. Via Verdi 89 / 91 20063 Cernusco sul Naviglio, (Milano), Italy Phone: +39.02.92179.1

S.A. KYOCERA MITA BELGIUM N.V. Hermesstraat 8A 1930 Zaventem, Belgium Phone: +32 (0)2 720 9270

Phone: +32.(0)2.720.9270

KYOCERA MITA FRANCE S.A. Parc Les Algorithmes, Saint Aubin 91194 GIF-SUR-YVETTE, France

Phone: +33.(0)1.6985.2600

KYOCERA MITA ESPAÑA S.A. Edificio Kyocera, Avda de Manacor N. 2, Urb. Parque Rozas 28290 Las Rozas, Madrid, Spain

Phone: +34.(0)91.631.8392

KYOCERA MITA FINLAND OY Kirvesmiehenkatu 4 00810 Helsinki, Finland

Phone: +358.(0)9.4780.5200

KYOCERA MITA (SCHWEIZ) AG Industriestrasse 28, 8604 Volketswil, Switzerland Phone: +41.(0)1.908.4949

KYOCERA MITA DEUTSCHLAND GMBH Mollsfeld 12-40670 Meerbusch, Germany

Phone: +49.(0)2159.918.0

KYOCERA MITA GMBH AUSTRIA Eduard-Kittenberger Gasse 95 A-1230 Wien, Austria Phone: +43.(0)1.86338.401

KYOCERA MITA SVENSKA AB Vretenragen 2, 6tr 171 54 Solna, Sweden

Phone: +46.(0)8.546.550.00

**KYOCERA MITA NORGE** Postboks 150 Oppsal, NO 0619 Oslo Olaf Helsetsvei 6, NO 0694 Oslo, Norway Phone: +47.(0)22.62.73.00 KYOCERA MITA DANMARK A/S Slotsmarken 11, 2 DK-2970 Hørsholm, Denmark Phone: +45.7022.3880 KYOCERA MITA PORTUGAL LDA. Rua do Centro Cultural, no 41 1700-106 Lisbon, Portugal Phone: +351.(0)21.843.6780 KYOCERA MITA SOUTH AFRICA (PTY) LTD. 527 Kyalami Boulevard, Kyalami Business Park Midrand, South Africa Phone: +27.(0)11.540.2600 KYOCERA MITA AMERICA, INC. Headquarters: 225 Sand Road,

225 Sand Road, Fairfield, New Jersey 07004-0008, U.S.A. Phone: (973) 808-8444

KYOCERA MITA AUSTRALIA PTY. LTD. Level 3, 6-10 Talavera Road, North Ryde, N.S.W. 2113 Australia Phone: (02) 9888-9999

KYOCERA MITA NEW ZEALAND LTD. 1-3 Parkhead Place, Albany P.O. Box 302 125 NHPC, Auckland, New Zealand Phone: (09) 415-4517

KYOCERA MITA (THAILAND) CORP., LTD. 9/209 Ratchada-Prachachem Road, Bang Sue, Bangkok 10800, Thailand Phone: (02) 586-0320

KYOCERA MITA SINGAPORE PTE LTD. 121 Genting Lane, 3rd Level, Singapore 349572 Phone: 67418733

KYOCERA MITA HONG KONG LIMITED 11/F., Mita Centre, 552-566, Castle Peak Road, Tsuen Wan, New Territories, Hong Kong Phone: 24297422

KYOCERA MITA TAIWAN Corporation. 7F-1~2, No.41, Lane 221, Gangchi Rd. Neihu District, Taipei, Taiwan, 114. R.O.C. Phone: (02) 87511560

KYOCERA MITA Corporation 2-28, 1-chome, Tamatsukuri, Chuo-ku Osaka 540-8585, Japan Phone: (06) 6764-3555 http://www.kyoceramita.com

©2005 KYOCERA MITA Corporation